# インストール

# 1. アプリストアにて〔しんきんバンキングアプリ〕と検索する

| 【iPhone をご利用の方】               | 【Android をご利用の方】                                                                                                    |
|-------------------------------|----------------------------------------------------------------------------------------------------|
| App Store より検索                | Google Play より検索                                                                                                    |
| Download on the App Store     | GET IT ON<br>Google Play                                                                                                    |
|                               |                                                                                                    |
| f                             |                                                                                                    |
| 2. アプリをインストールする<br>【アプリのアイコン】 | <ul> <li>O用語集         <ul> <li>契約者 I D<br/>本アプリで利用する I Dです。ログイン時や各種設定変更時に選択しま<br/>す。本アプリで利用登録する際に発行します。また、すでに別の端末か<br/>ら本アプリの利用登録されている方、個人向けA S K インターネットバ<br/>ンキングを契約している方は、お持ちの契約者 I Dを利用いただけます。</li> <li>ログインパスワード<br/>本アプリでの利用登録、ログイン、口座追加登録、解約時に利用するパ<br/>スワードです。本アプリで利用登録する際に発行します。<br/>また、すでに別の端末から本アプリの利用登録されている方、個人向け<br/>A S K インターネットバンキングを契約している方は、お持ちのログイ<br/>ンパスワードを利用いただけます。</li> <li>アプリパスコード<br/>本アプリのログイン、スマホ通帳のデータ更新、ログイン認証設定変更<br/>時に利用するパスコードです。スマートフォン毎に、本アプリで初めて<br/>利用登録する際に発行します。</li> </ul> </li> <li>Oヘルプボタン</li> </ul> |
|                               | 各画面の右上に設置しているヘルプボタン「?」をタップすると、各種<br>操作説明等を表示します。                                                                                                    |

# ⚠️ 偽のアプリにご注意ください

本アプリと類似の第三者が作成した偽のアプリには十分ご注意ください。 本アプリは以下の方法でインストールできます。 ・アプリストアにアクセスし、「しんきんバンキングアプリ」と検索します。 ・アプリの名称が「しんきんバンキングアプリ」、提供元が「The Shinkin Banks Information System Center Co Ltd」であることを確認してインストールします。

※正規のアプリストア以外からはインストールしないでください。

# 初回起動

1. アプリを起動する

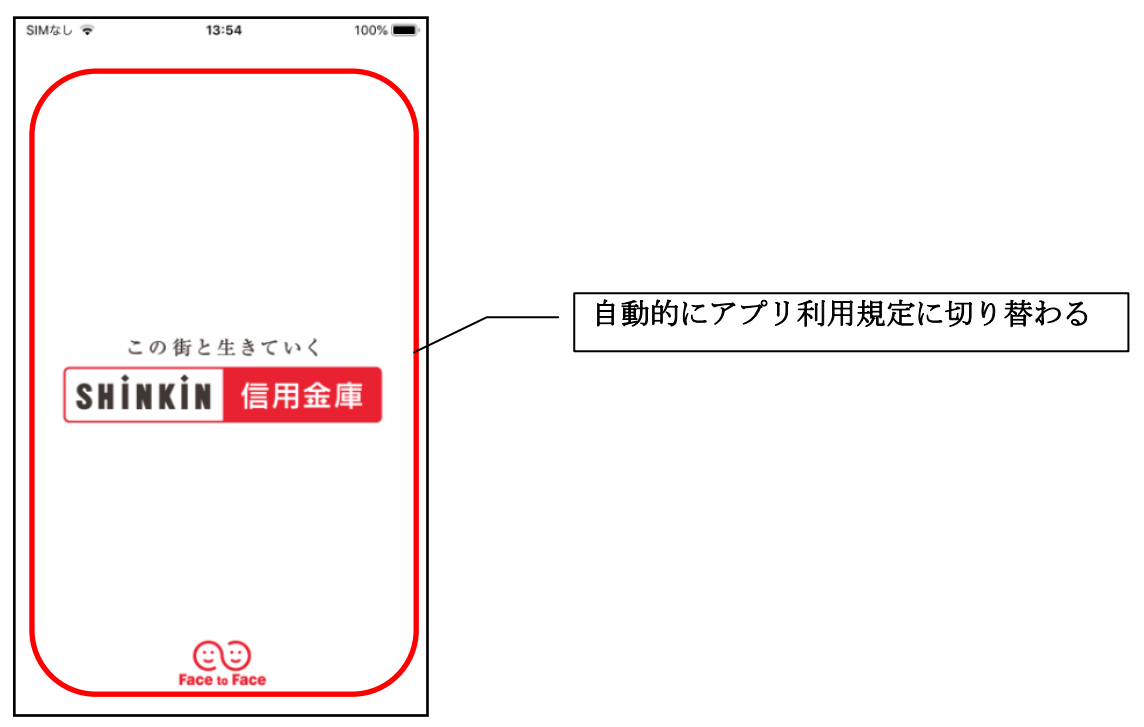

2. アプリ利用規定を確認する

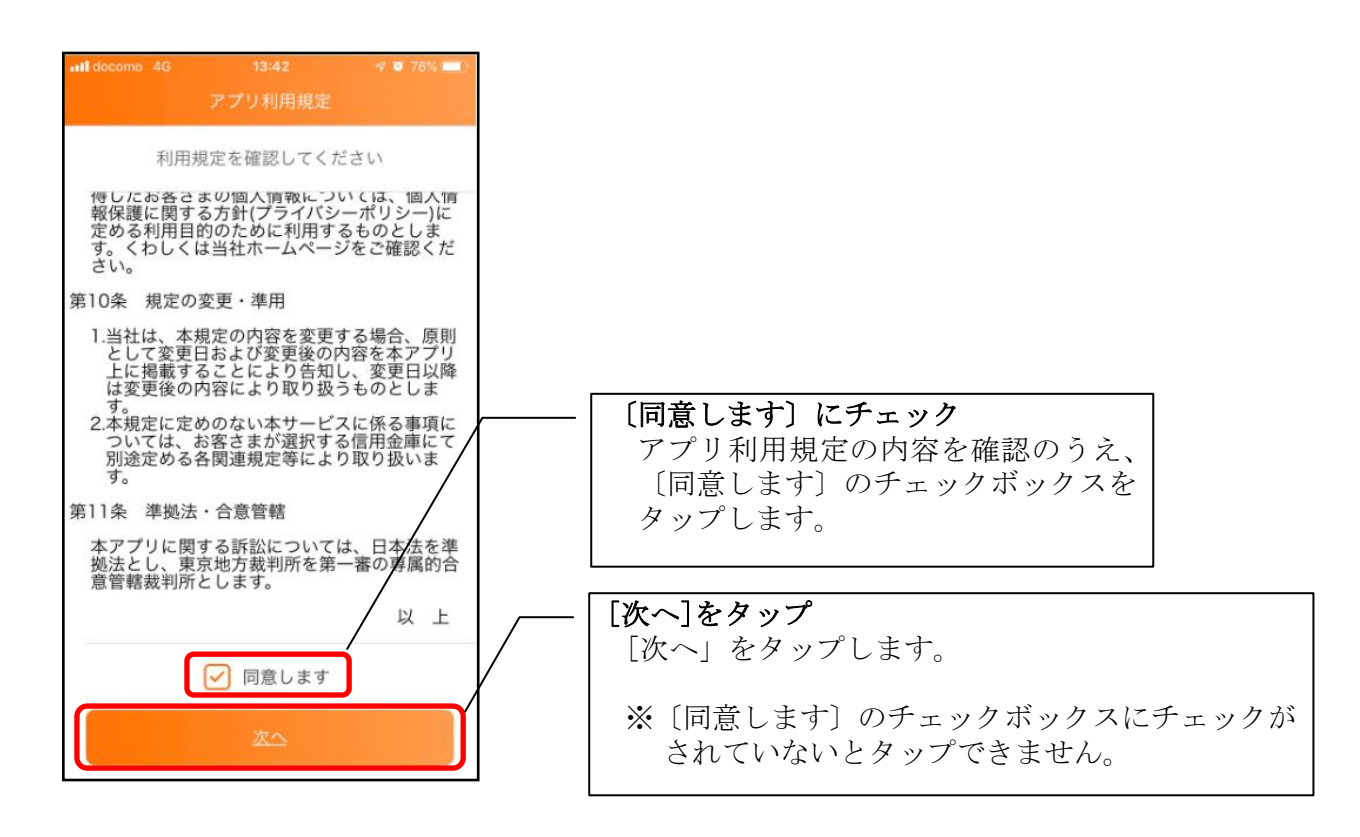

# 3. チュートリアル画面を確認する

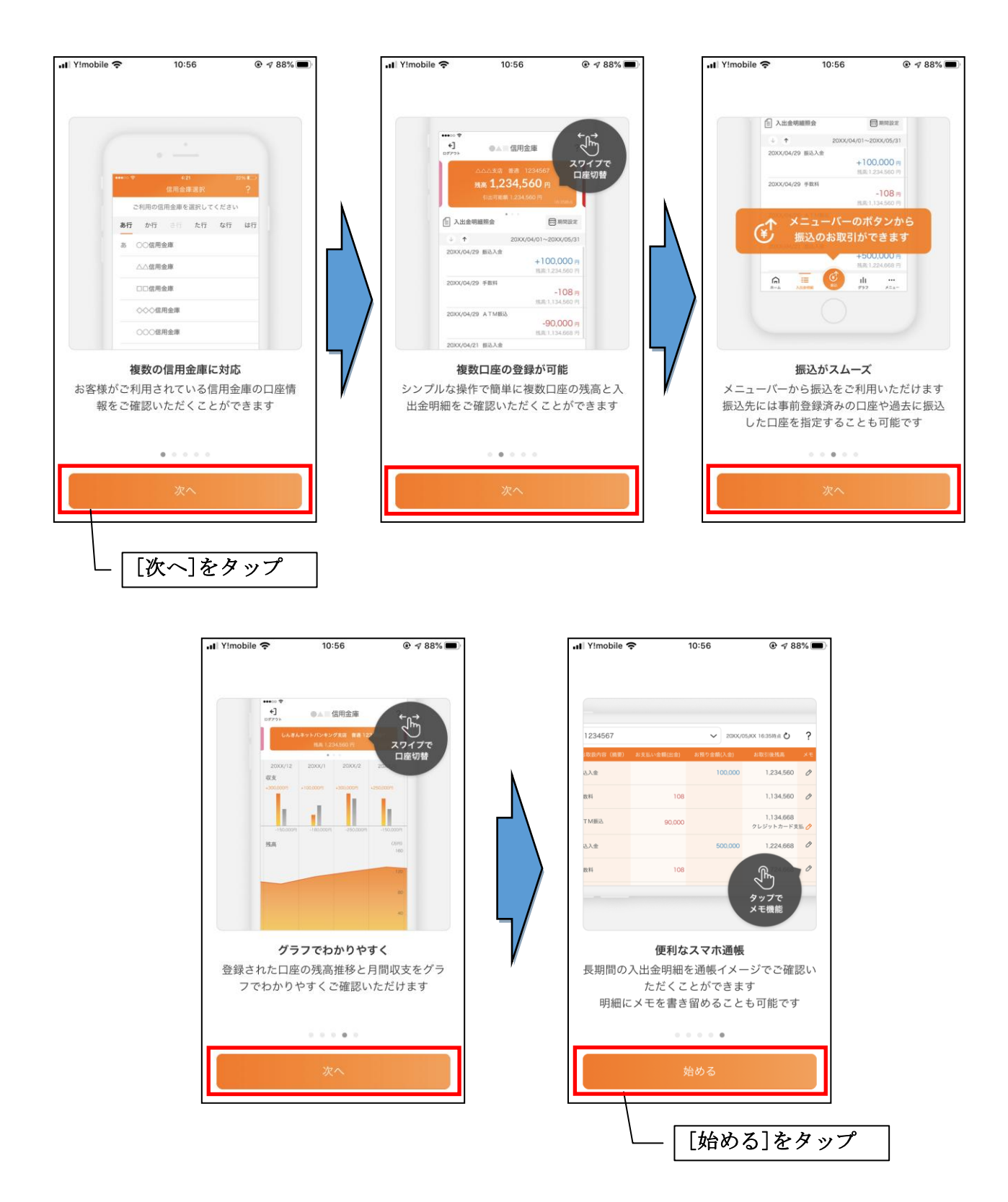

# 利用登録

# 1. 信用金庫を選択する

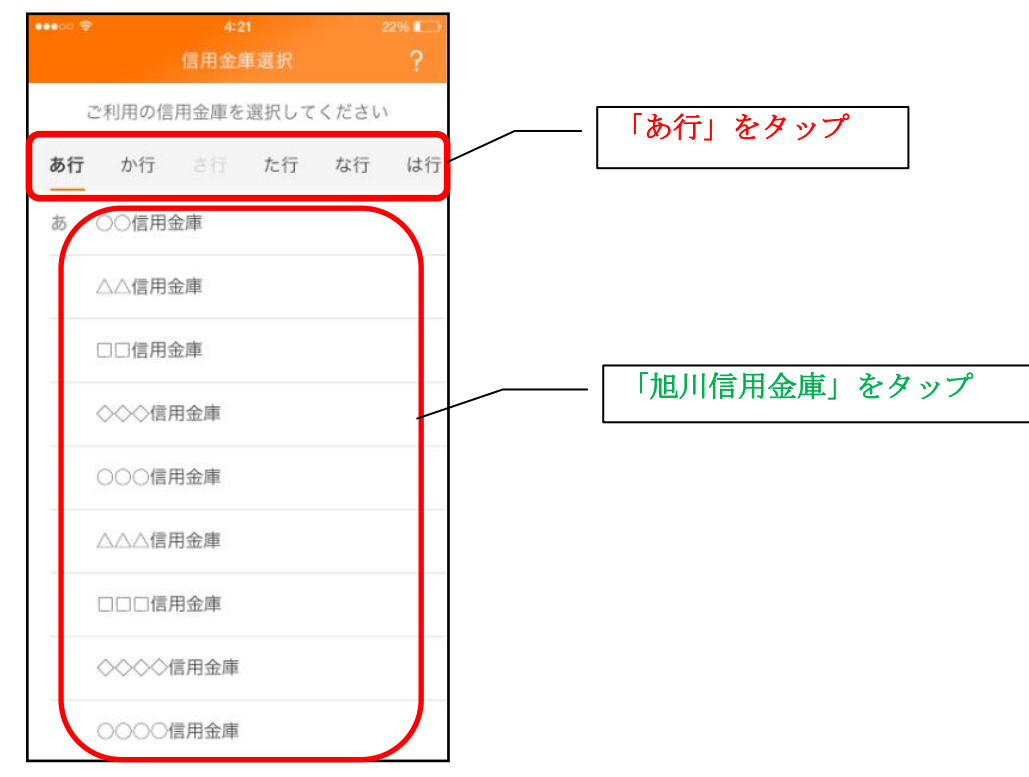

2. 利用規定を確認する

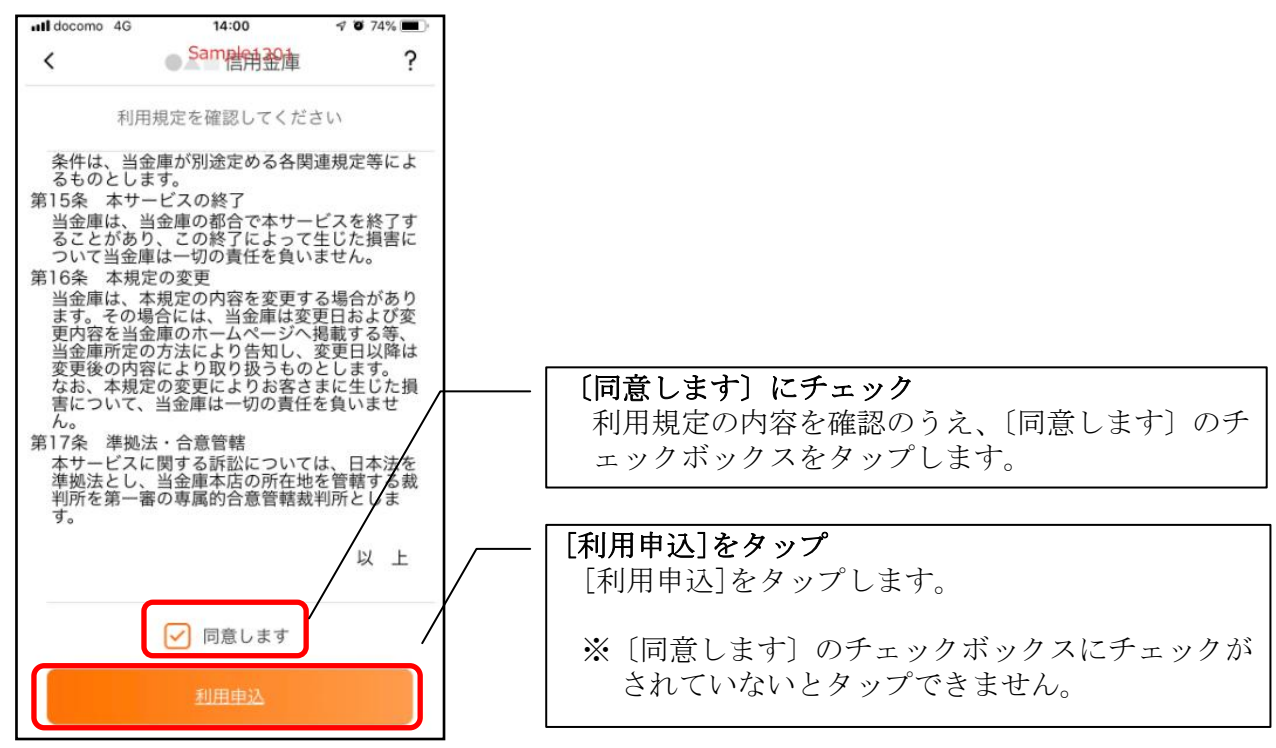

### 3. 利用サービスを選ぶ

本アプリでは、振込等のサービスができる総合サービスと、残高照会・入出金明細照会ができる 照会サービスがあります。どちらのサービスをご利用するか選んでください。利用するサービスに よって登録方法が異なります。

<サービスの概要>

|        | サービス内容         | ご利用の条件              |
|--------|----------------|---------------------|
| 総合サービス | ・残高照会          | ・個人向けインターネットバンキングの  |
|        | ・入出金明細照会       | 利用契約をしていること         |
|        | ・振込            |                     |
|        | ・振込予約照会、振込予約取消 | ※ご契約していない方は、利用登録前に契 |
|        | ・スマホ通帳         | 約を完了することで総合サービスを利   |
|        | ・インターネットバンキングの | 用できます。              |
|        | 各サービス画面への連携    |                     |
|        |                |                     |
| 照会サービス | ·残高照会          | ・キャッシュカードを保有していること  |
|        | ・入出金明細照会       | ・個人向けインターネットバンキングの  |
|        | ・スマホ通帳         | 利用契約をしていないこと        |
|        |                |                     |

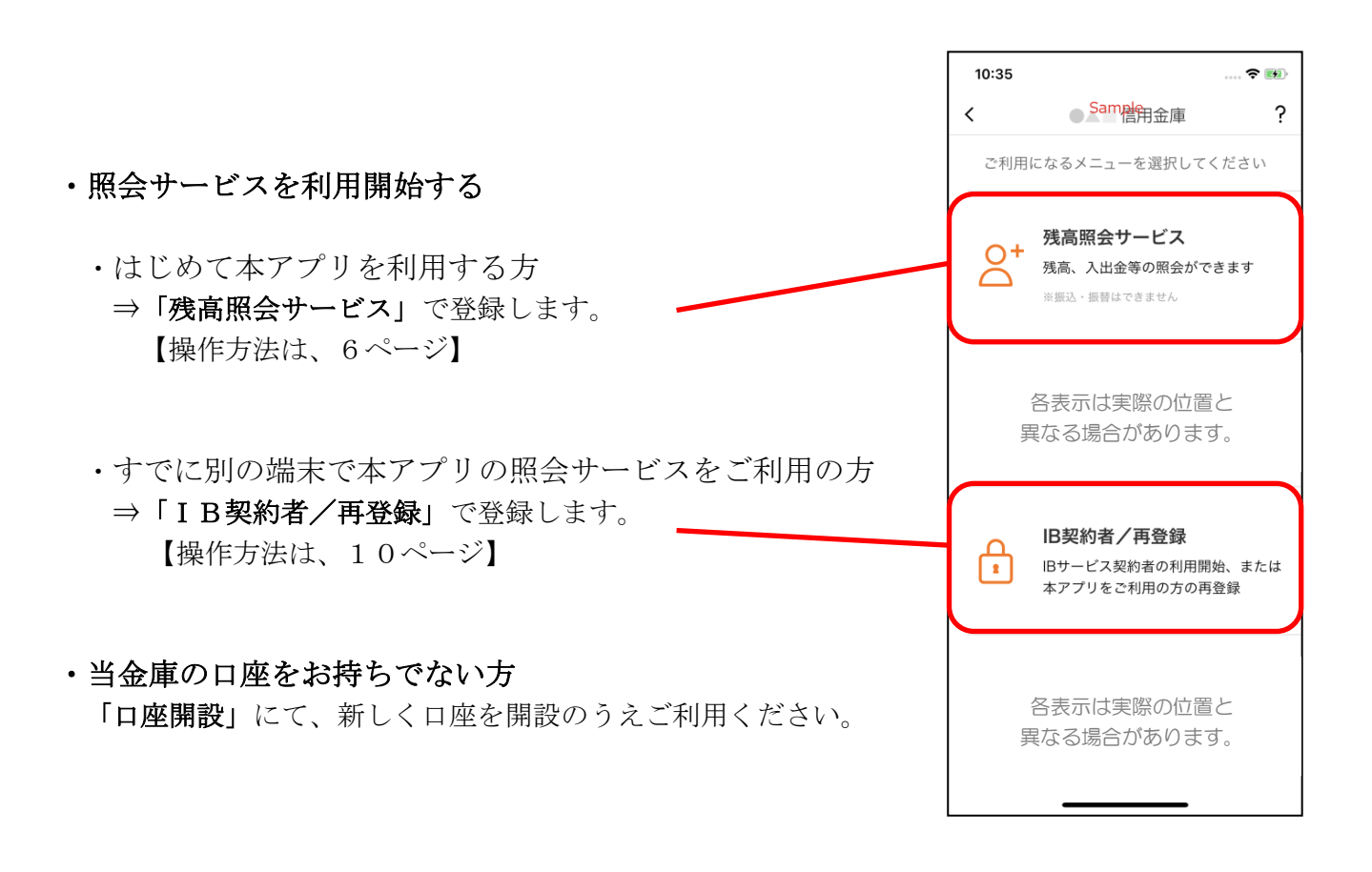

<残高照会サービス>

はじめて本アプリをご利用する方で、照会サービスをご利用する場合は、こちらから登録してく ださい。

4.「残高照会サービス」をタップする

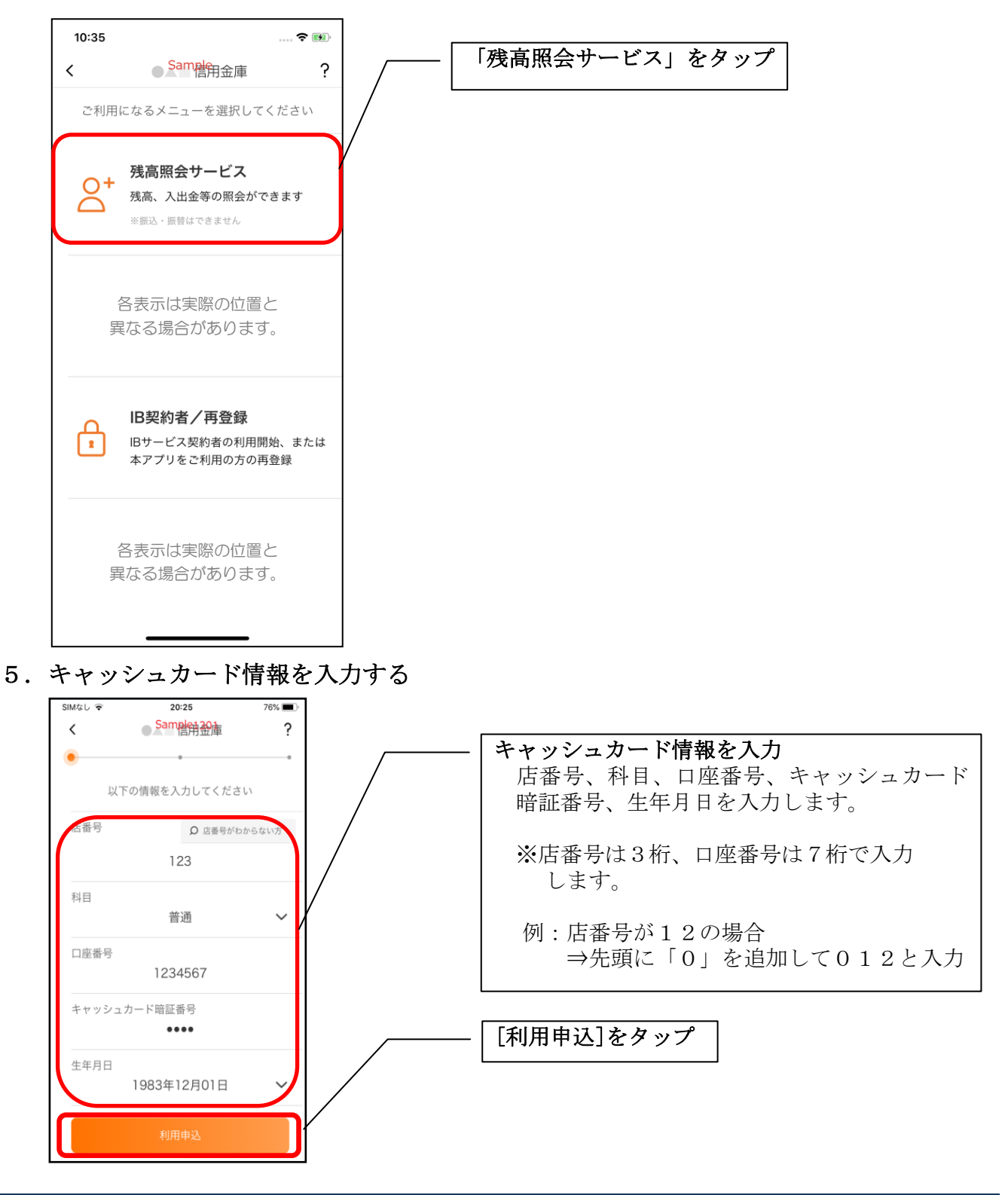

6. ログインパスワードを登録する

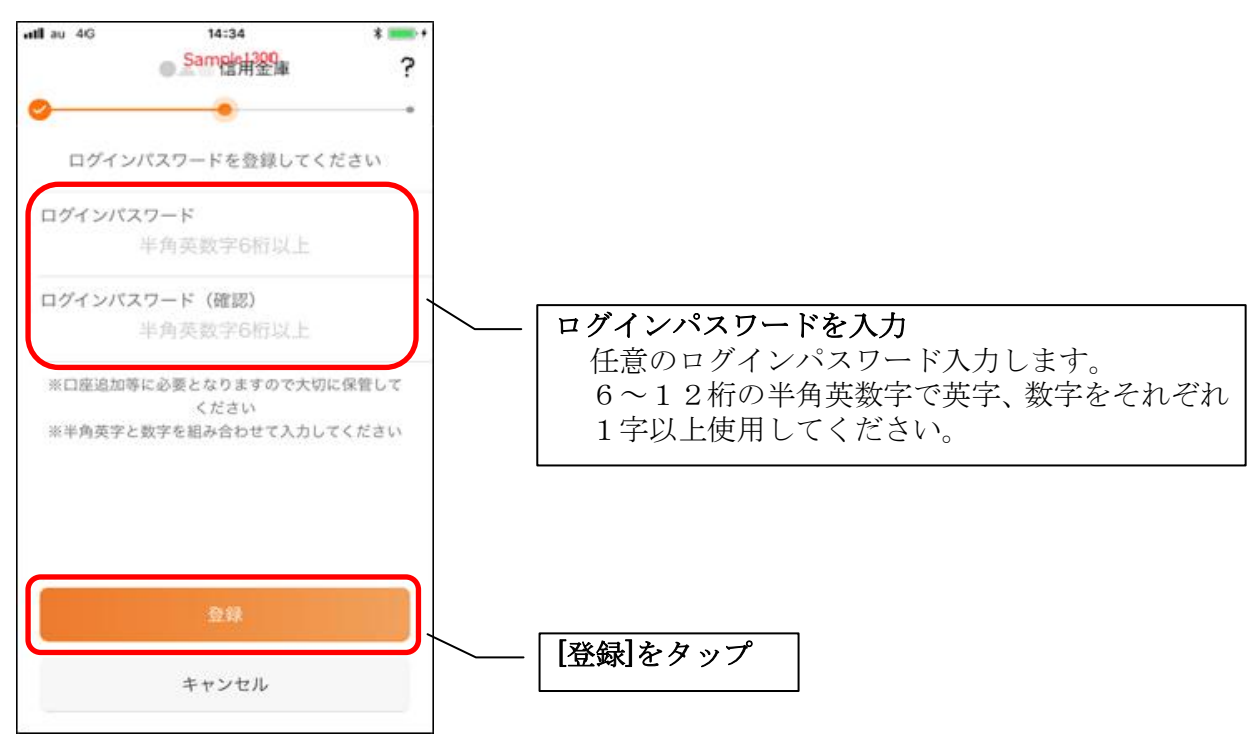

・[登録]をタップすると完了メッセージが表示されますので、 [利用開始]をタップします。

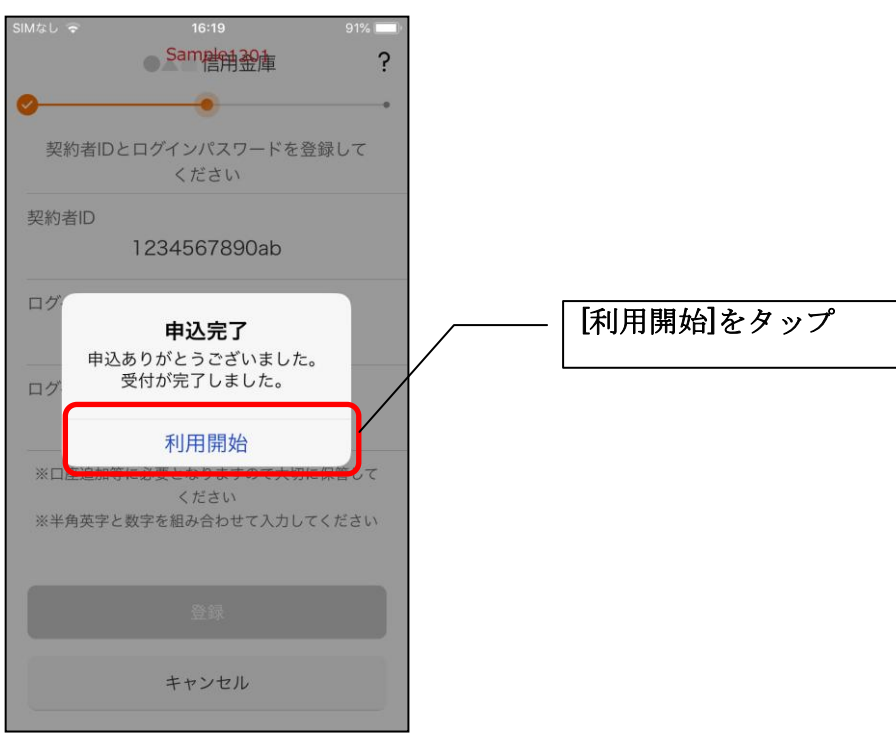

7. ログインパスワードを入力する

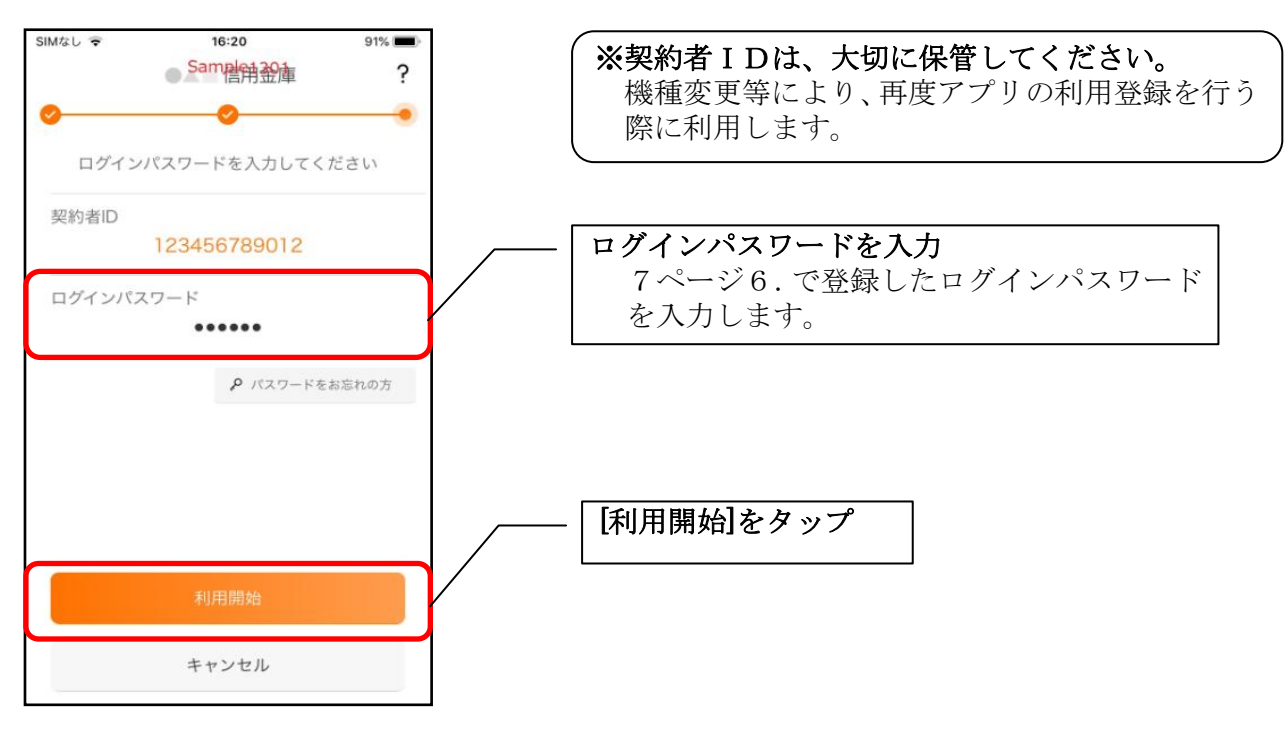

8. アプリパスコードを登録する ※ 初回登録時のみ

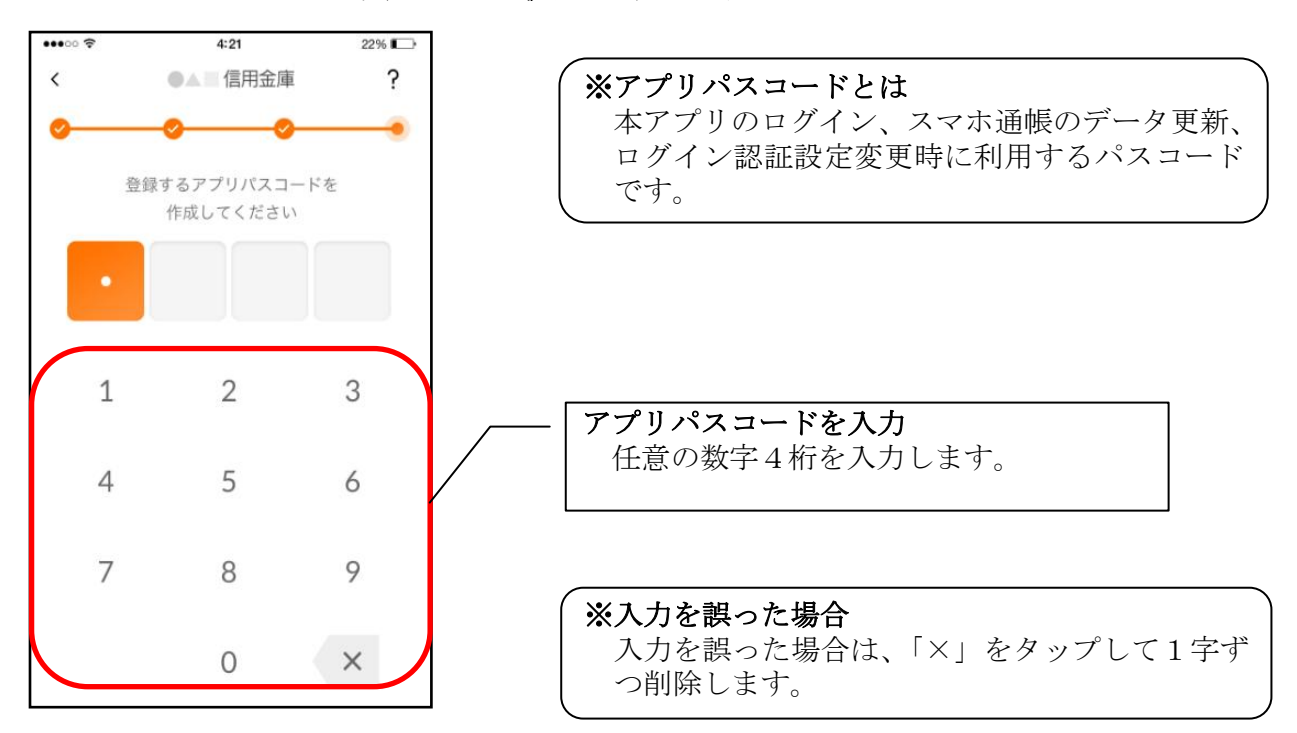

9. アプリパスコードを再入力する ※ 初回登録時のみ

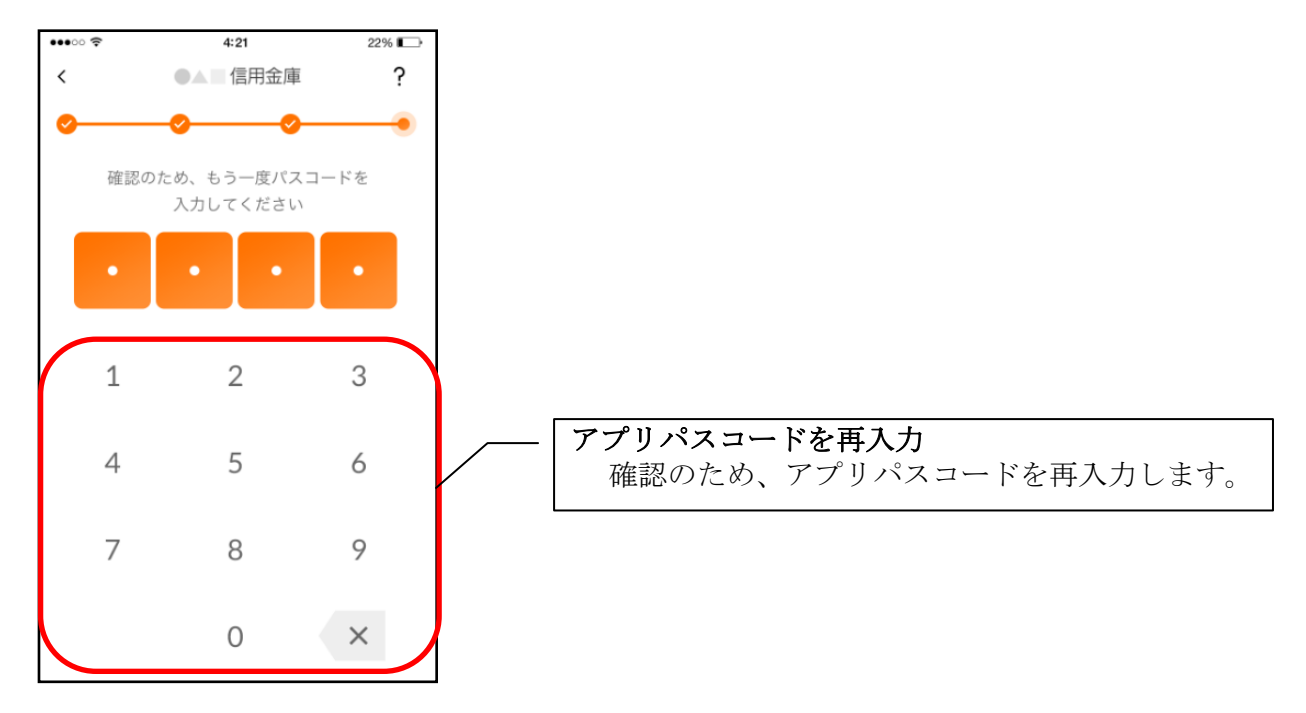

アプリパスコードを入力すると完了メッセージが表示されますので、
 [OK]をタップします。

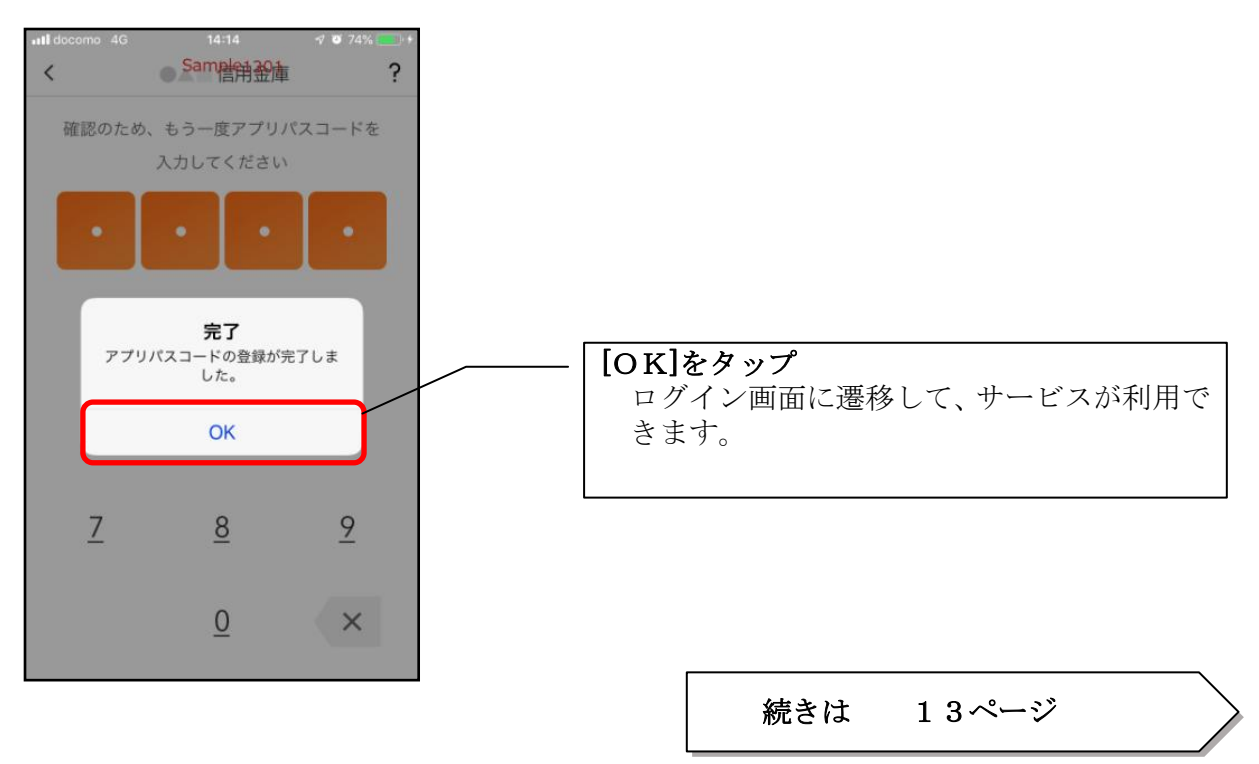

# < I B契約者/再登録>

個人向けインターネットバンキングを契約している方、または、別の端末で照会サービスをすでにご 利用している方は、こちらから登録してください。

### 4.「IB契約者/再登録」をタップする

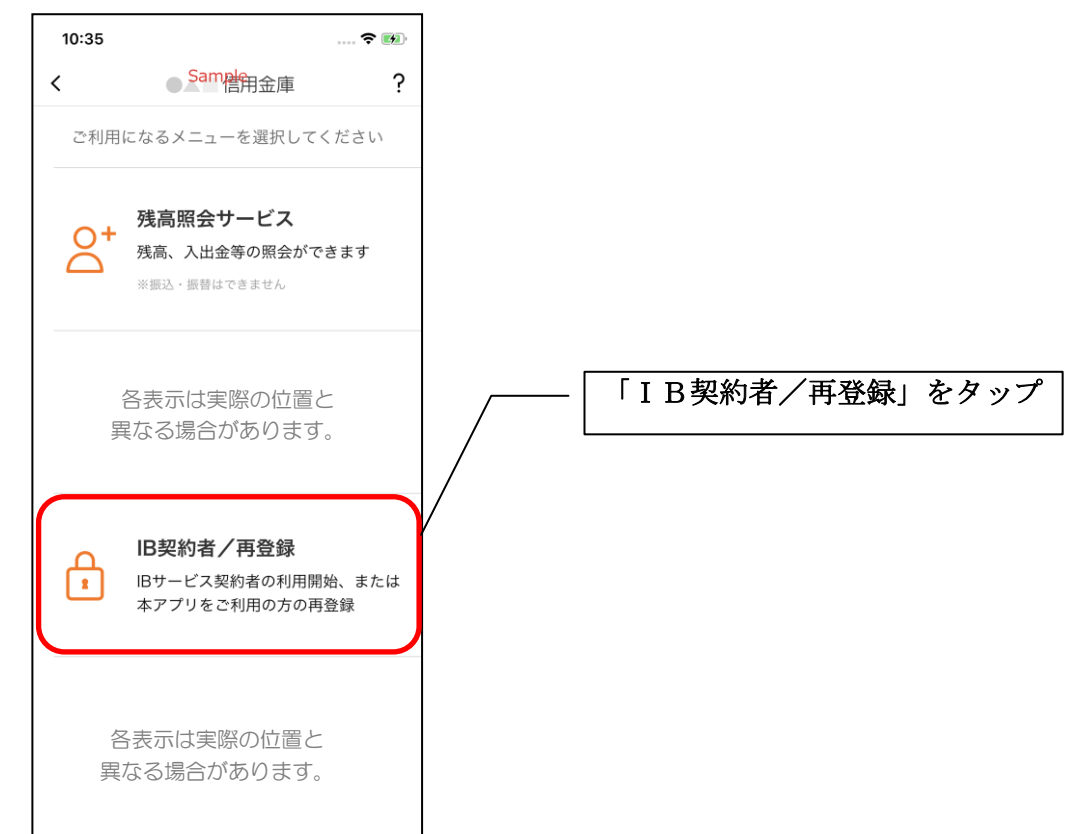

5. 契約者 I Dとログインパスワードを入力する

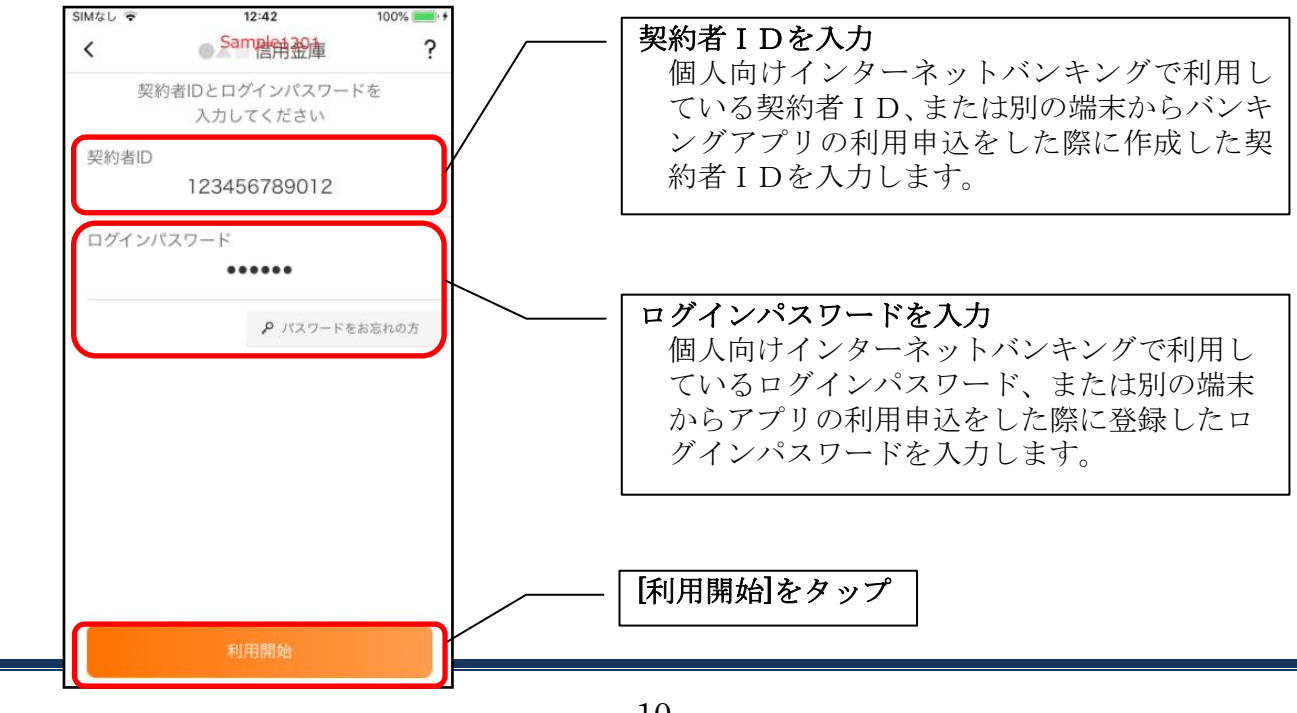

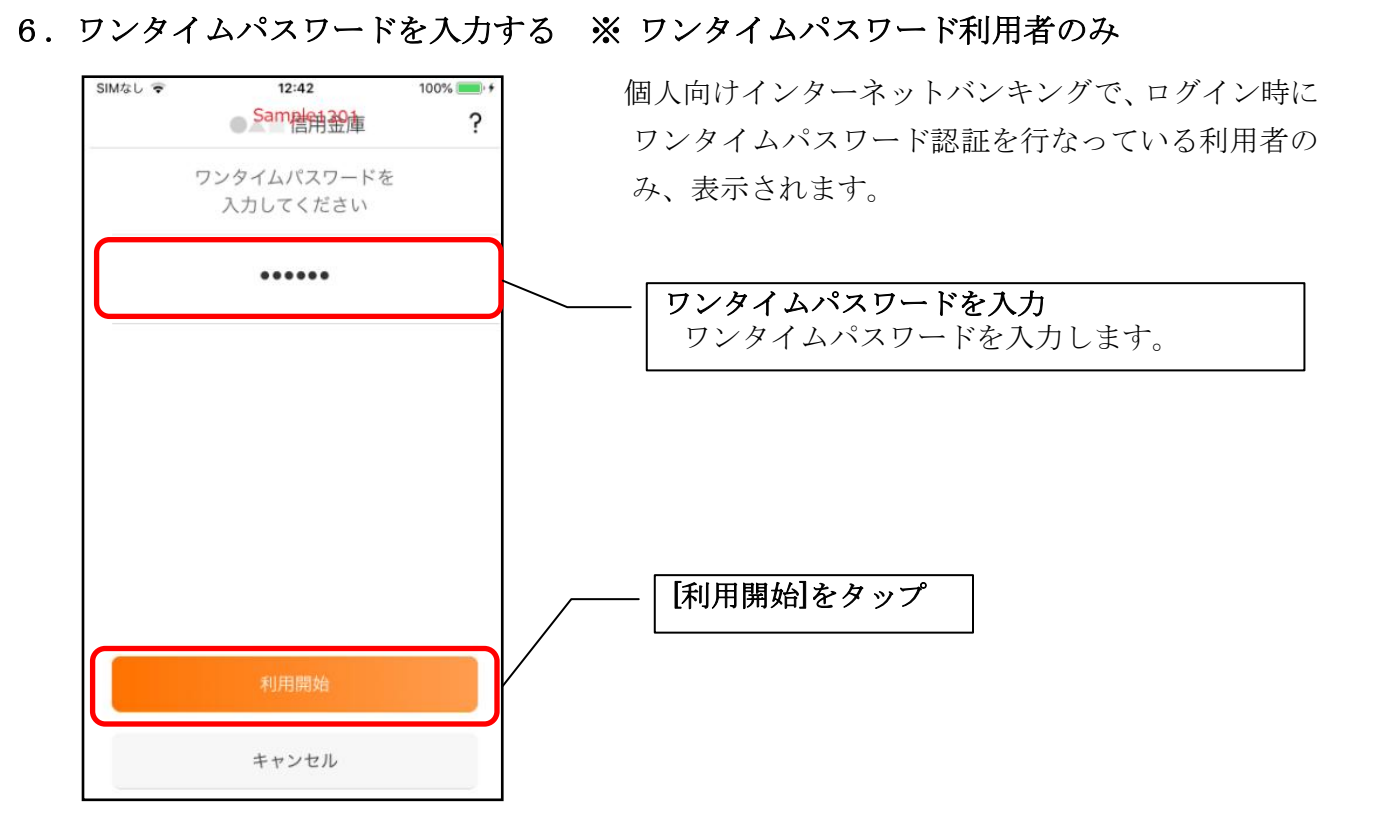

7. アプリパスコードを登録する ※ 初回登録時のみ

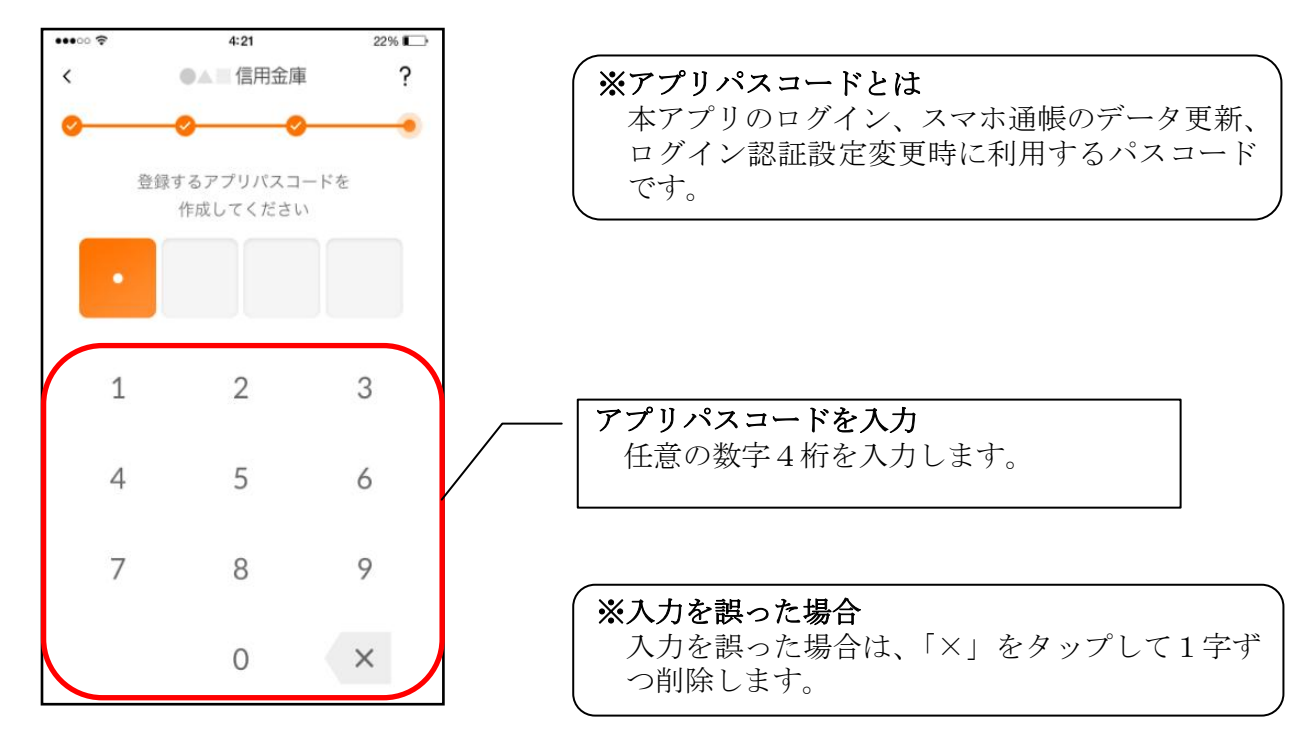

8. アプリパスコードを再入力する ※ 初回登録時のみ

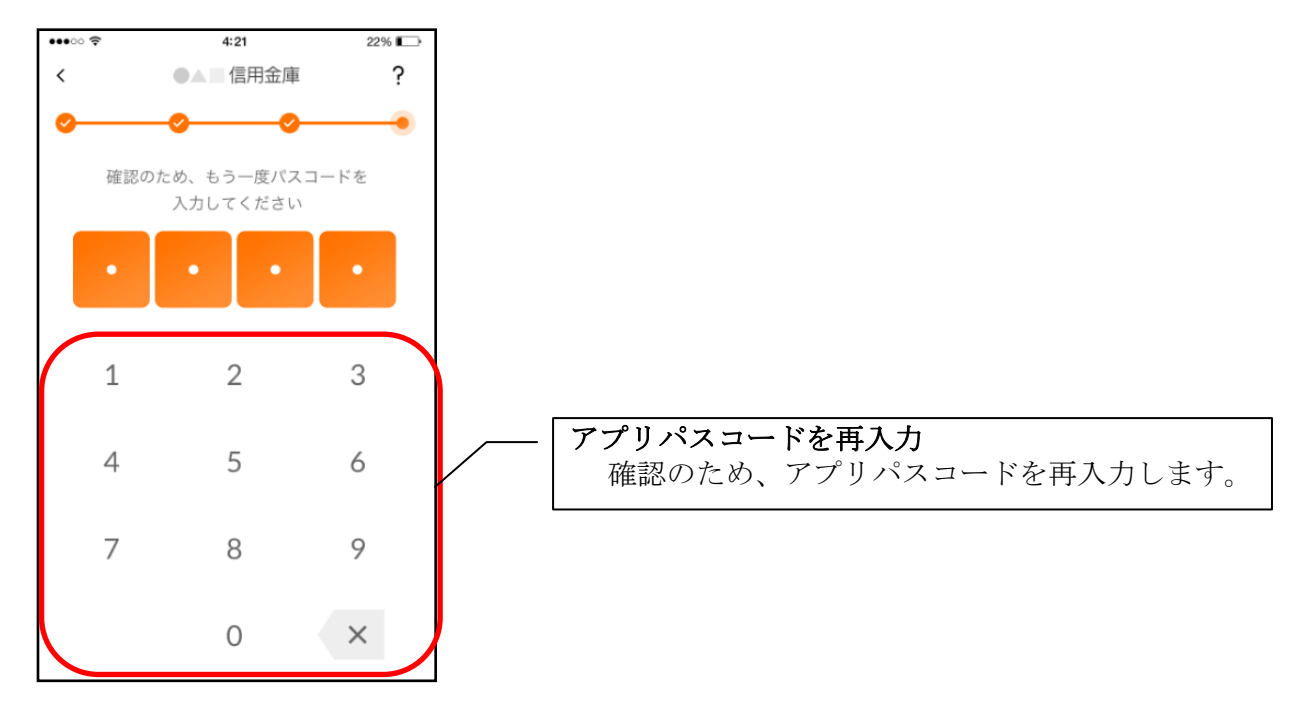

アプリパスコードを入力すると完了メッセージが表示されますので、
 [OK]をタップします。

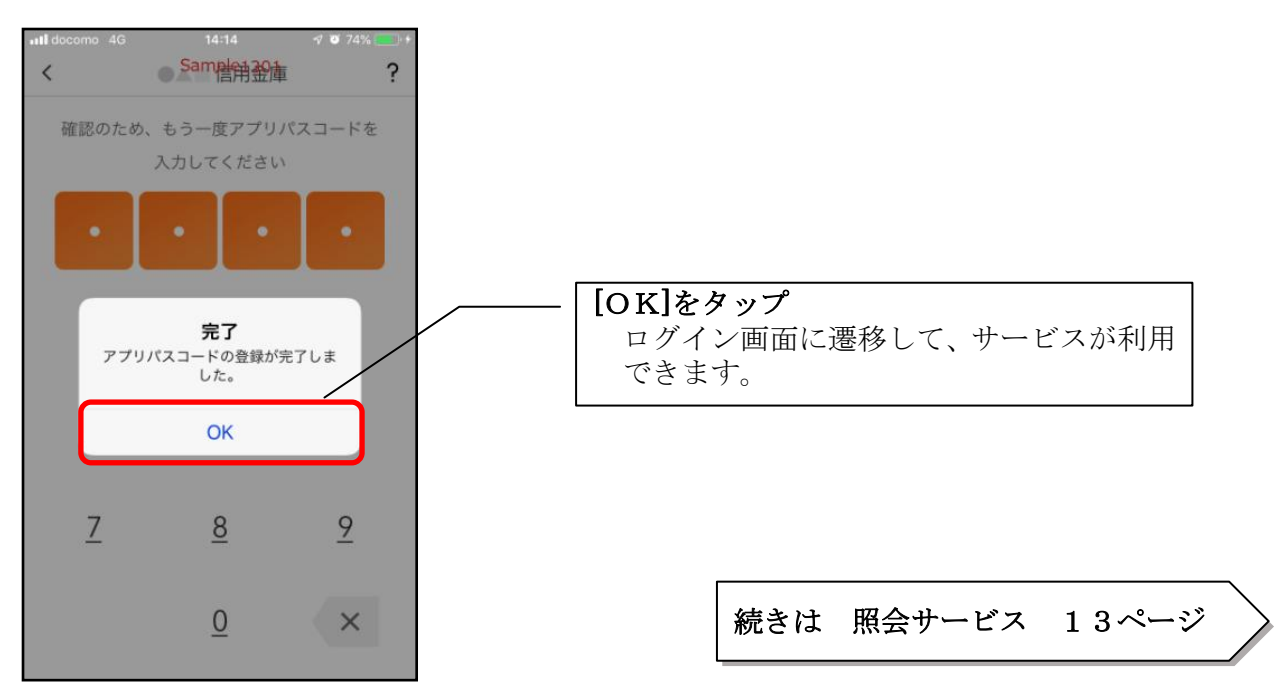

# 照会サービス

# ログイン

ログイン時の認証方法として、利用登録時に設定したログインパスワードによる認証と、アプリパ スコードによる認証があります。

※契約者 I Dは、マスキングして表示されます。

### ・ログインパスワードでログイン

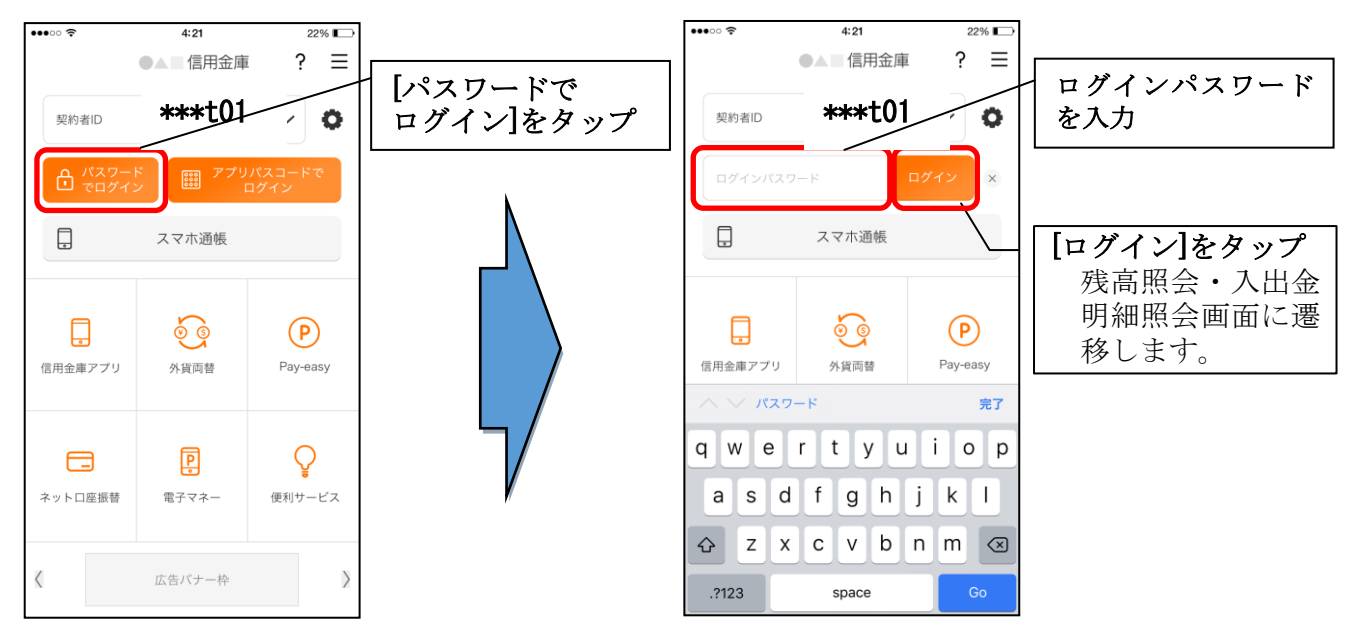

・アプリパスコードでログイン

| <ul> <li>● パスワー</li> <li>● パスワー</li> <li>● パスワー</li> <li>● パスワー</li> </ul> | 4:21<br>信用金庫<br>****七01<br>ビン<br>スマホ通帳                                                                                                    | 22% C<br>? =       | [アプリパスコードで<br>ログイン]をタップ | SIMAU 🗟 | 17:45<br>Same<br>アフリバスコード<br>パズユードを入力 | 88% ●><br>律<br>確認<br>してください | <b>アプリパスコードを</b><br>入力<br>残高照会・入出金<br>明細照会画面に遷<br>移します。 |
|----------------------------------------------------------------------------|----------------------------------------------------------------------------------------------------|--------------------|-------------------------|---------|---------------------------------------|-----------------------------|---------------------------------------------------------|
| <b>「</b><br>信用金庫 <i>アブ</i> リ                                               | <ul><li>⑤</li><li>⑤</li><li>⑤</li><li>⑤</li><li>⑤</li><li>⑤</li><li>⑥</li><li>⑥</li><li>⑥</li><li>⑦</li><li>⑦</li><li>0</li><li>0</li></ul> | Pay-easy           |                         | 1       | 2<br>5                                | 3<br>6                      |                                                         |
| ネットロ座振替                                                                    | P<br>電子マネー                                                                                                    | <b>し</b><br>便利サービス |                         | 7       | 8<br>0                                | 9<br>×                      |                                                         |
| <                                                                          | 広告バナー枠                                                                                                    | Σ                  |                         |         |                                       |                             |                                                         |

### ※複数の契約者IDを登録している場合の切替方法

複数の契約者 I Dを登録している場合、契約者 I D 欄の ∨ をタップしてログインする契約者 を切り替えます。

### ※認証なしでログインしたい場合

認証方法の変更により、ログイン時に認証を行わない設定が可能です。 ⇒「メニュー」から変更します。【操作方法は、36ページ】

# 残高照会・入出金明細照会

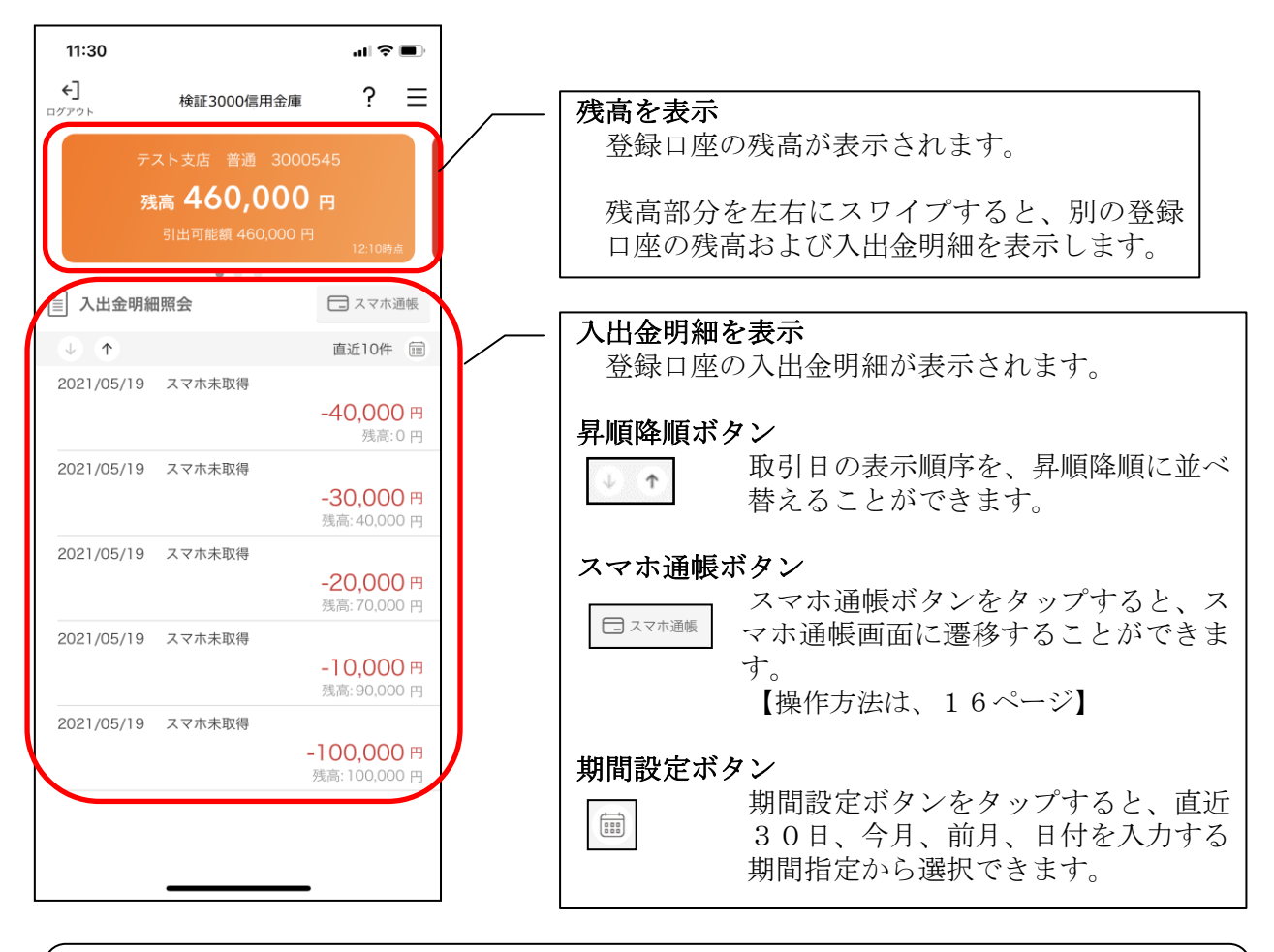

※ログアウトする場合 ログアウトする時は、左上の[ログアウト]をタップします。 確認ポップアップが表示されますので、[OK]をタップするとログイン画面に遷移します。

# スマホ通帳

### 1. [スマホ通帳]をタップする

※スマホ通帳表示ボタン設定のオン・オフによって操作できる画面は異なります。

※スマホ通帳ボタン設定のオン・オフ切替

【操作方法は、42ページ】

・残高照会・入出金明細照会

切替方法は、「メニュー」から変更します。

<スマホ通帳表示ボタン設定がオンの場合>

・ログイン画面

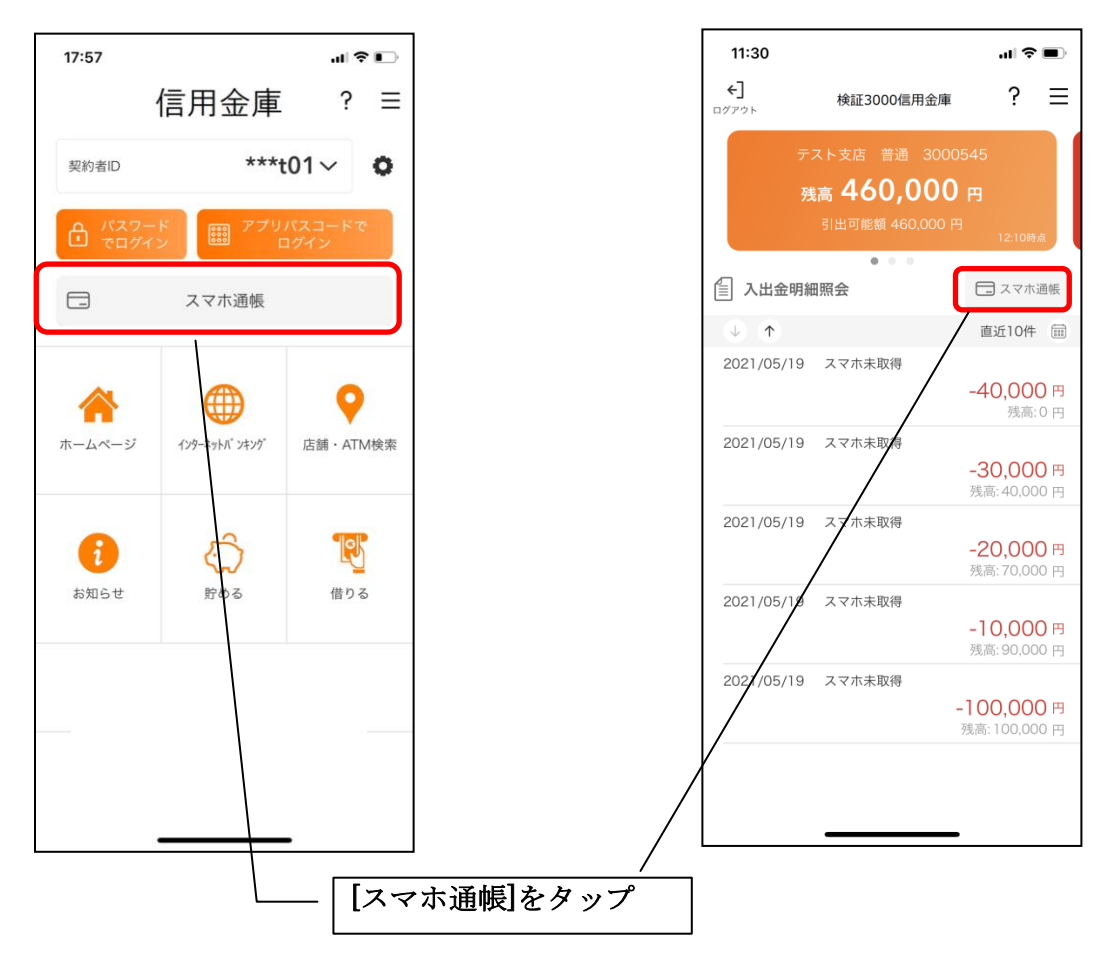

### <スマホ通帳表示ボタン設定がオフの場合>

·残高照会·入出金明細照会

| 11:30                       |                      | ul S                        |                |
|-----------------------------|----------------------|-----------------------------|----------------|
| <b>←]</b><br>1グアウト          | 検証3000信用金庫           | ?                           | ≡              |
| <del>,</del> <del>,</del> , | スト支店 普通 3000         | 0545                        |                |
| 残                           | <sub>高</sub> 460,000 | ) 円                         |                |
|                             |                      |                             | Щ              |
| ☐ 入出金明細                     | ● ● ●                |                             | 诵帳             |
|                             |                      | 直近10件                       |                |
| 2021/05/19                  | スマホ未取得               |                             | 1              |
|                             |                      | <b>-40,00</b><br>残高:        | <b>Р (</b>     |
| 2021/05/19                  | スマホ未取得               |                             |                |
|                             |                      | <b>-30,000</b><br>残高: 40,00 | <b>円 (</b>     |
| 2021/05/19                  | スマホ未取得               |                             |                |
|                             |                      | <b>-20,000</b><br>残高: 70,00 | <b>円</b><br>0円 |
| 2021/05/19                  | スマホ未取得               |                             |                |
|                             |                      | <b>-10,000</b><br>残高: 90,00 | <b>円</b> (     |
| 2021/05/19                  | スマホ未取得               |                             |                |
|                             |                      | -100,000                    | )<br>円         |

2. スマホ通帳のデータを更新する

9:10

Samplen 30章

サンプル店舗 普通 0010002

### 縦画面

<

1

III docomo 4G

 $\downarrow$   $\uparrow$ 

### 横画面

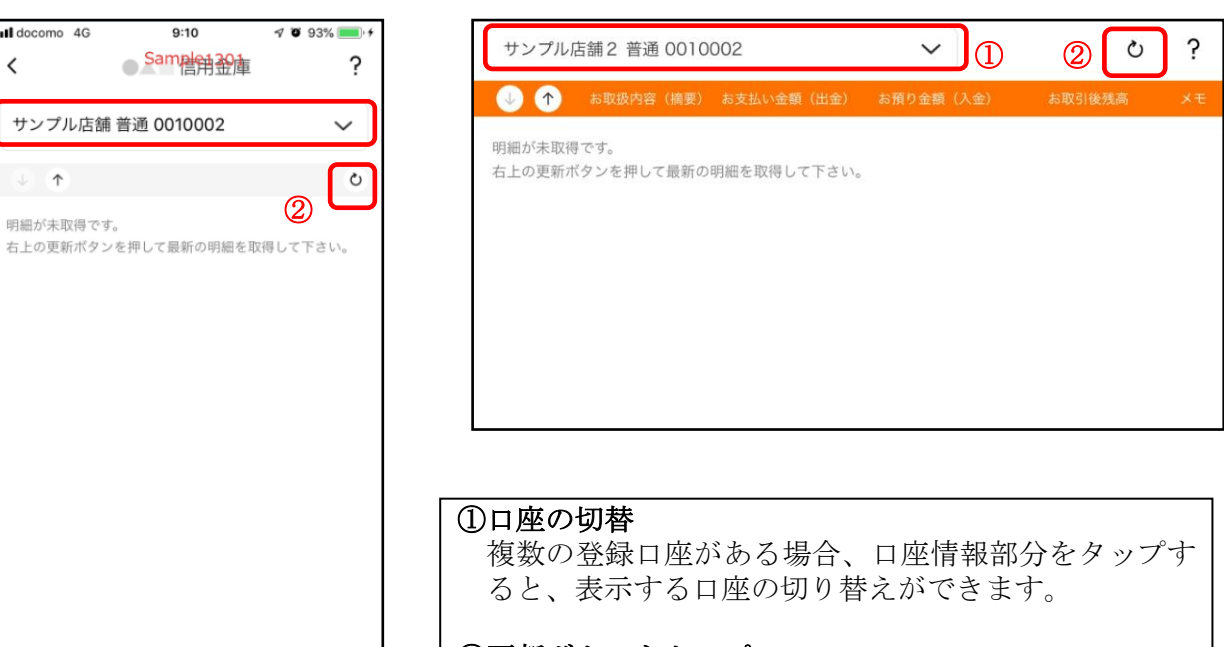

②更新ボタンをタップ 更新ボタンをタップすると、入出金明細データを取得 します。

3. 認証を行う ※ログイン画面にてスマホ通帳をご利用の場合のみ

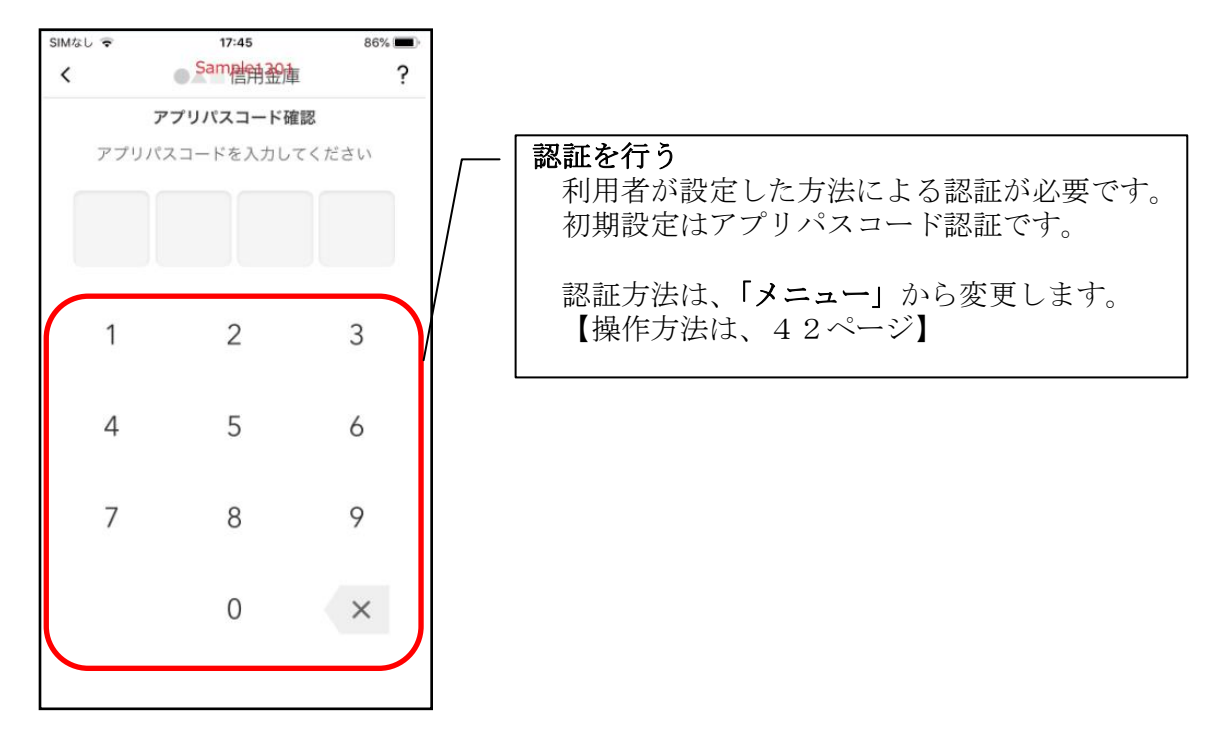

4. 入出金明細の表示順序を変更する

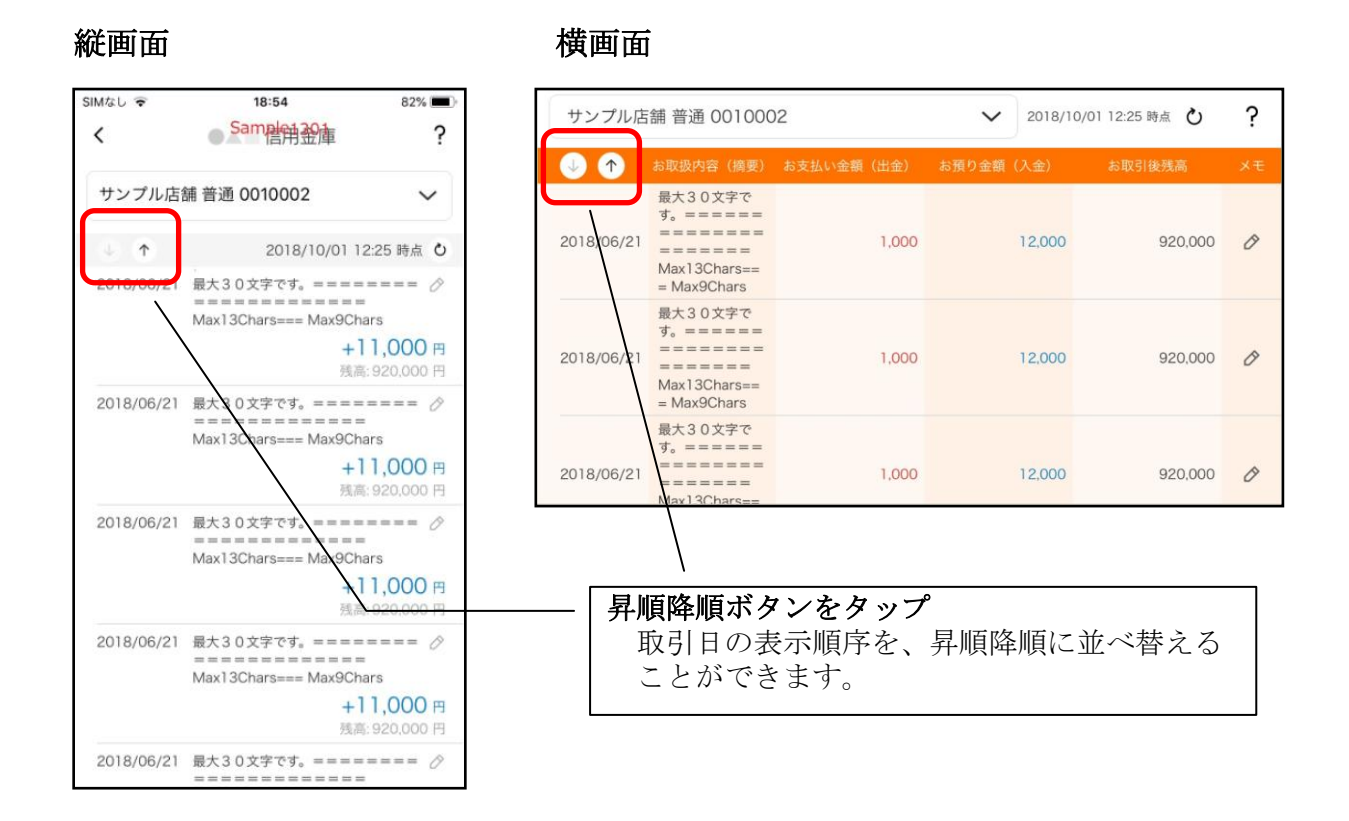

### 5. メモを入力する

<メモ入力前>

## 縦画面

| IMなし 🗢     | 18:54                                                                            | 82% 🔳                                |
|------------|----------------------------------------------------------------------------------|--------------------------------------|
| <          | Samehit 320庫                                                                     | ?                                    |
| サンプル店      | 舗 普通 0010002                                                                     | ~                                    |
| 4          | 2018/10/01 12                                                                    | :25 時点 ပ                             |
| 2018/06/21 | 最大30文字です。=====<br>Max13Chars=== Max9Cha<br>+1<br>残高:                             | ==== ⊘<br>rs<br>1,000 円<br>920,000 円 |
| 2018/06/21 | 最大30文字です。=====<br>==================<br>Max13Chars=== Max9Cha<br>+ 1<br>残高:      | ==== ⊘<br>rs<br>1,000 円<br>920.000 円 |
| 2018/06/21 | 最大30文字です。=====<br>Max13Chars=== Max9Cha<br>+1<br>残高:                             | rs<br>1,000 円<br>920,000 円           |
| 2018/06/21 | 最大30文字です。=====<br>=======================<br>Max13Chars=== Max9Cha<br>+ 1<br>残高: | ==== ⊘<br>rs<br>1,000 円<br>920,000 円 |
| 2018/06/21 | 最大30文字です。=====<br>=================                                              | ==== 0                               |

### 横画面

横画面

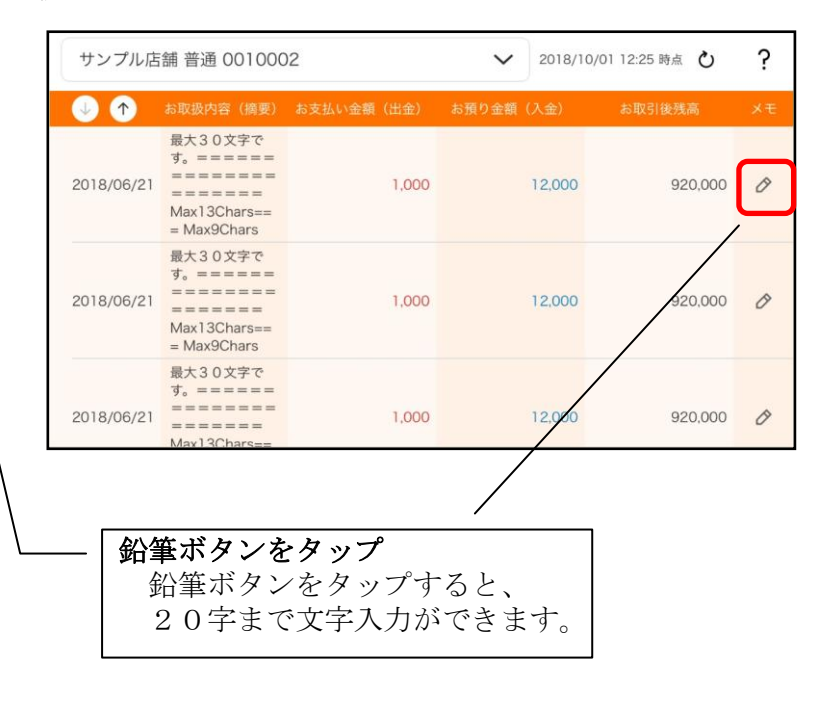

# <メモ入力後>

縦画面

| SIMなし 😴     | 18:55                                                                           | 82% 🔳                             |
|-------------|---------------------------------------------------------------------------------|-----------------------------------|
| <           | Sameh升 30 律                                                                     | ?                                 |
| サンプル店       | 舗 普通 0010002                                                                    | ~                                 |
| $\oplus$ $$ | 2018/10/01 12                                                                   | 2:25 時点 👌                         |
| 2018/06/21  | 最大30文字です。=====<br>Max13Chars=== Max9Cha<br>お土                                   | ====<br>Irs<br>上産を購入 ⊘<br>1,000 円 |
| 2018/06/21  | 残高:<br>最大30文字です。=====<br>Max13Chars=== Max9Cha                                  | 920,000 円<br>==== <i>⊘</i>        |
|             | <b>+1</b><br>残高:                                                                | <b>1,000 円</b><br>920,000 円       |
| 2018/06/21  | 最大30文字です。====<br>==================<br>Max13Chars=== Max9Cha<br>+ 1<br>残高。      | ==== ⊘<br>1,000 ฅ<br>920,000 ฅ    |
| 2018/06/21  | 最大30文字です。====<br>=======================<br>Max13Chars=== Max9Cha<br>+ 1<br>残高; | ==== ⊘<br>1,000 ฅ<br>920,000 ฅ    |
| 2018/06/21  | 最大30文字です。====                                                                   | ==== 🔗                            |

#### ? サンプル店舗 普通 0010002 ∨ 2018/10/01 12:25 時点 ひ 🕕 🕎 お取扱内容(摘要) お支払い金額(出金) お預り金額(入金) 最大30文字で ₫, ===== ======= ======== 12,000 1,000 2018/06/21 お土産を購入 🔗 Max13Chars== = Max9Chars 最大30文字で 2018/06/21 1.000 12.000 920.000 0 Max13Chars== = Max9Chars 最大30文字で ₫。====== ======== 920,000 2018/06/21 1,000 12,000 0 \_\_\_\_\_ Max13Char メモを確認 文字を入力をすると、鉛筆ボタンがオレンジ色に 変わります。

# 6. 入出金明細を検索する

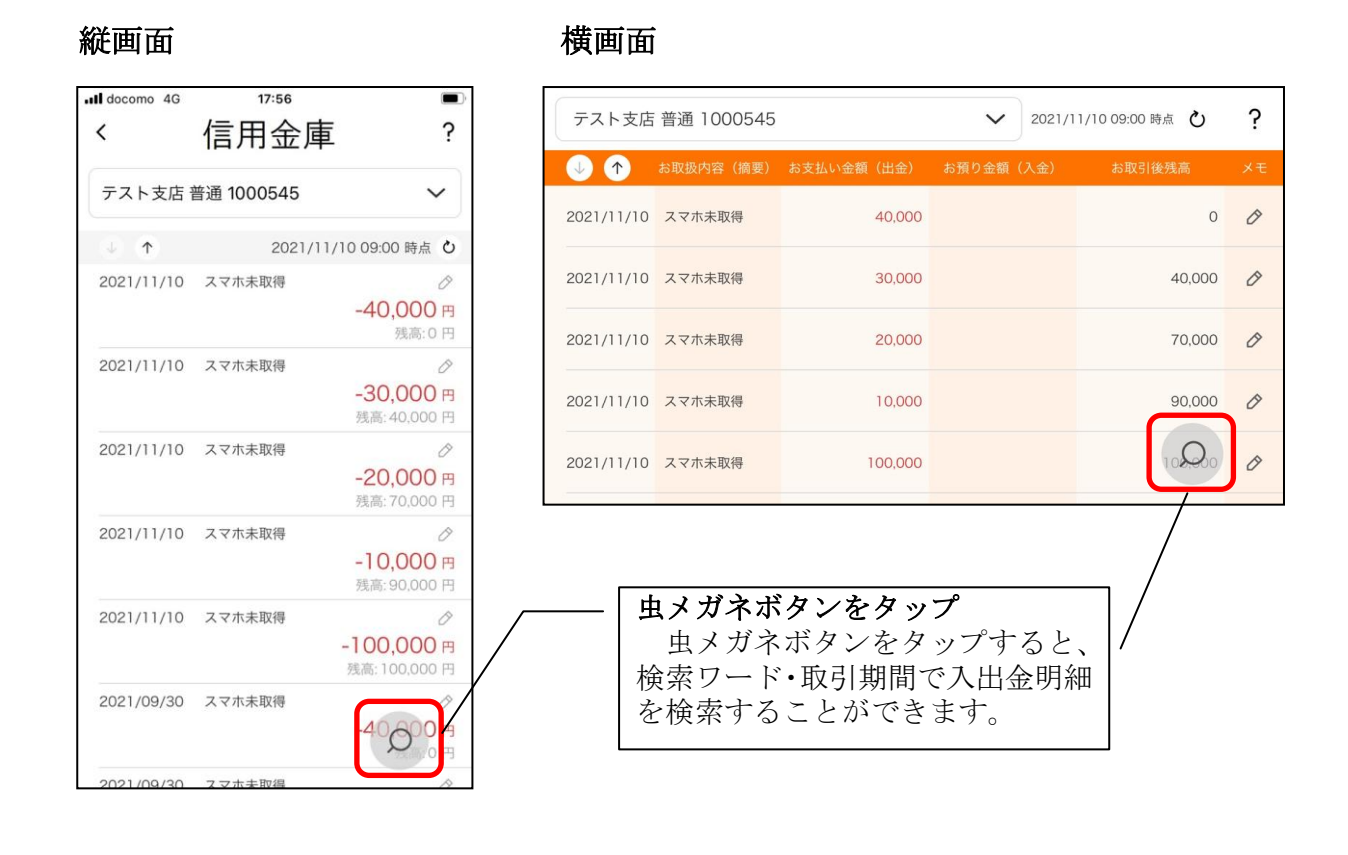

#### 旭川信用金庫 しんきんバンキングアプリサービス [照会サービス]

# 他の信用金庫を登録

1. [メニュー]をタップする

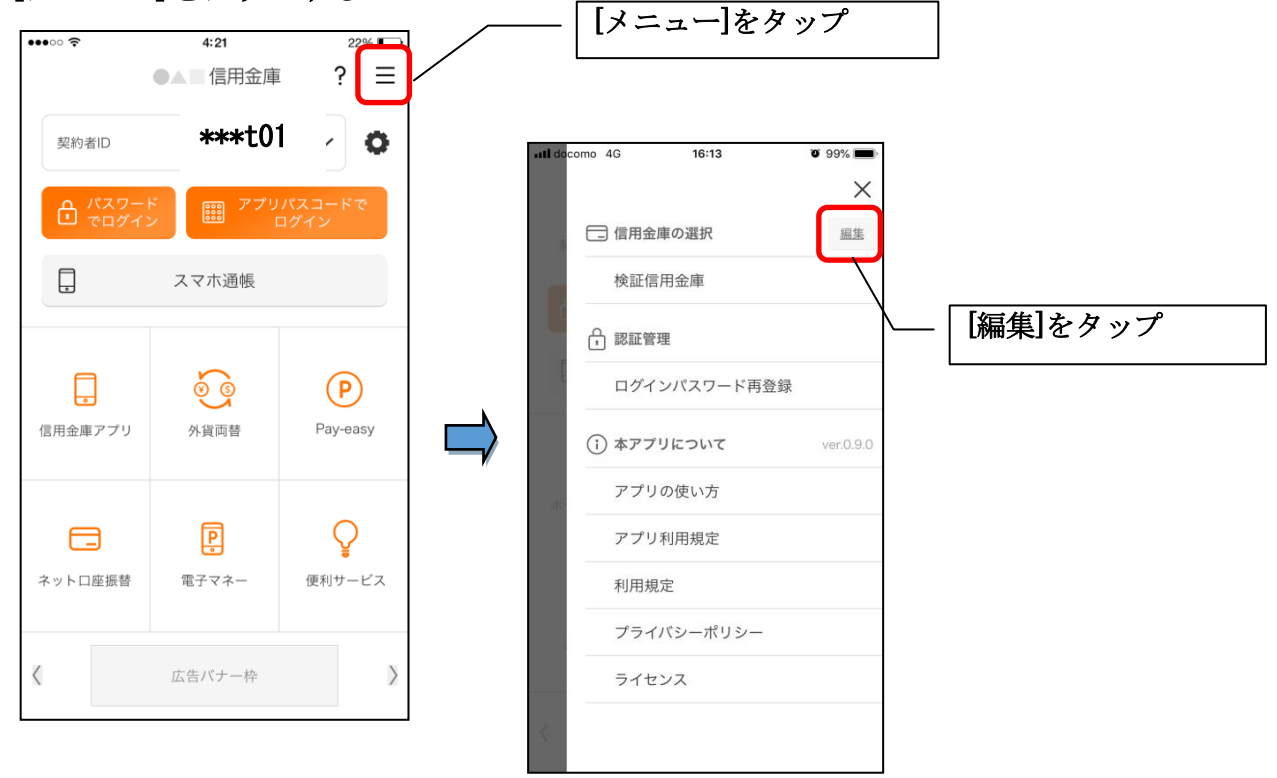

2. 他の信用金庫を登録する

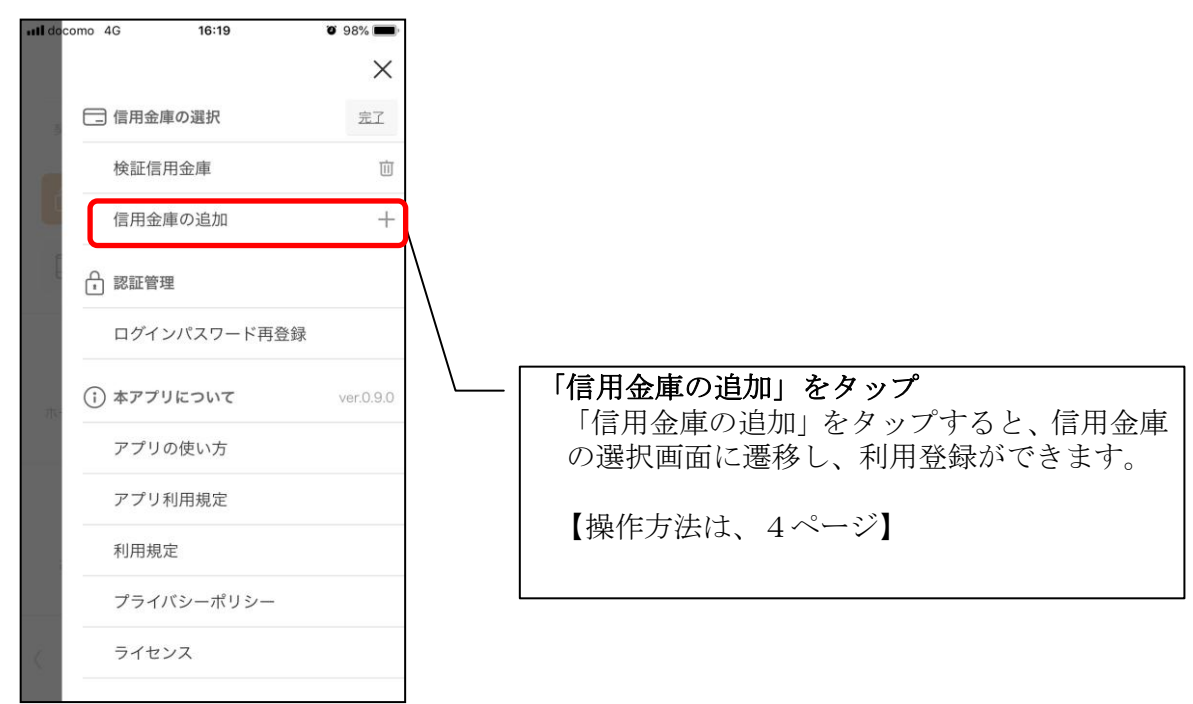

# 1. 歯車ボタンをタップする

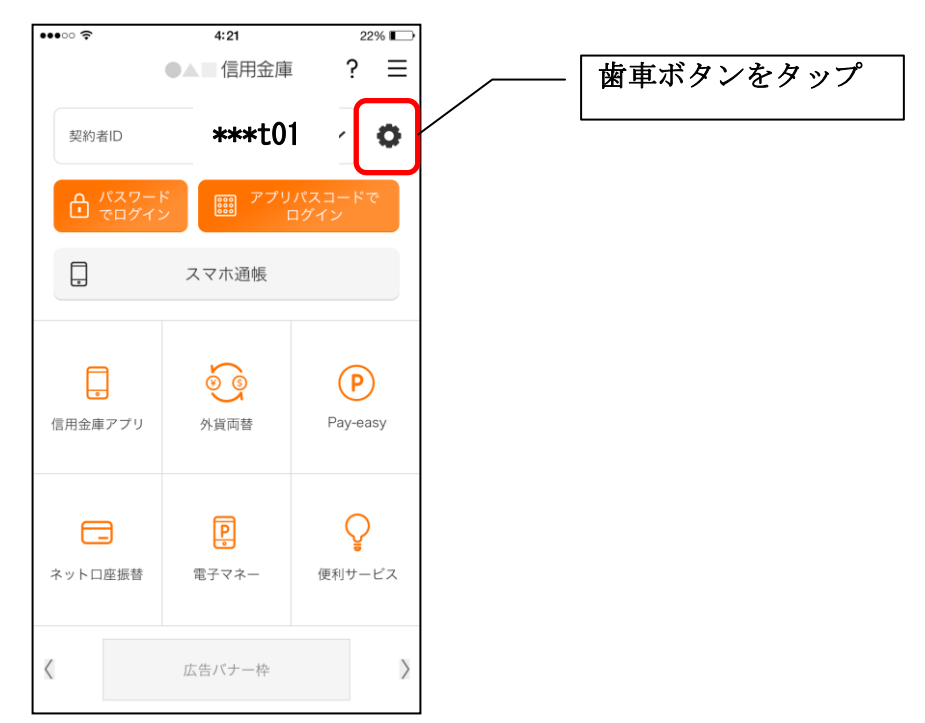

2. 契約者 I Dを追加する

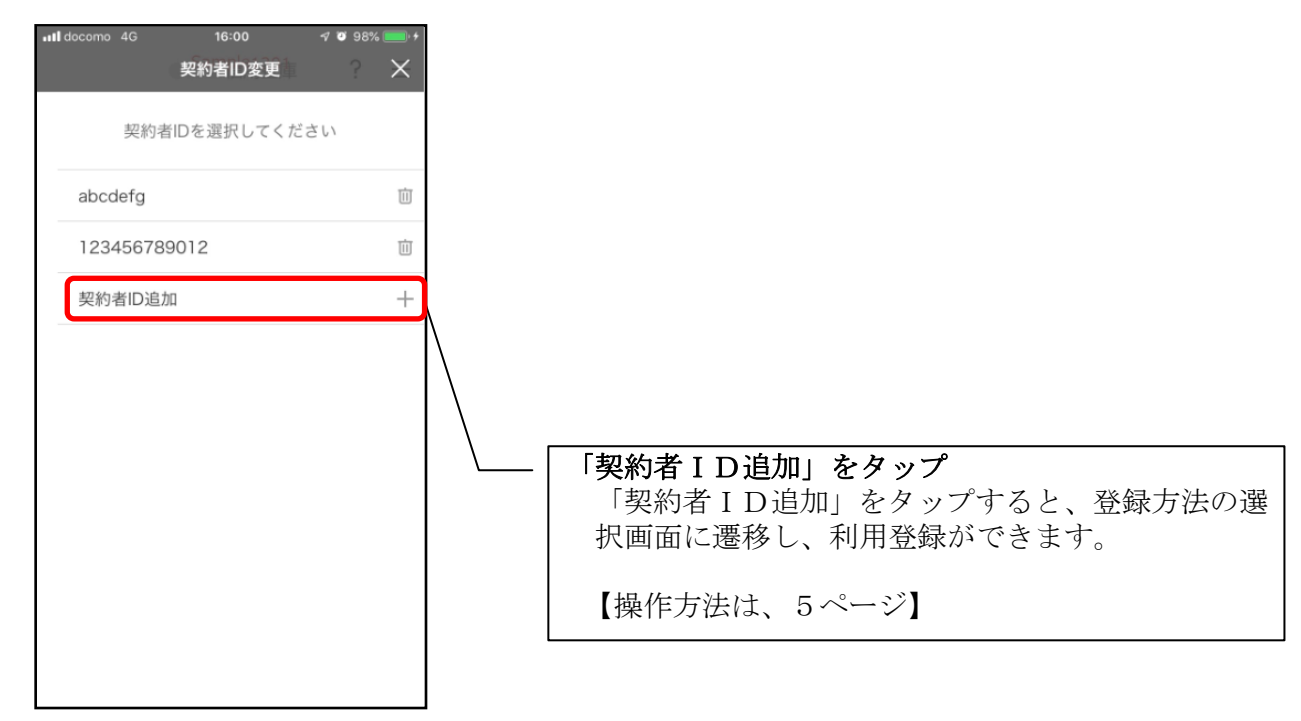

# 契約者 I Dの削除

1. 歯車ボタンをタップする

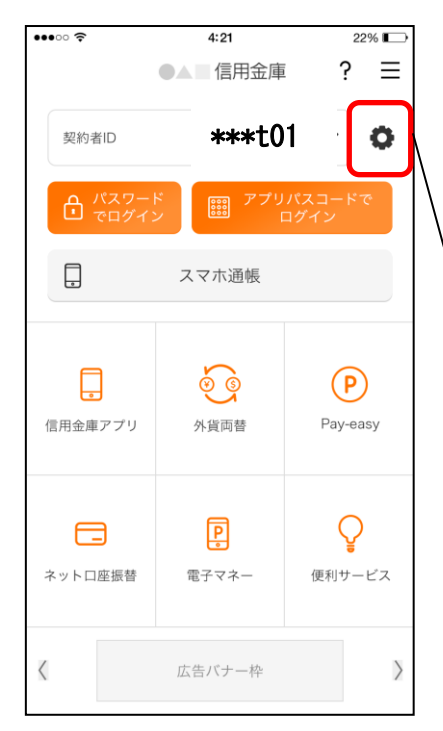

※契約者IDを削除した場合は、契約者IDに紐付くスマホ通帳の明細等のすべての情報が削除されます。
※複数端末でこのアプリを利用している場合、契約者IDを削除した端末のアプリからのみ契約者IDが削除されます。
※契約者IDを削除後に再度利用登録する場合は、削除

した契約者IDを使用します。

- 歯車ボタンをタップ

2. 契約者 I Dを削除する

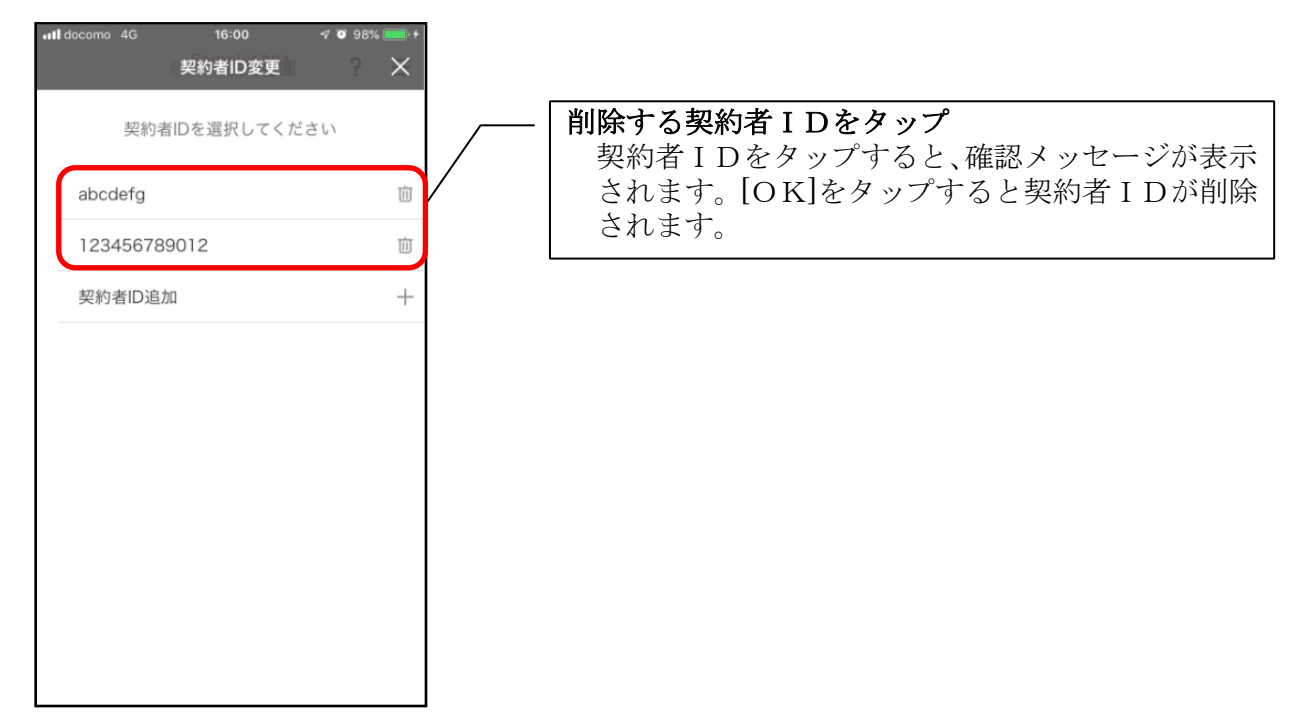

1. [メニュー]をタップする

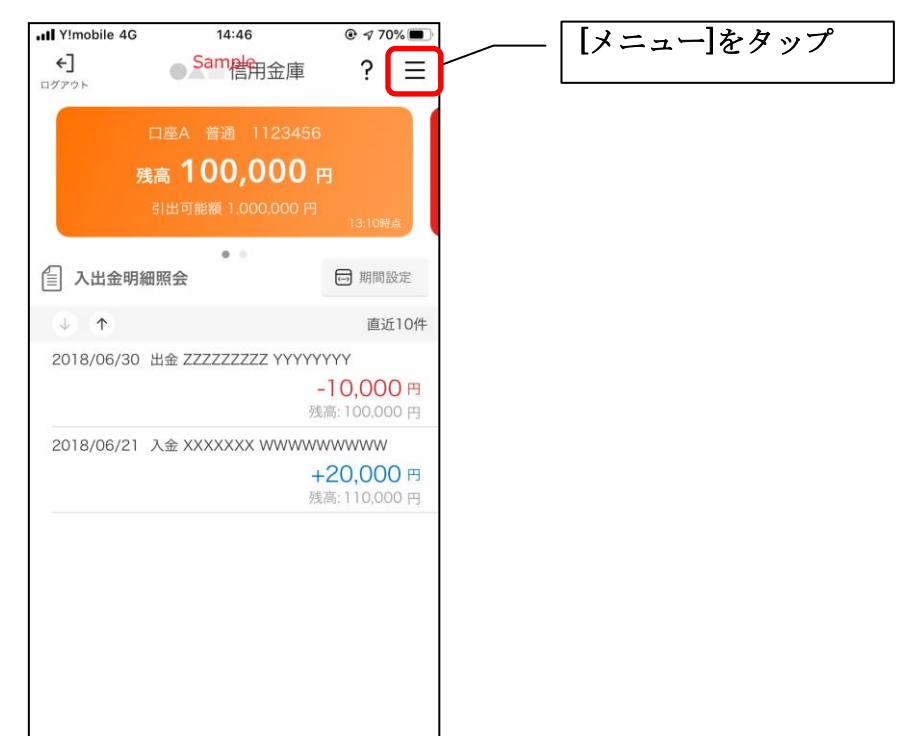

2.「口座追加」をタップする

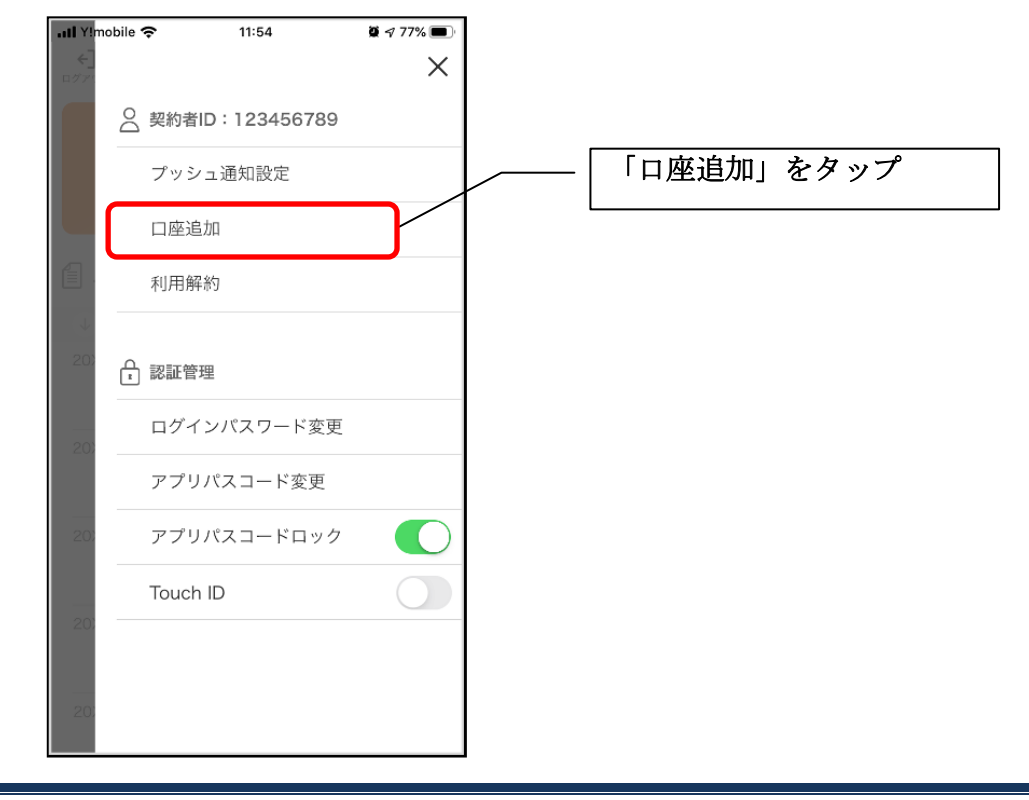

3. 口座情報を入力する

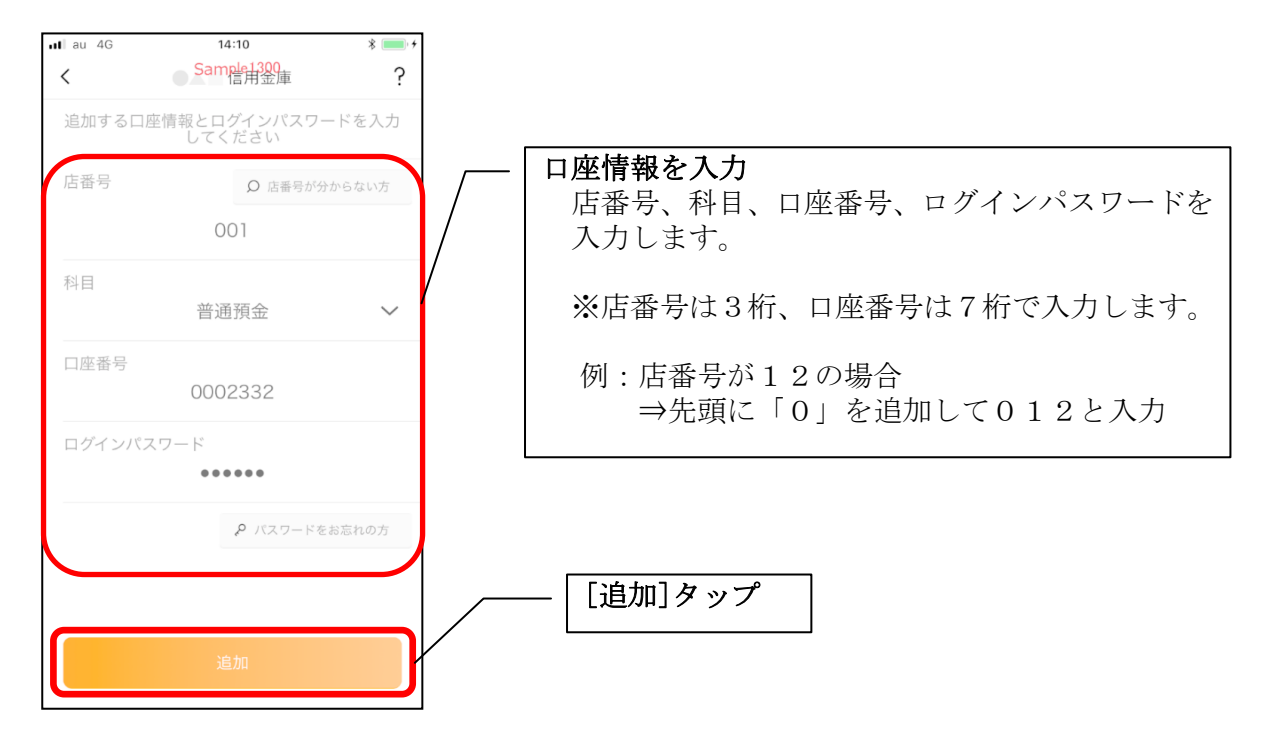

・[追加]をタップすると完了メッセージが表示されますので、 [OK]をタップします。

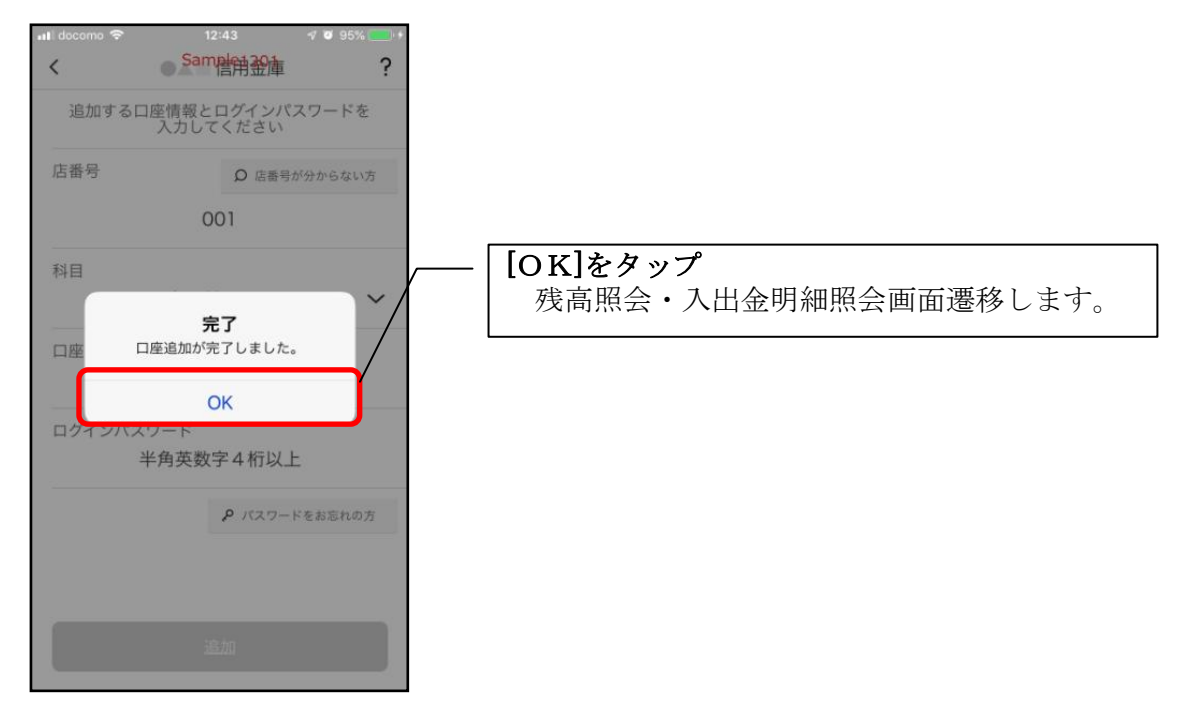

# 利用解約

 ※解約後はログインできませんが、スマホ通帳の閲覧のみ利用できます。(取得済みの明細が 閲覧できますが、明細データの更新はできません。)
 ※複数端末でこのアプリを利用している場合、全ての端末で解約した契約者 I Dを利用する ことが出来なくなります。

※解約後に再度このアプリを利用する場合は、新規に利用登録する必要があります。

1. [メニュー]をタップする

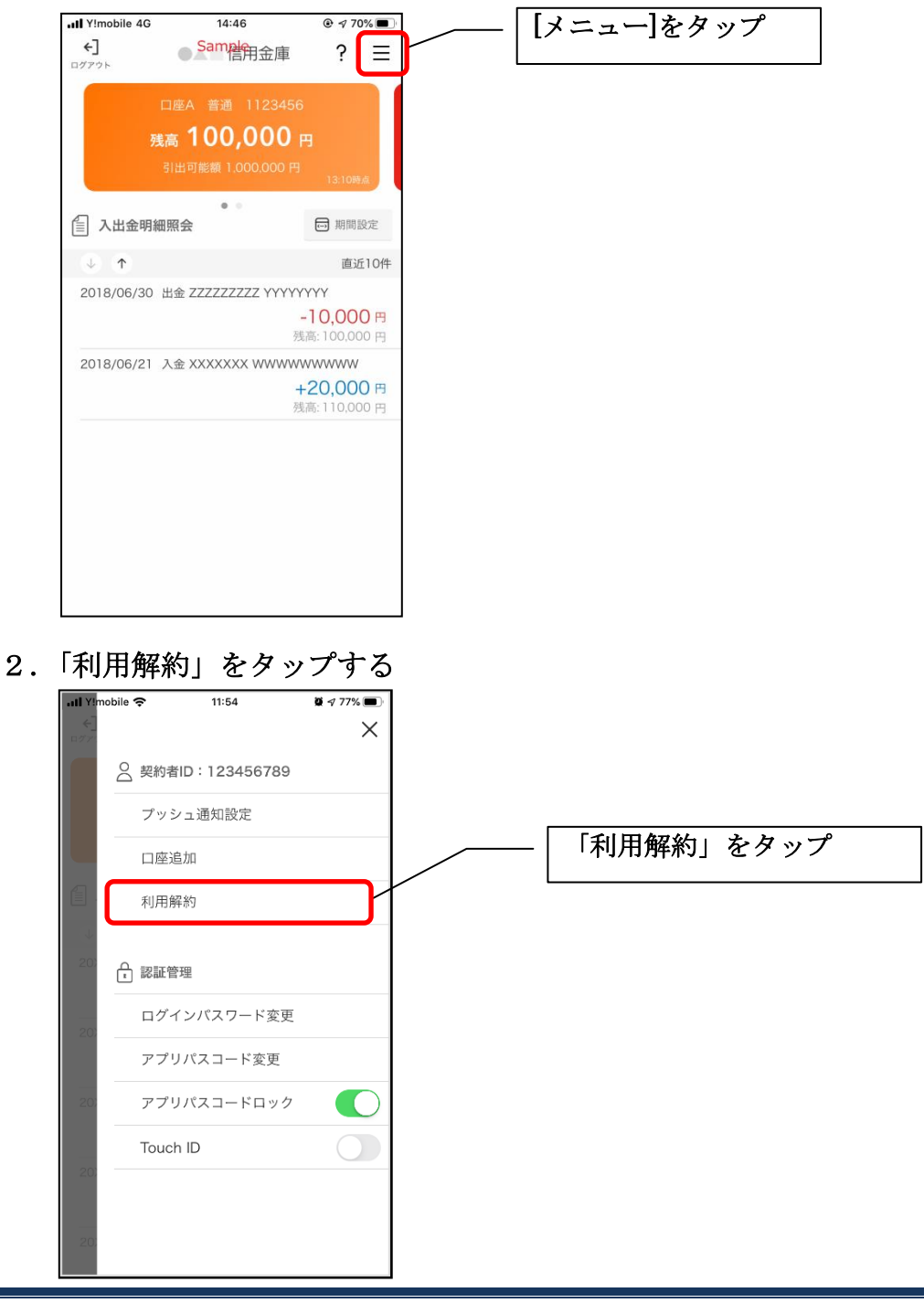

2. ログインパスワードを入力する

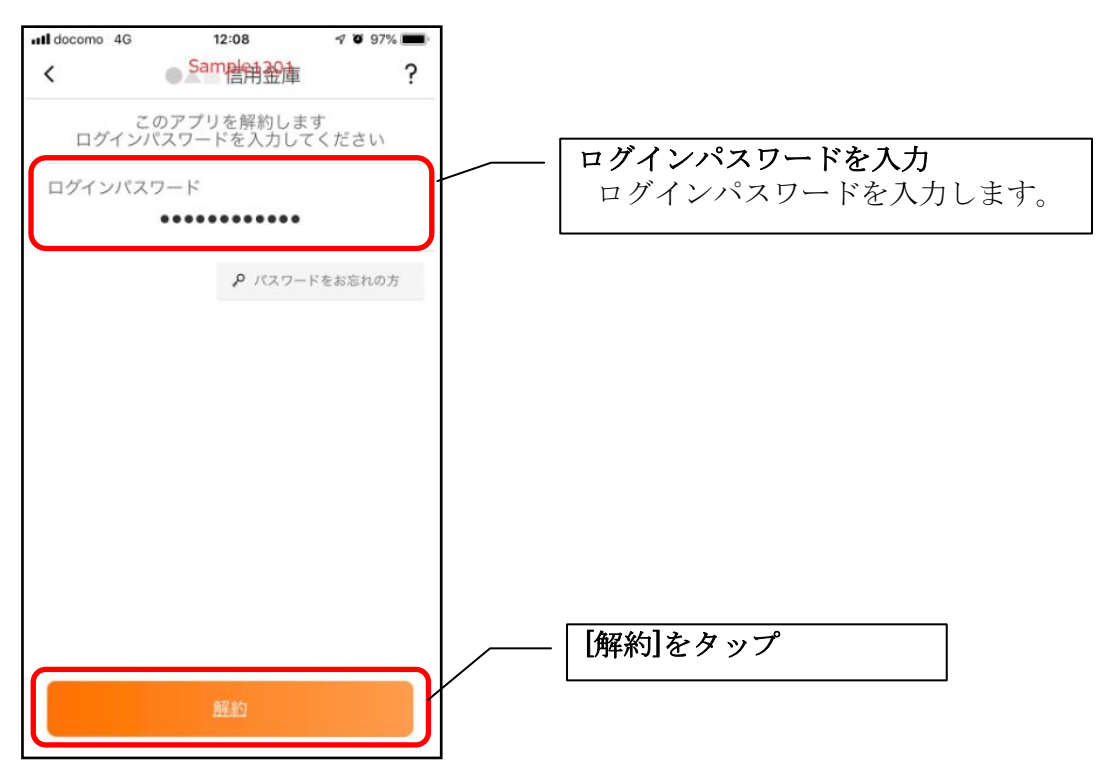

・[解約]をタップすると確認メッセージが表示されますので、[OK]をタップし、続いて完了メッ セージが表示されますので、[OK]をタップします。

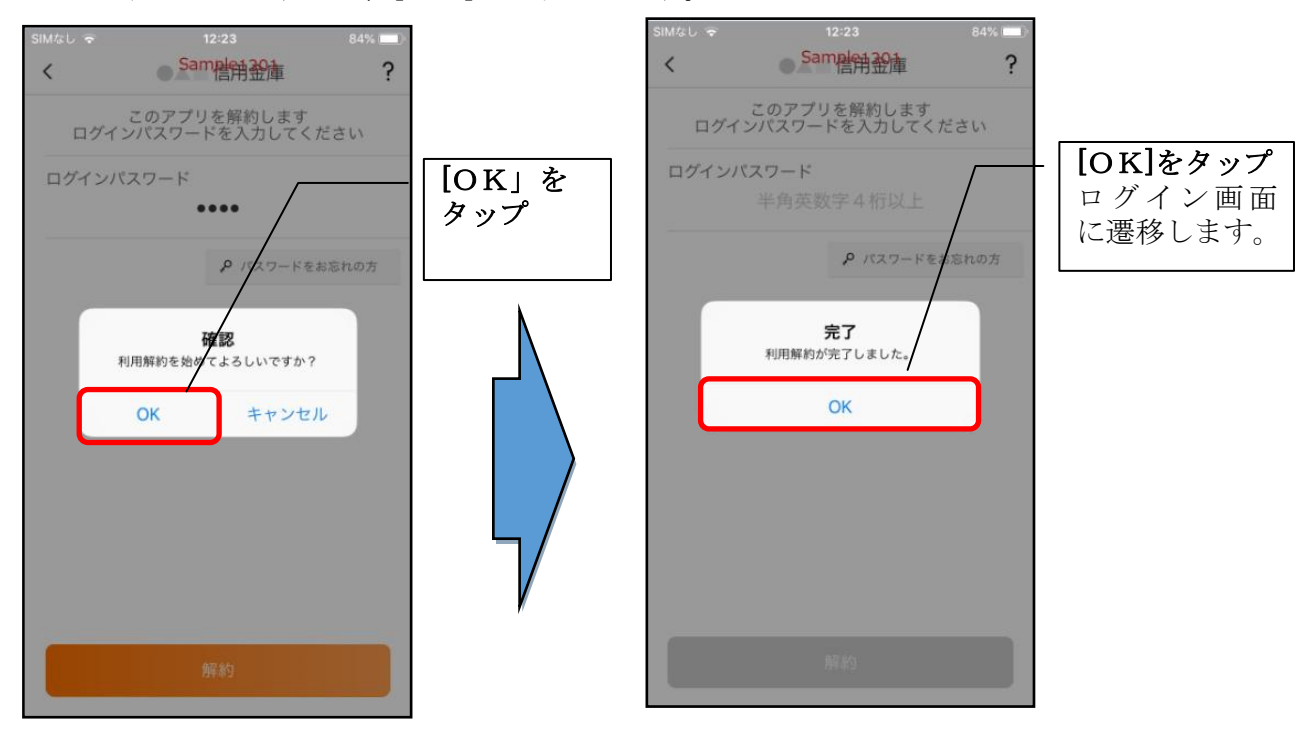

# ※利用解約後の画面

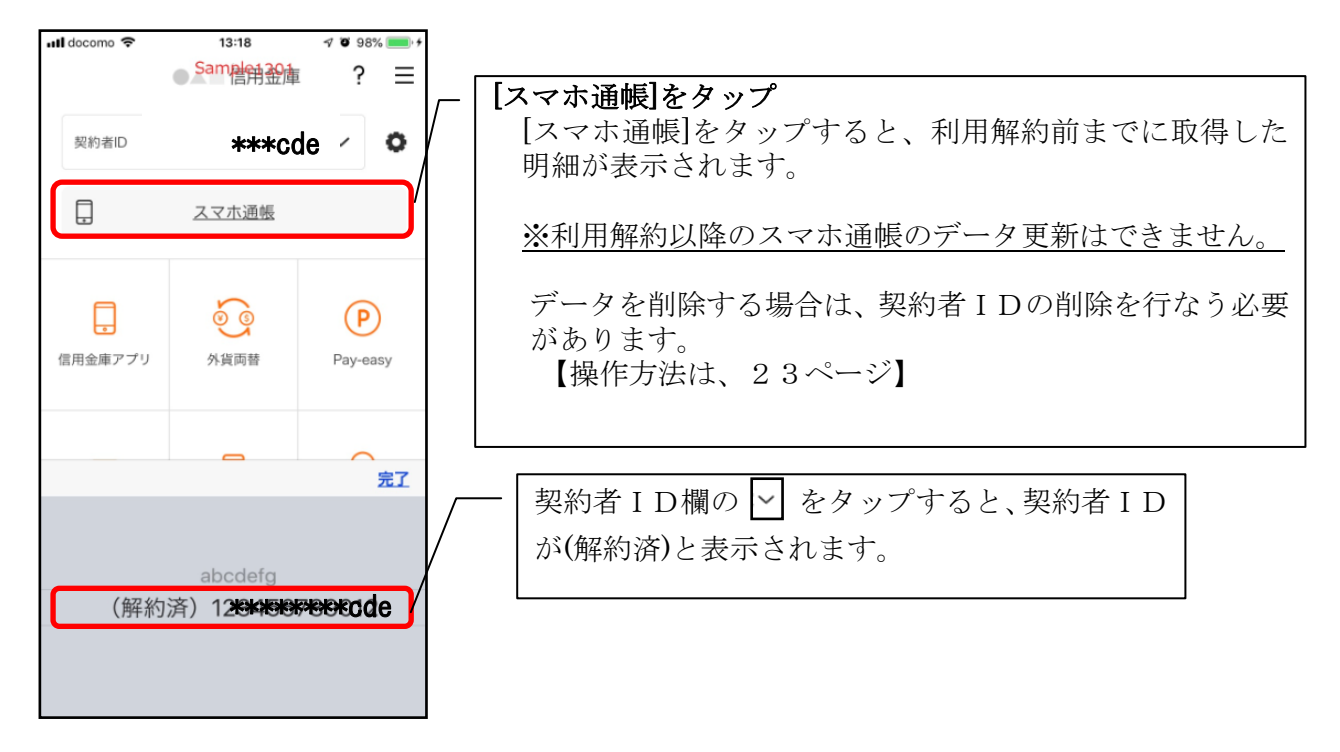

# ログインパスワードの再登録・変更

ログインパスワードがロックされた、または忘れた場合

1. [メニュー]をタップする

| •••• •• ? | 4:21<br>●▲■ 信用金庫 | ? ≡            |            |
|-----------|------------------|----------------|------------|
| 契約者ID     | ***t0            | 1              | [メニュー]をタップ |
|           | ド アプリ.           | パスコードで<br>Iグイン |            |
|           | スマホ通帳            |                |            |
|           | ý<br>Ø           | <b>(P</b> )    |            |
| 信用金庫アプリ   | 外貨両替             | Pay-easy       |            |
|           | P                | $\Diamond$     |            |
| ネット口座振替   | 電子マネー            | ■<br>便利サービス    |            |
| ζ         | 広告バナー枠           | $\rangle$      |            |

2.「ログインパスワード再登録」をタップする

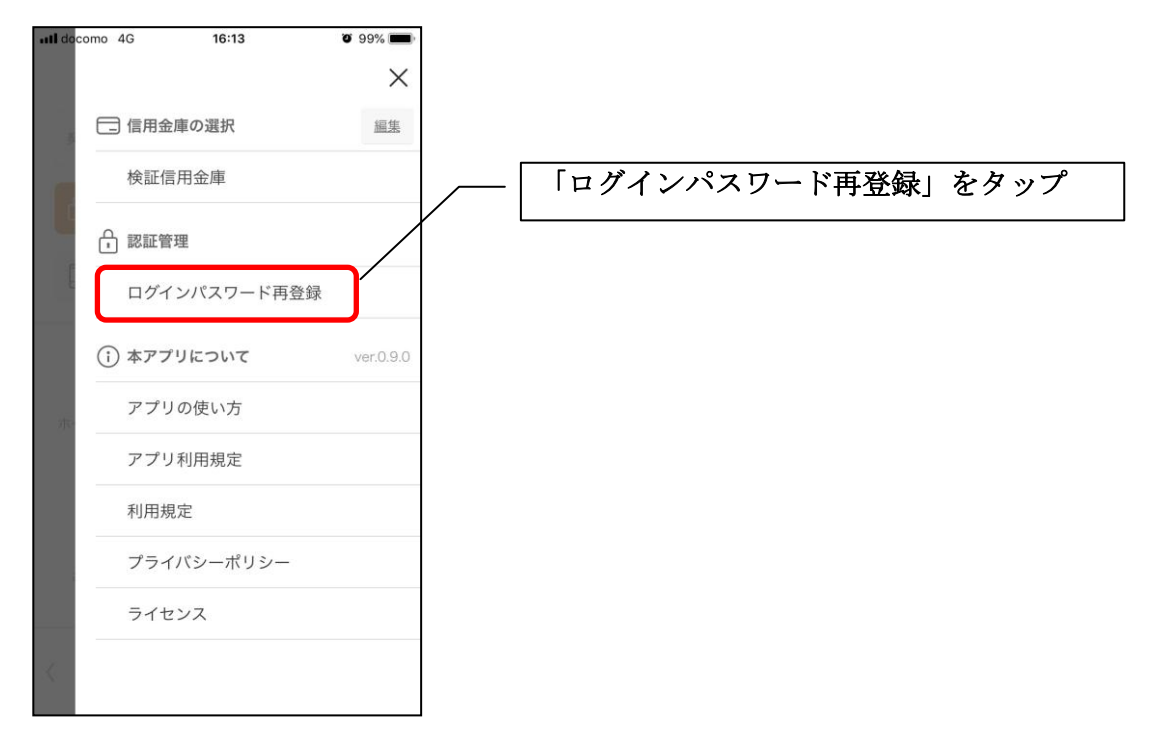

3. キャッシュカード情報を入力する

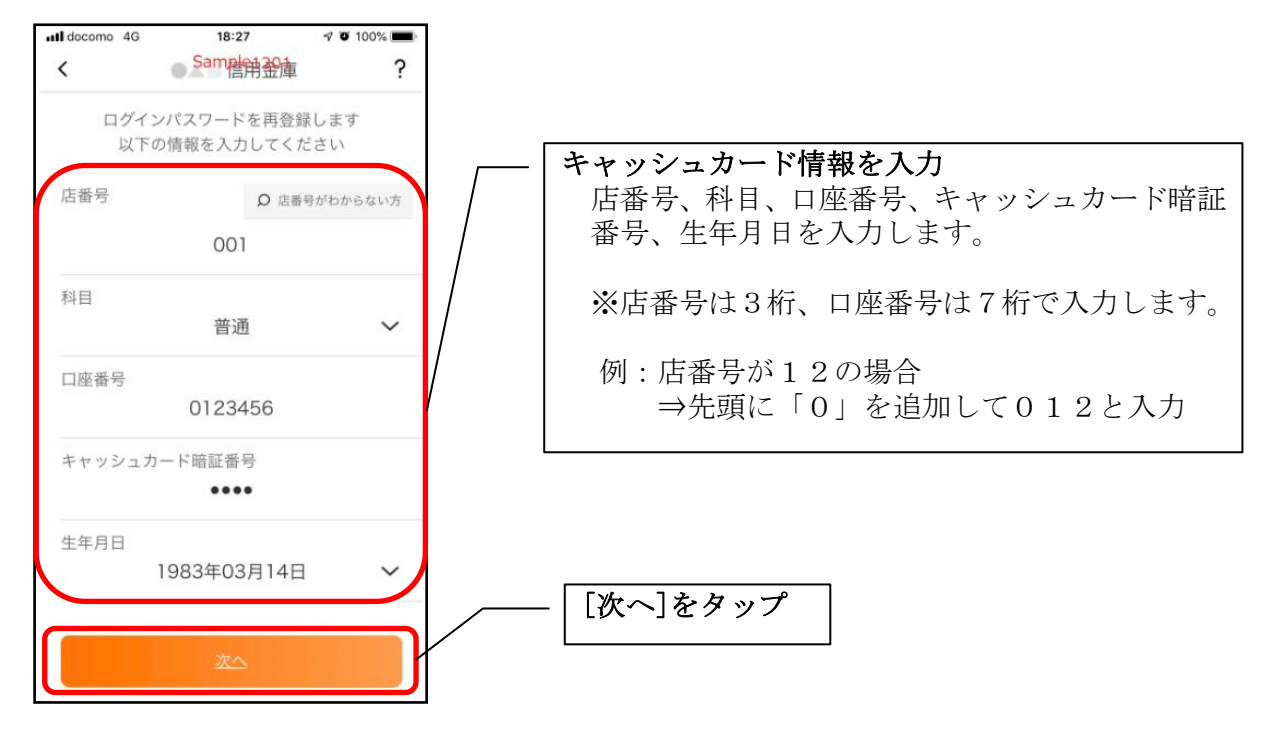

4. 新しいログインパスワードを登録する

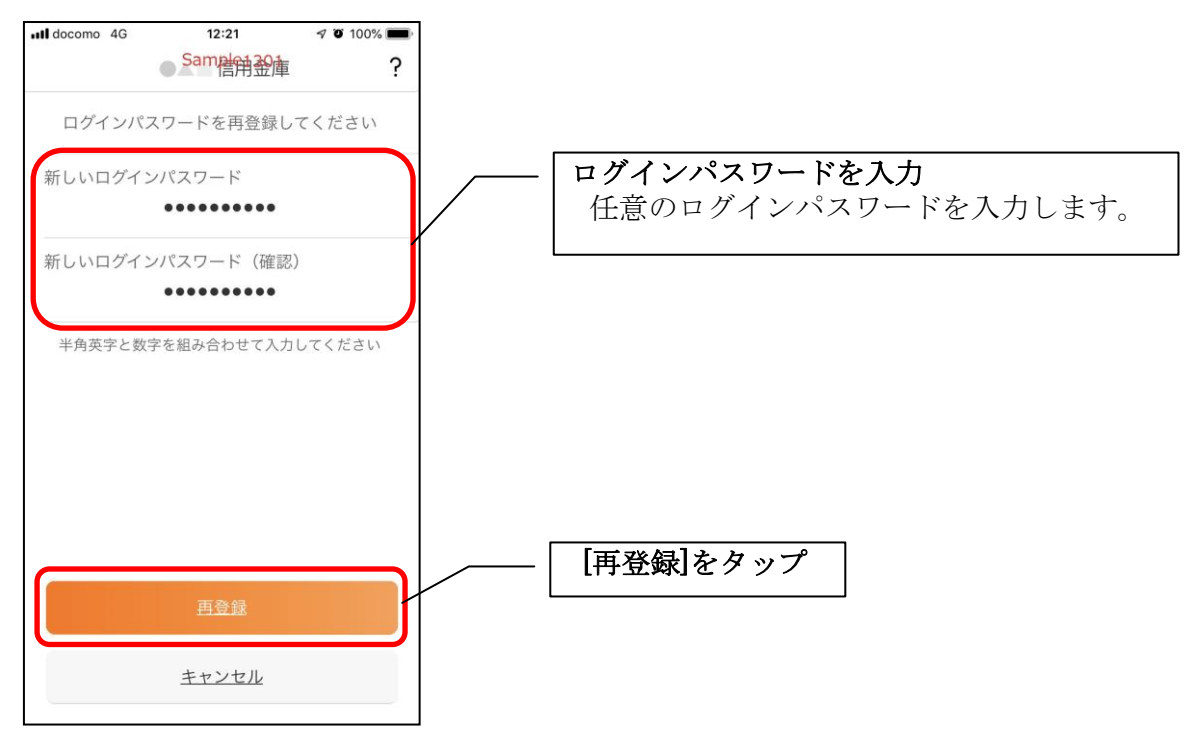

・[再登録]をタップすると完了メッセージが表示されますので、 [OK]をタップします。

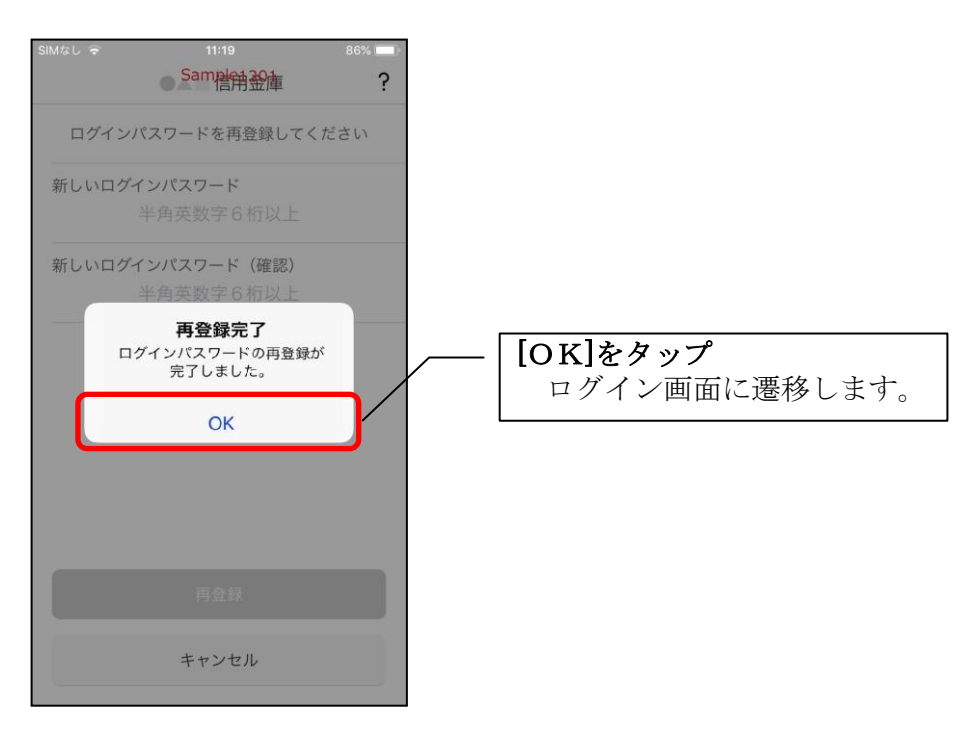

1. [メニュー]をタップする

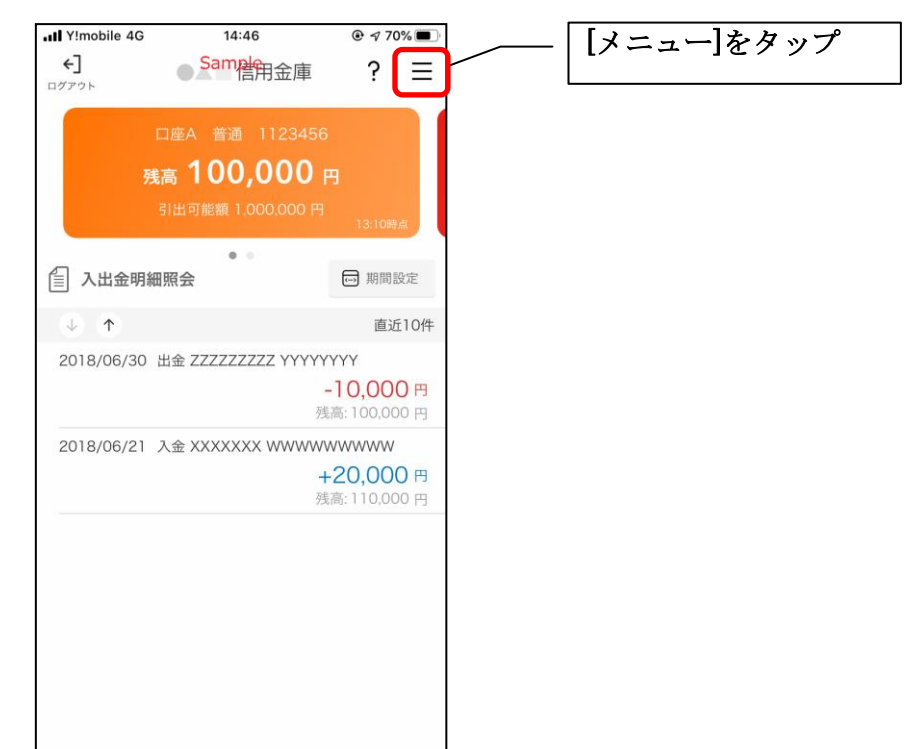

2. 「ログインパスワード変更」をタップする

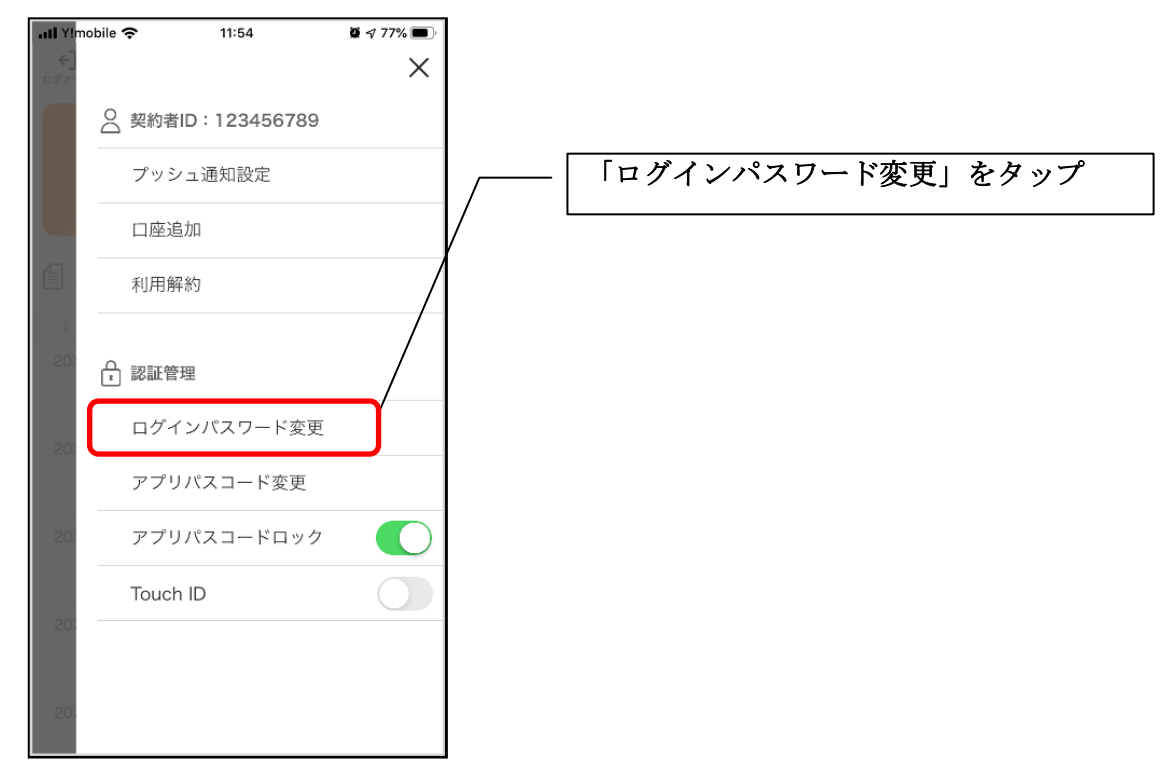

3. ログインパスワードを入力する

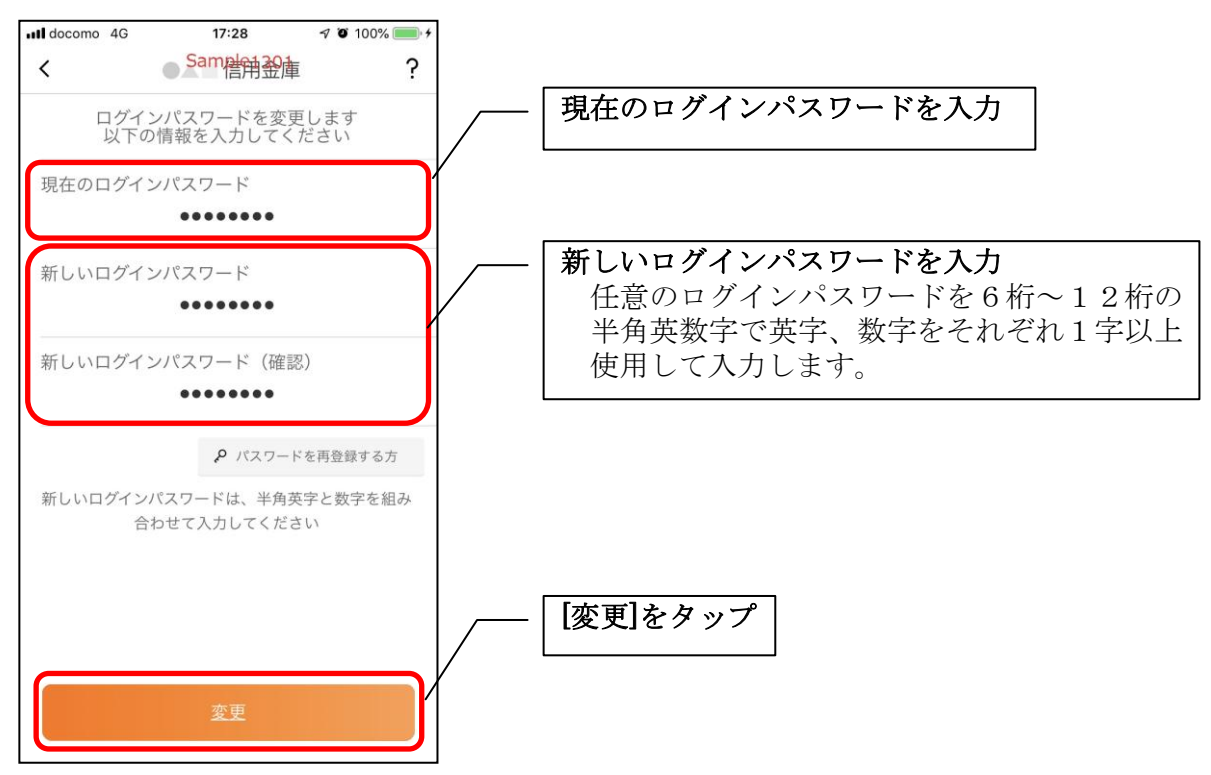

・[変更]をタップすると完了メッセージが表示されますので、 [OK]をタップします。

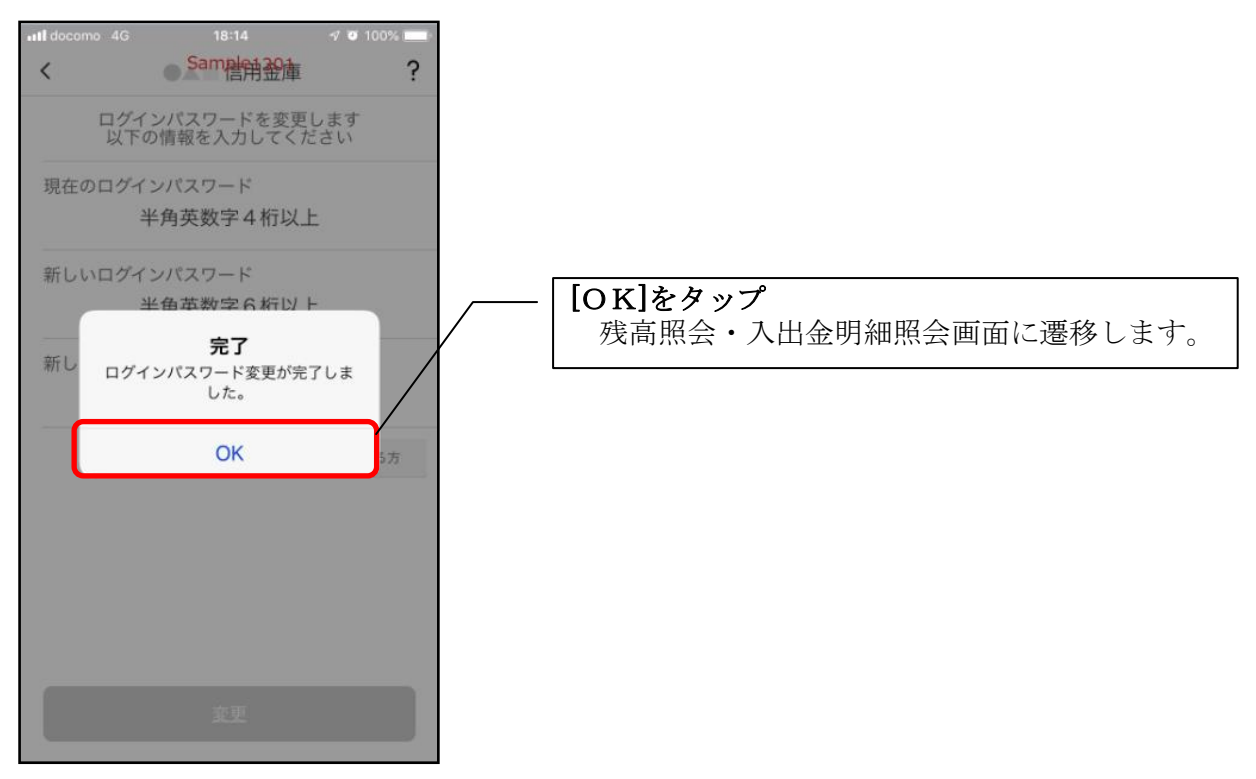

1. [メニュー]をタップする

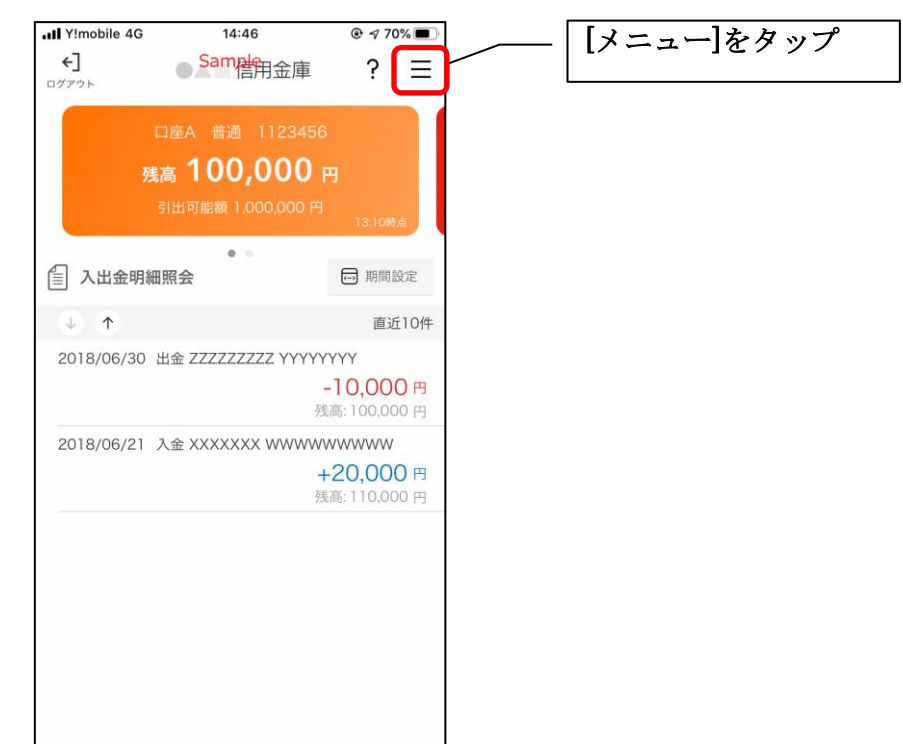

2.「アプリパスコード変更」をタップする

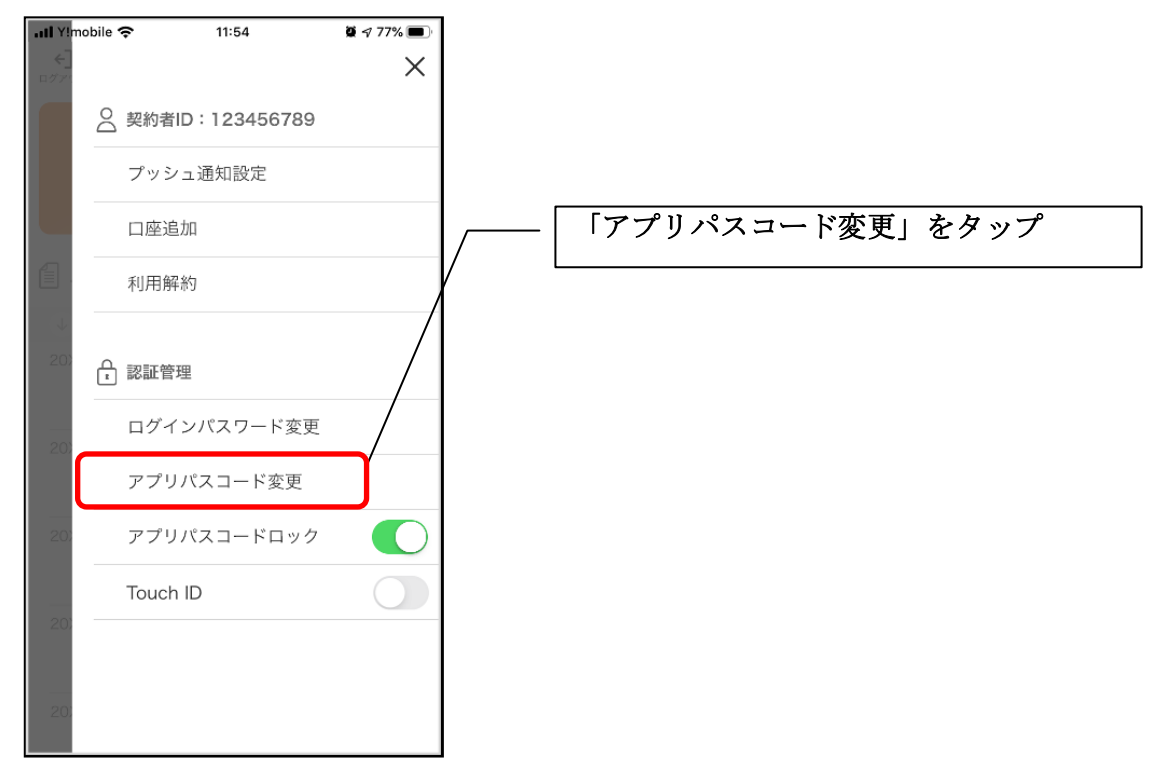

3. 現在のアプリパスコードを入力する

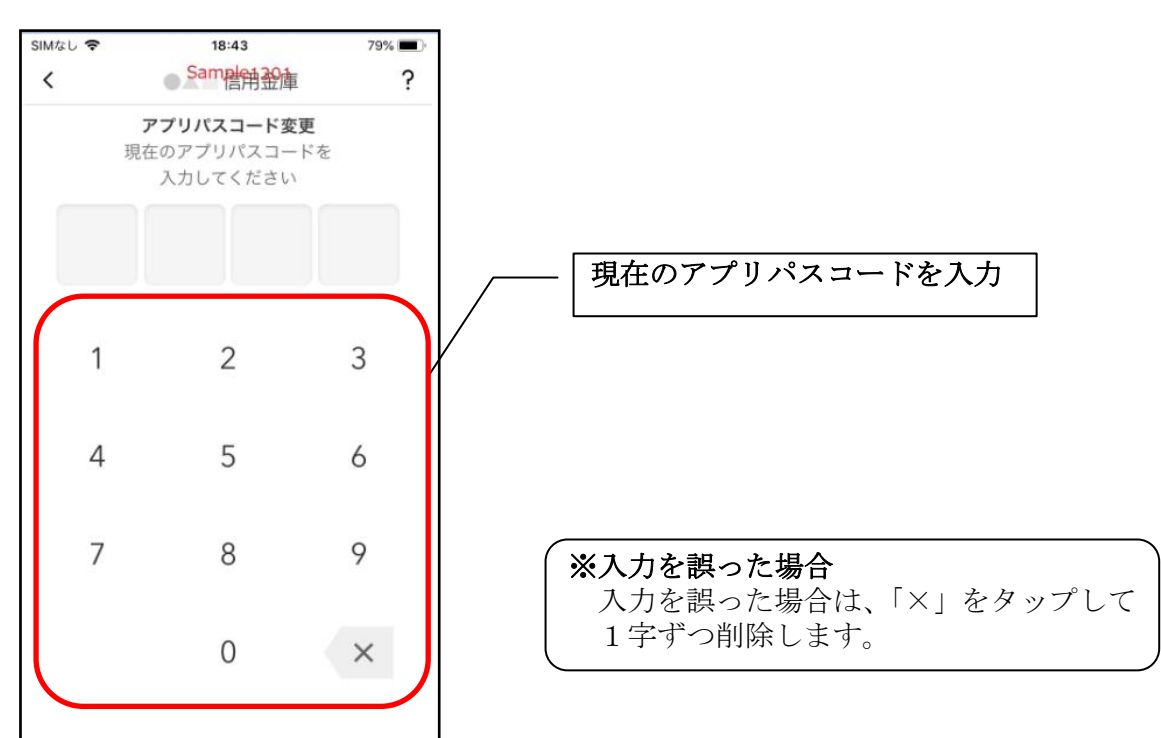

4. 新しいアプリパスコードを登録する

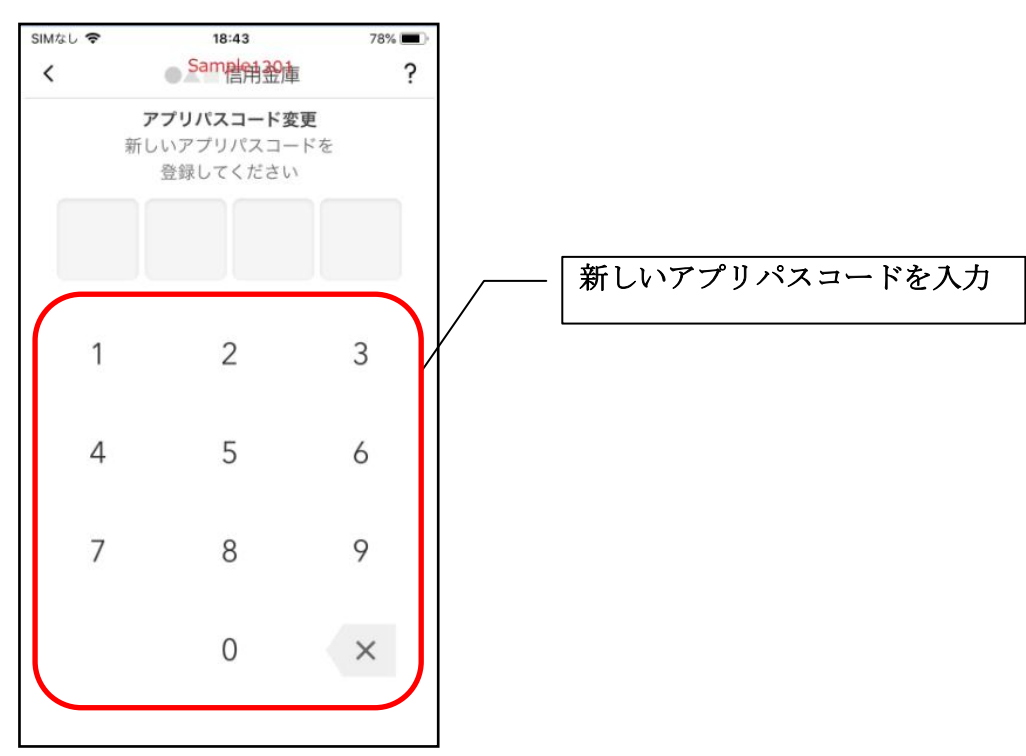

5. 新しいアプリパスコードを再入力する

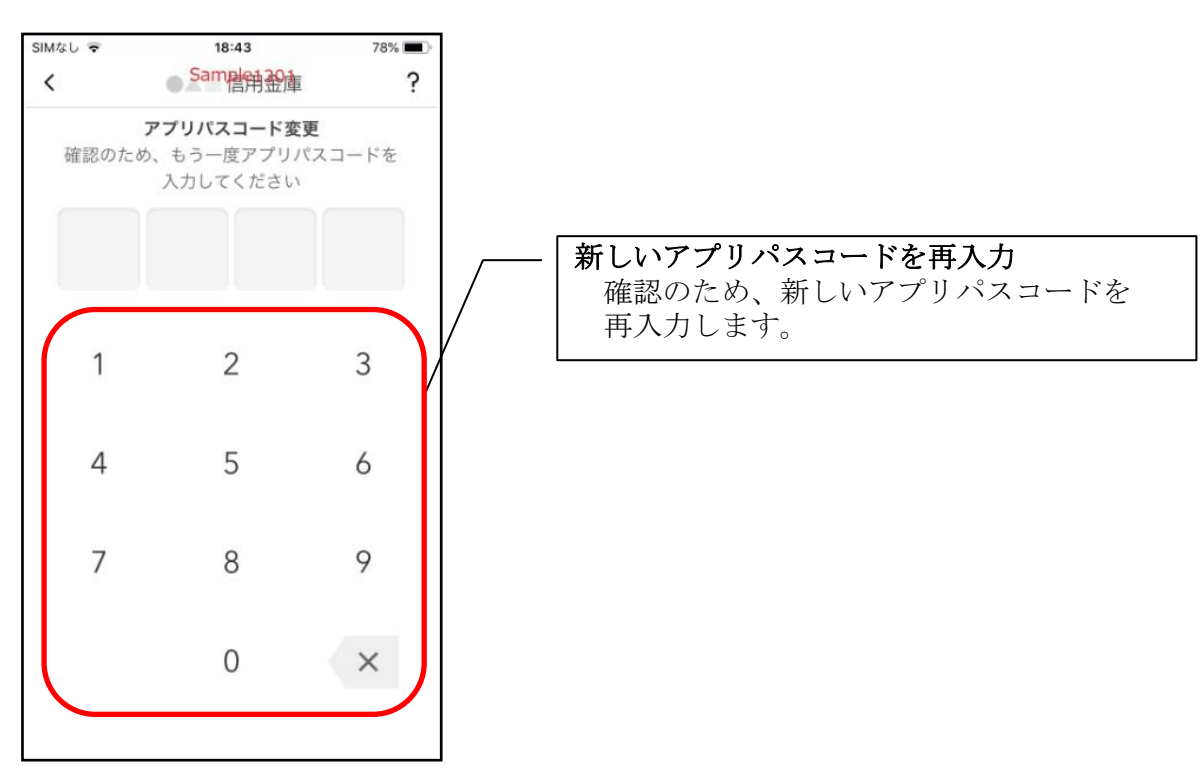

アプリパスコードを入力すると完了メッセージが表示されますので、
 [OK]をタップします。

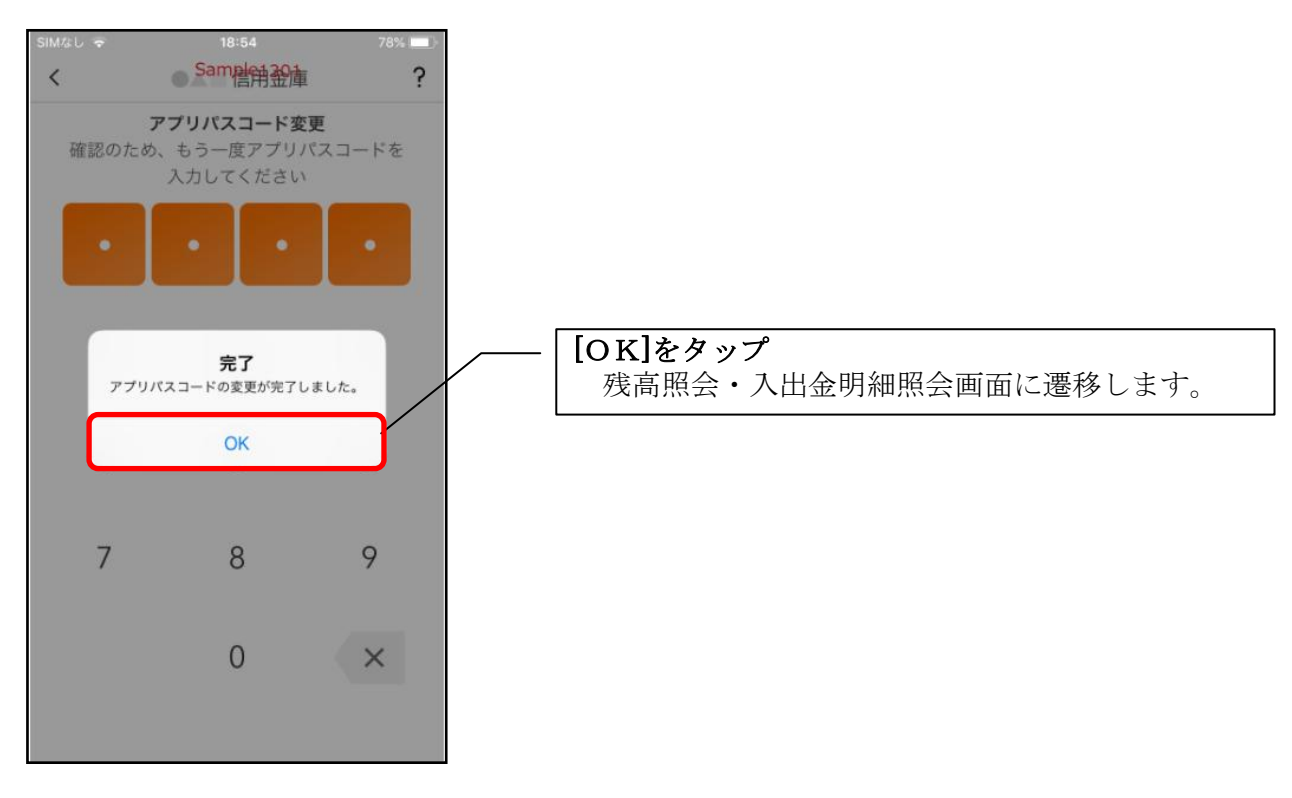

認証方法の変更

1. [メニュー]をタップする

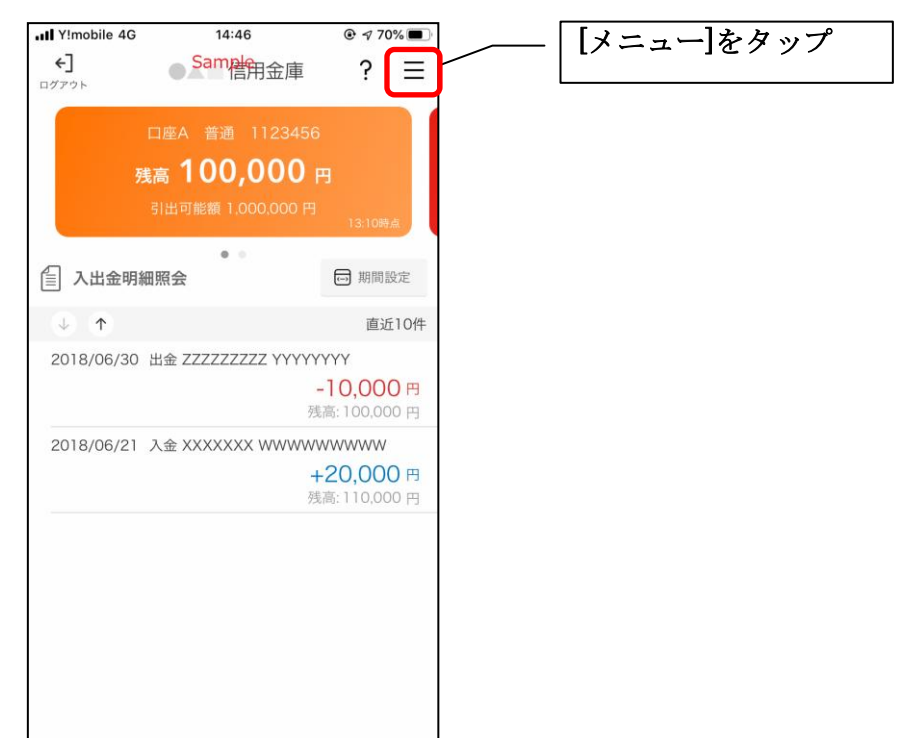

2. 認証方法を設定する

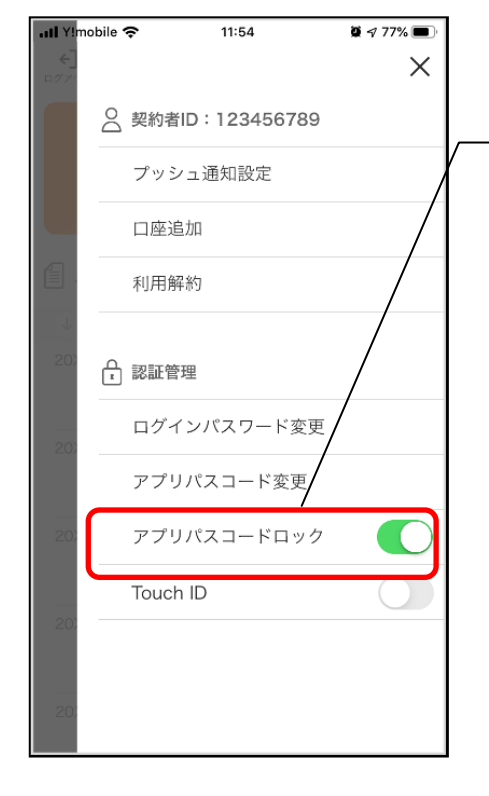

| 下記の2種類から認証方法を設定                              |
|----------------------------------------------|
| ※「アプリパスコードロック」をオンにする<br>場合、アプリパスコードの入力が必要です。 |
|                                              |

| 認証方法          | アフ゜リハ゜スコート゛<br>ロックホ゛タン | 生体認証ボタン※<br>(TouchID等) |
|---------------|------------------------|------------------------|
| アプリパスコードによる認証 | オン                     | オフ                     |
| 認証なし          | オフ                     | オフ                     |

※TouchID (生体認証)は取り扱っておりません。

3. アプリパスコードを入力する

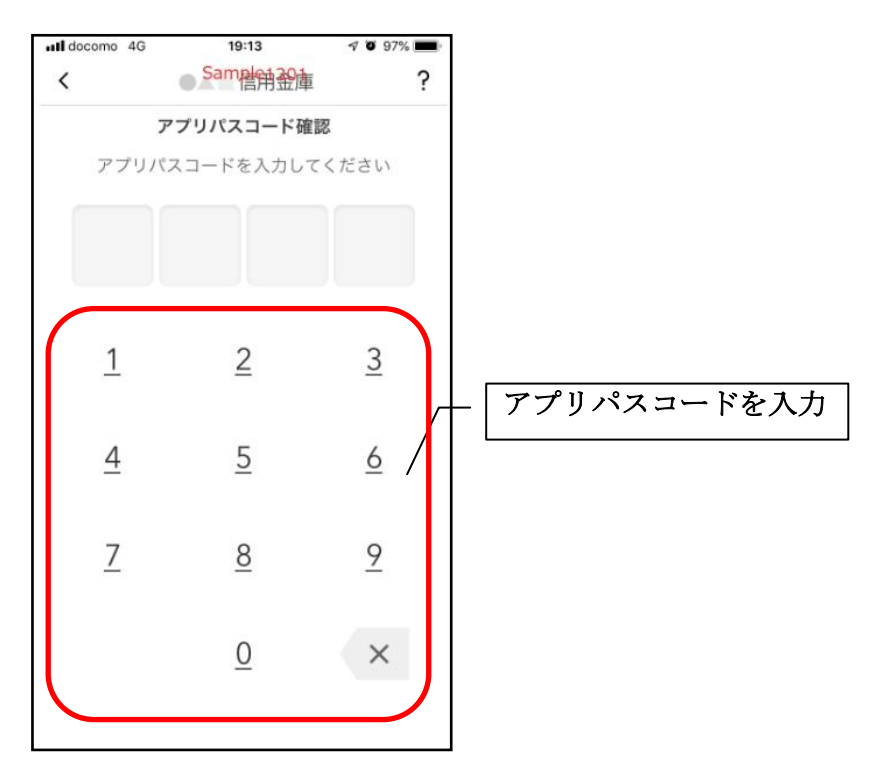

### 4. 設定内容を確認する

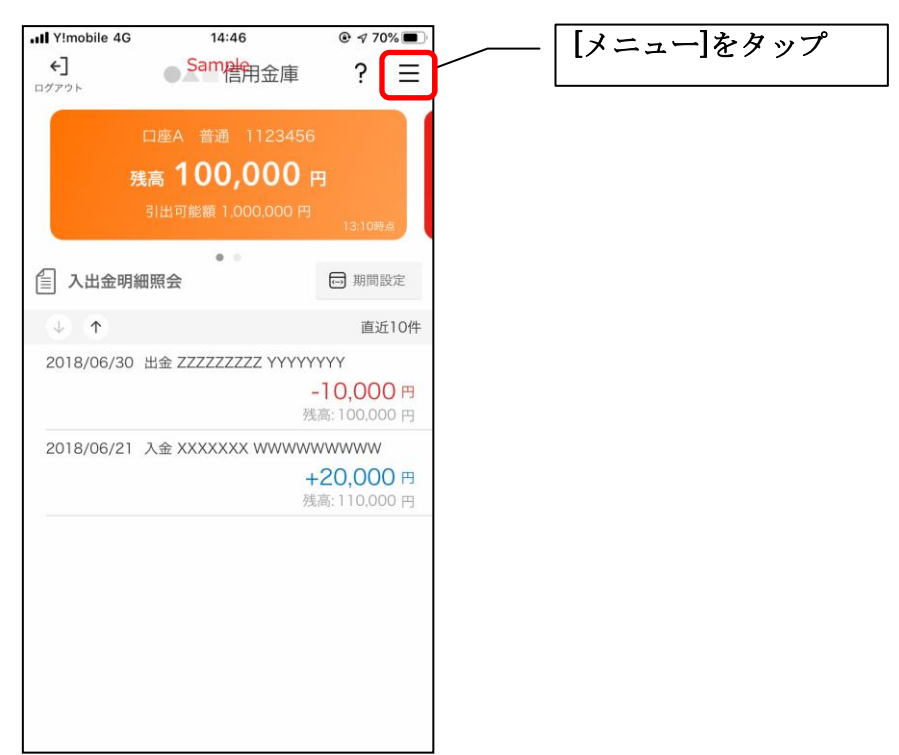

| アプリ        | 「パスコードによる認証><br><sup>bble -</sup> \$ 11:54 <b>8</b> 4 77% <b>-</b> > |
|------------|----------------------------------------------------------------------|
| ←_<br>ログン" | ×<br>② 契約者D:123456789                                                |
|            | <br>プッシュ通知設定                                                         |
|            | 口座追加                                                                 |
|            | 利用解約                                                                 |
| 20)        | - 認証管理                                                               |
| 20)        | ログインパスワード変更                                                          |
| 20)        | アプリバスコード変更<br>アプリバスコードロック                                            |
| 20)        | Touch ID                                                             |
|            | <br>「アプリパスコードロック」が<br>オンになっていることを確認<br>する。                           |

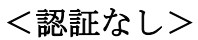

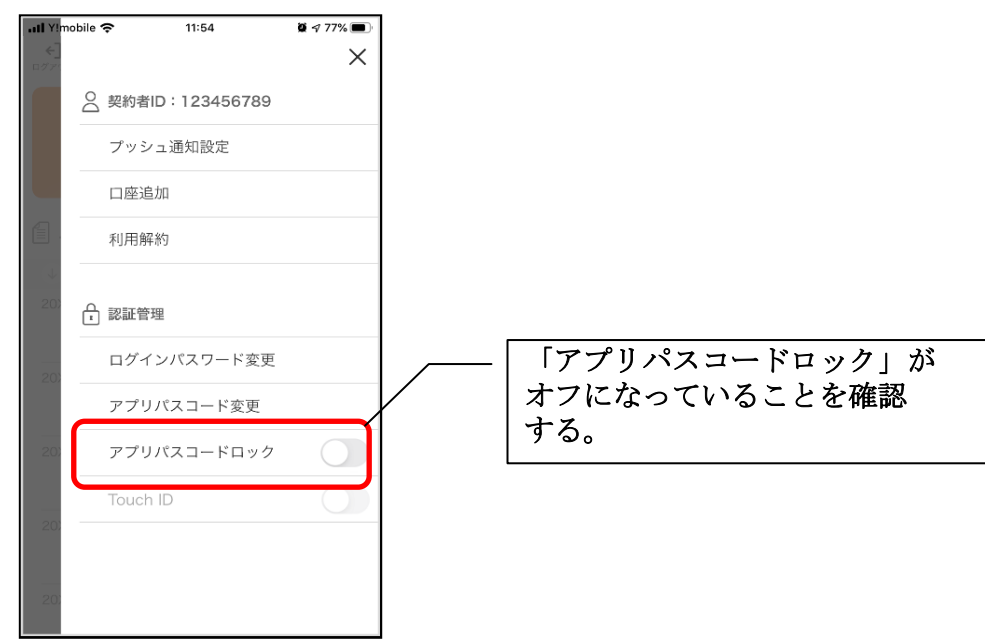

# スマホ通帳の更新時の認証方法を変更する場合

ログイン画面にてスマホ通帳をご利用する際の認証方法を設定できます。

## 1. [スマホ通帳]をタップする

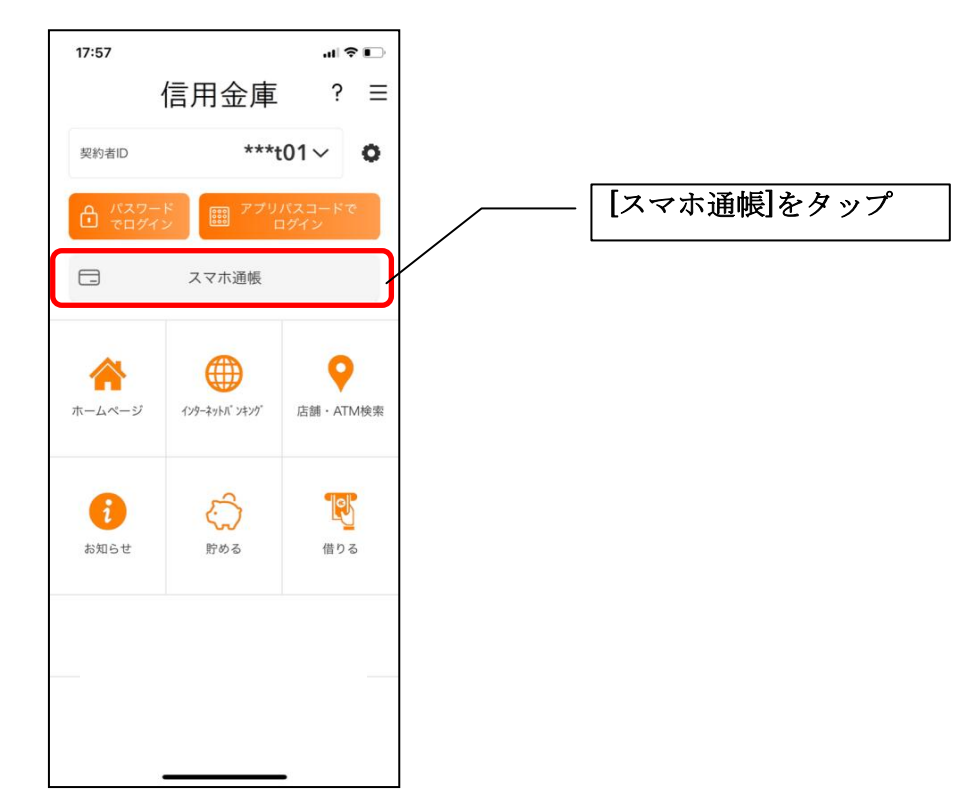

2. [メニュー]をタップする

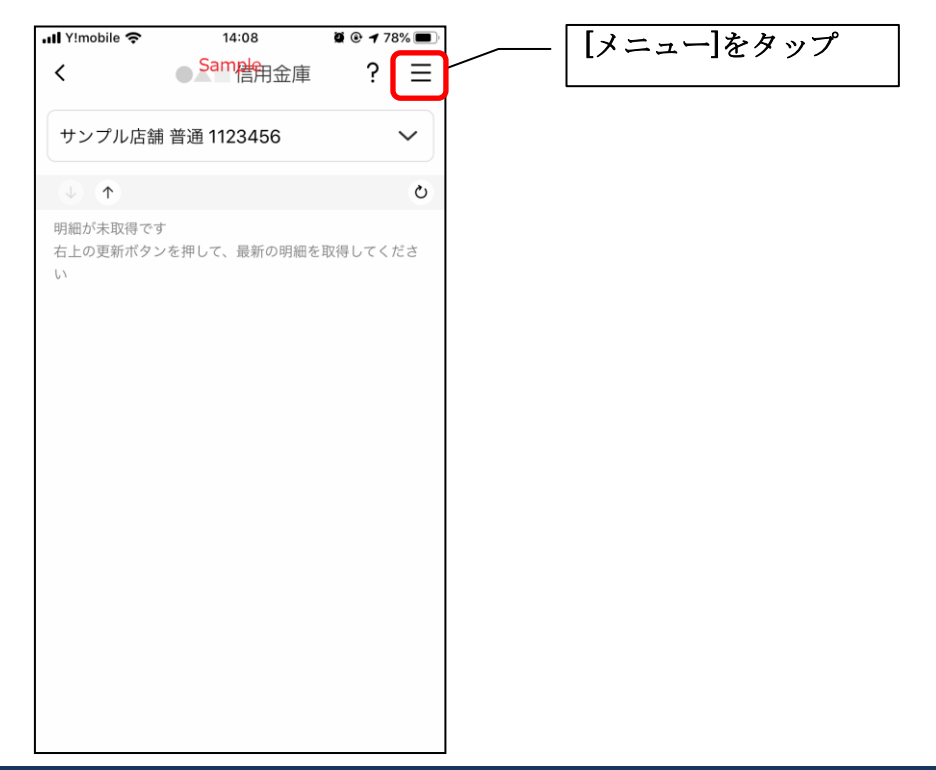

3. 認証方法を設定する

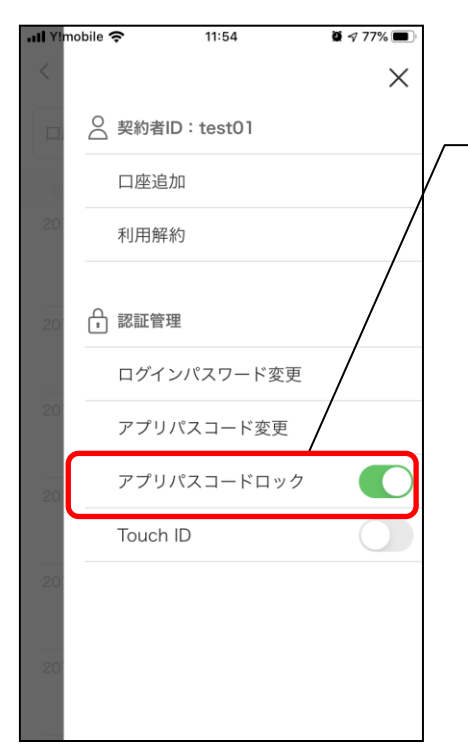

| 下記の2種類から認証方法を設定      |
|----------------------|
| ※「アプリパスコードロック」をオンにする |
| 場合、アプリパスコードの入力が必要です。 |
|                      |

| 認証方法          | アフ゜リハ゜スコート゛ | 生体認証ボタン※    |
|---------------|-------------|-------------|
|               | ロックホ゛タン     | (TouchID 等) |
| アプリパスコードによる認証 | オン          | オフ          |
| 認証なし          | オフ          | オフ          |

※TouchID (生体認証)は取り扱っておりません。

4. アプリパスコードを入力する

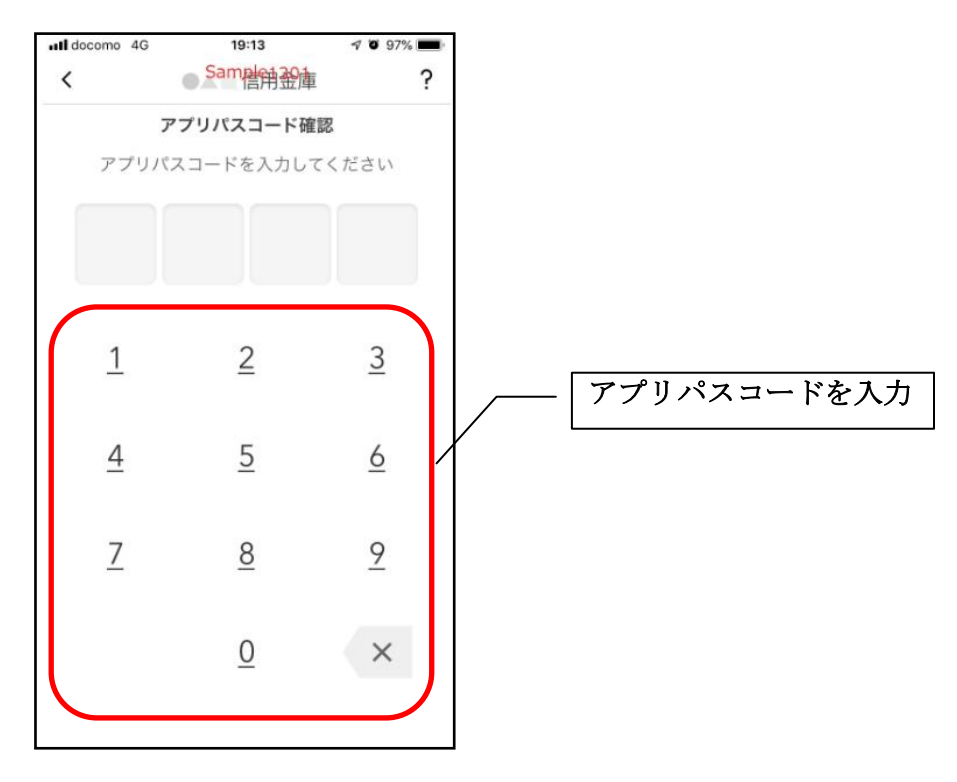

### 5. 設定内容を確認する

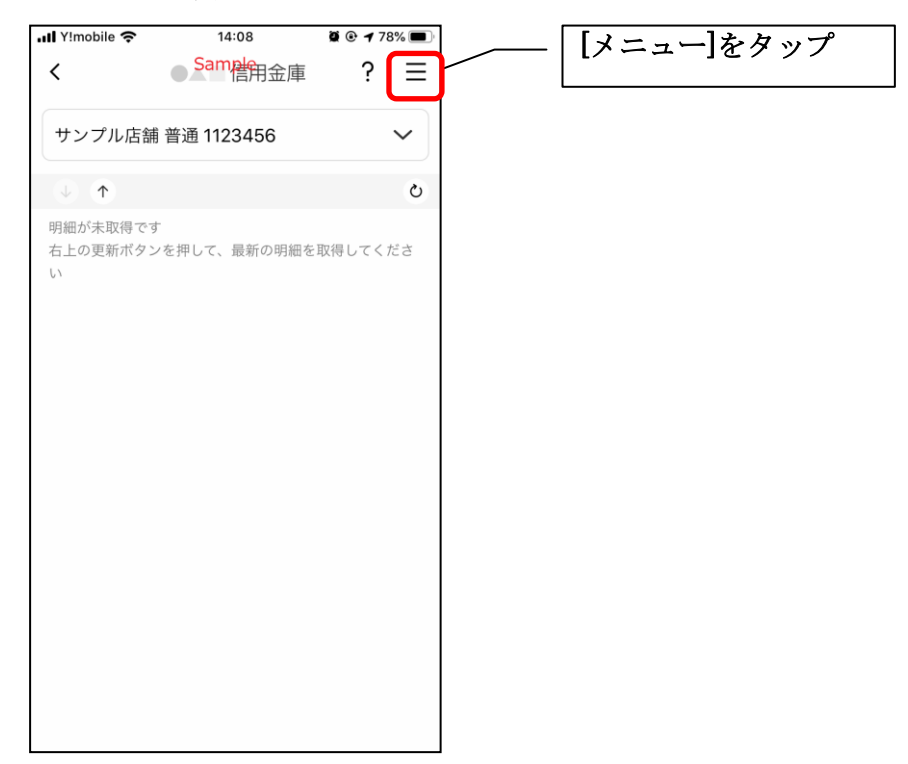

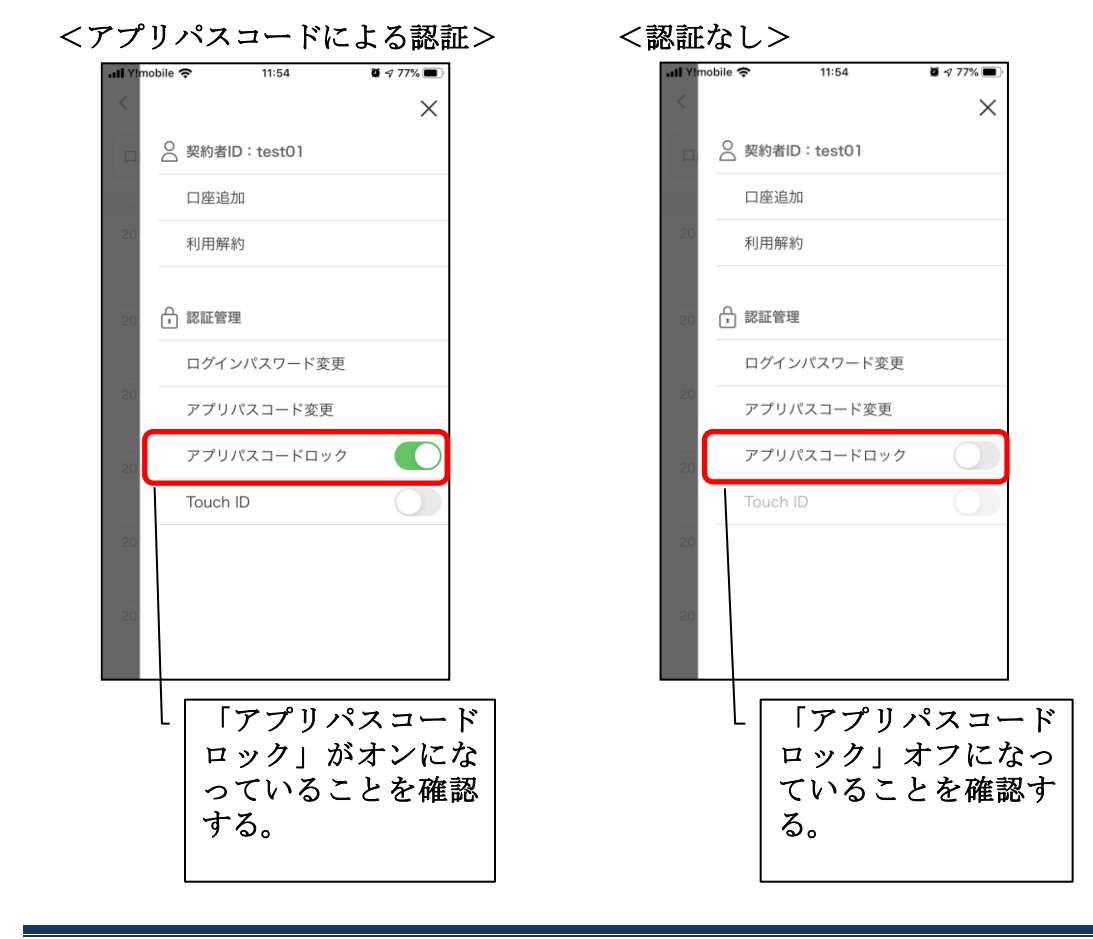

# スマホ通帳表示ボタン設定の変更

1. [メニュー]をタップする

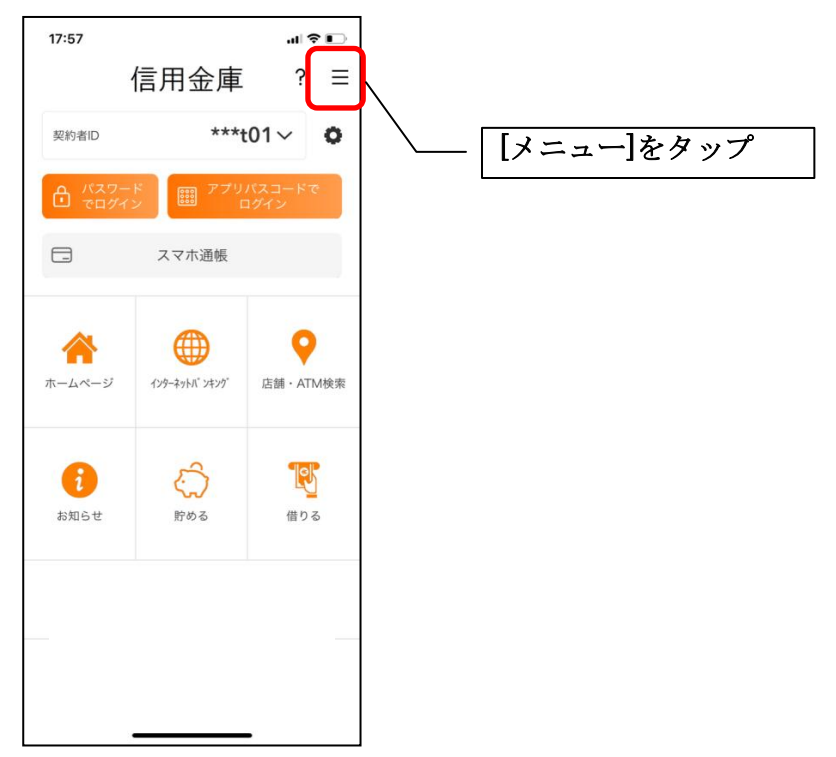

2. [スマホ通帳表示ボタン設定]をタップする

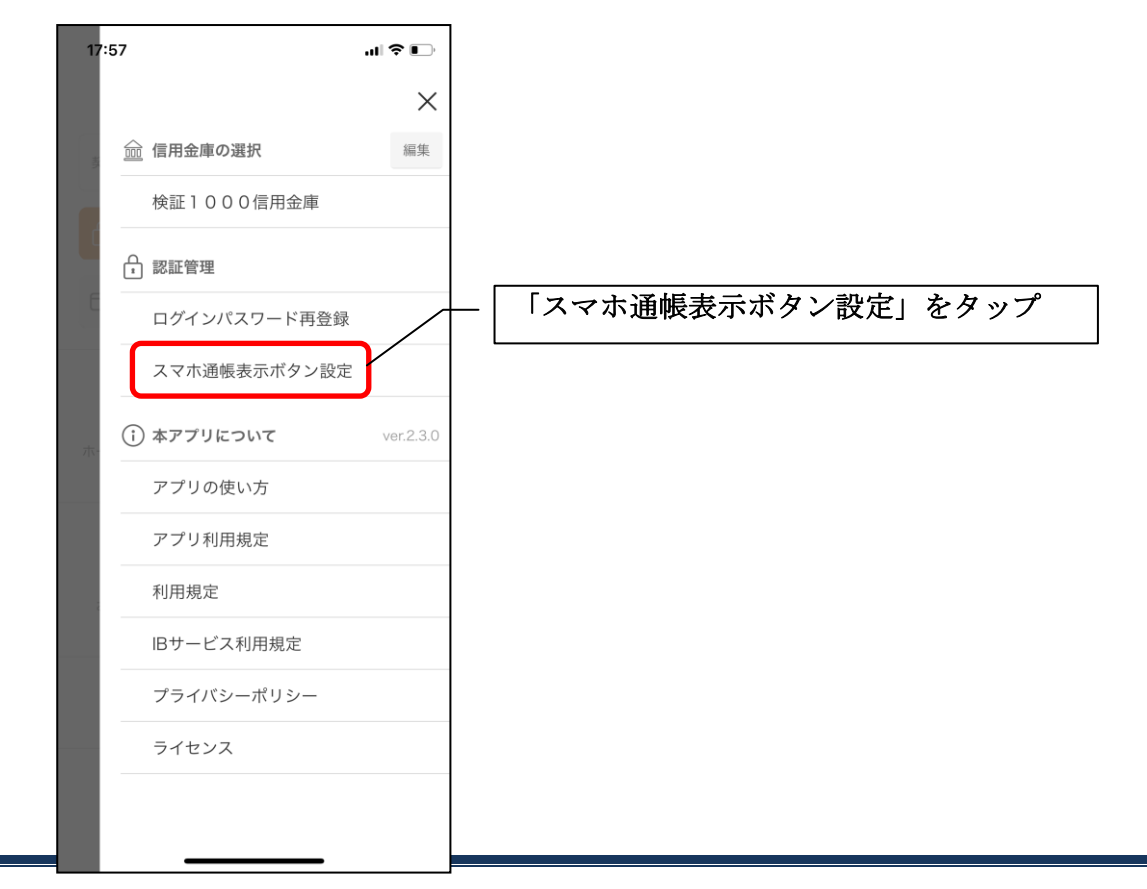

### 3. 表示方法を設定する

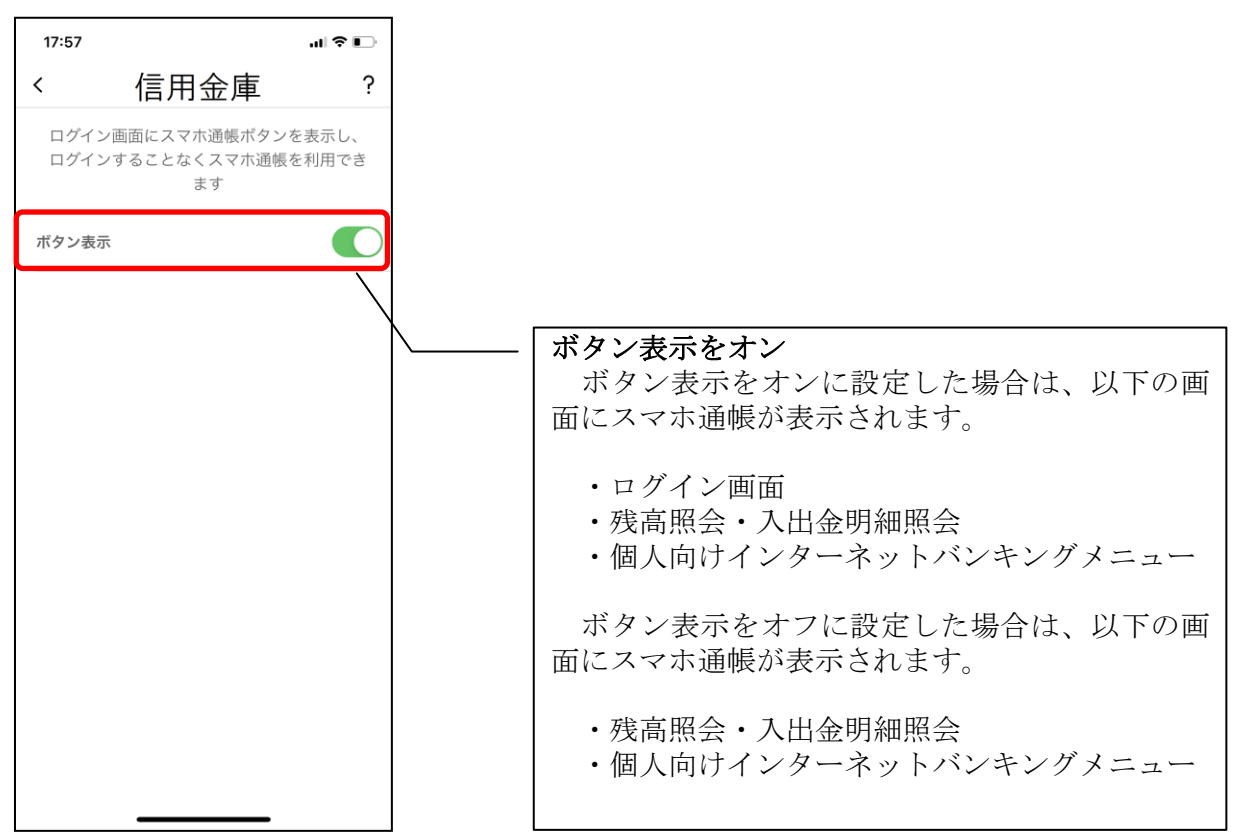

4. アプリパスコードを入力する

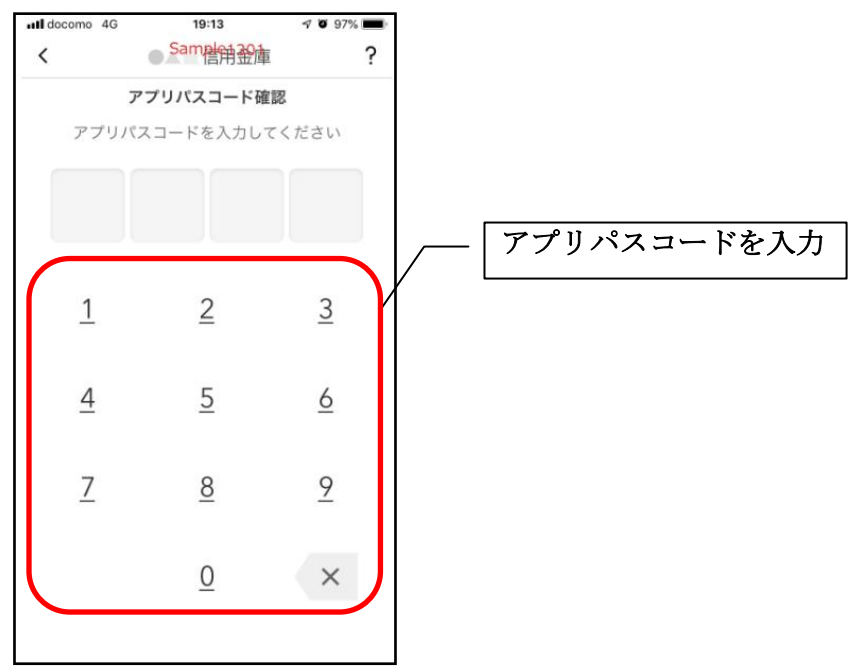

# アプリデータの引き継ぎ

機種変更等により新端末へアプリデータを引き継ぐ場合(旧端末での操作)

1. [メニュー]をタップする

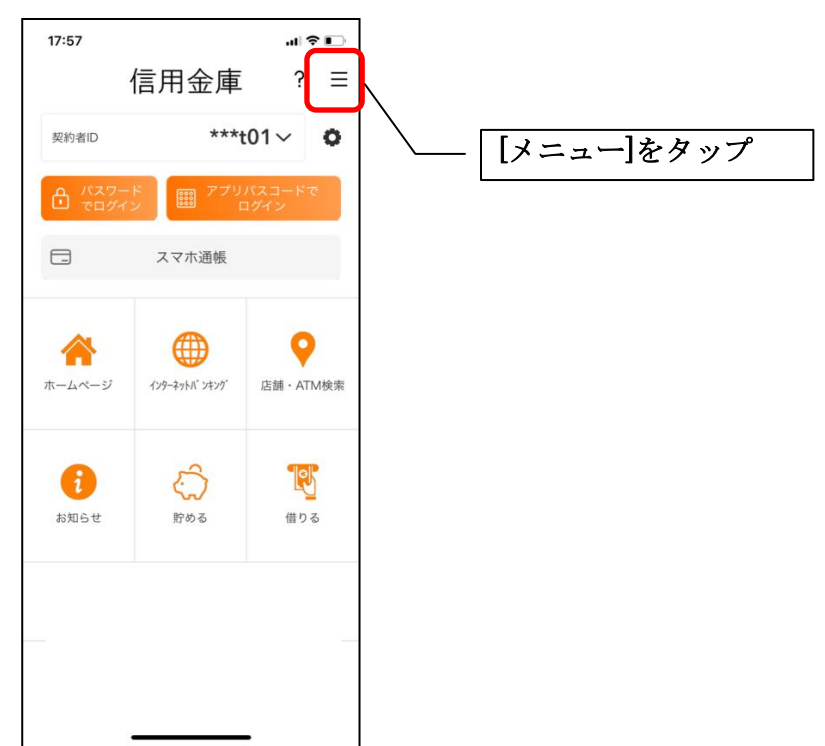

2. [アプリデータ引き継ぎ]をタップする

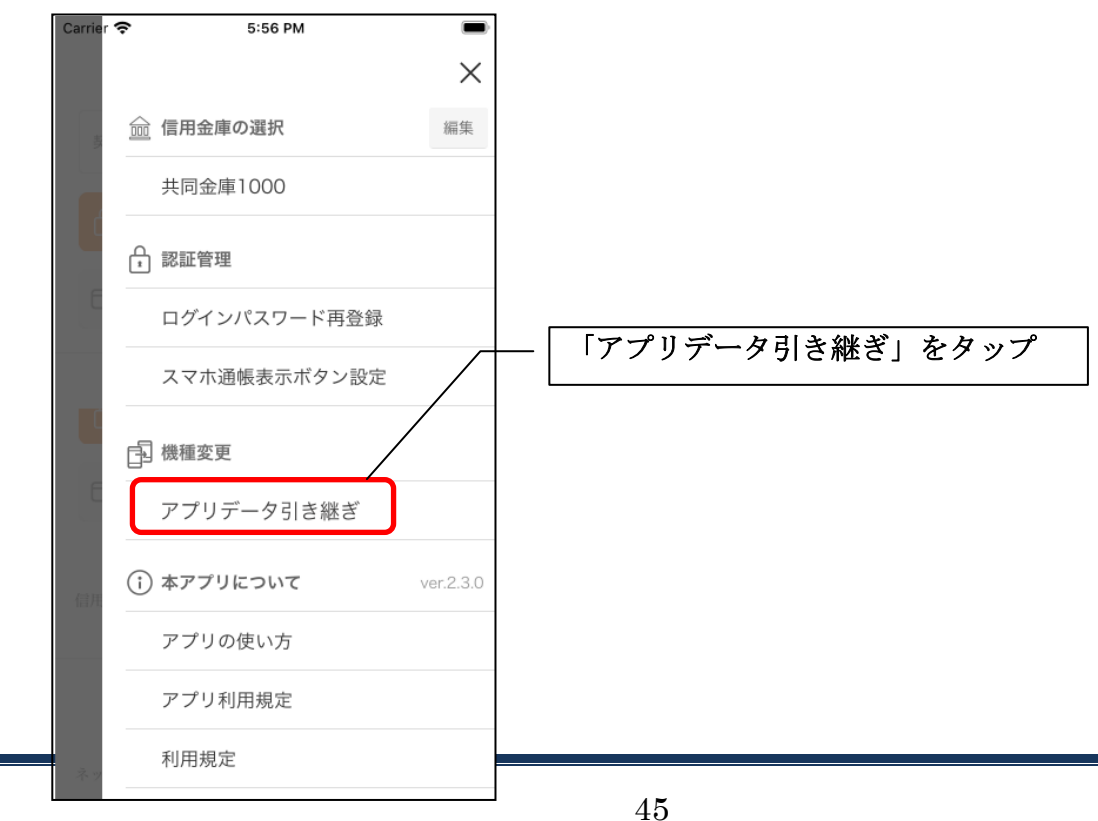

3. 引き継ぎ用パスワードを入力する

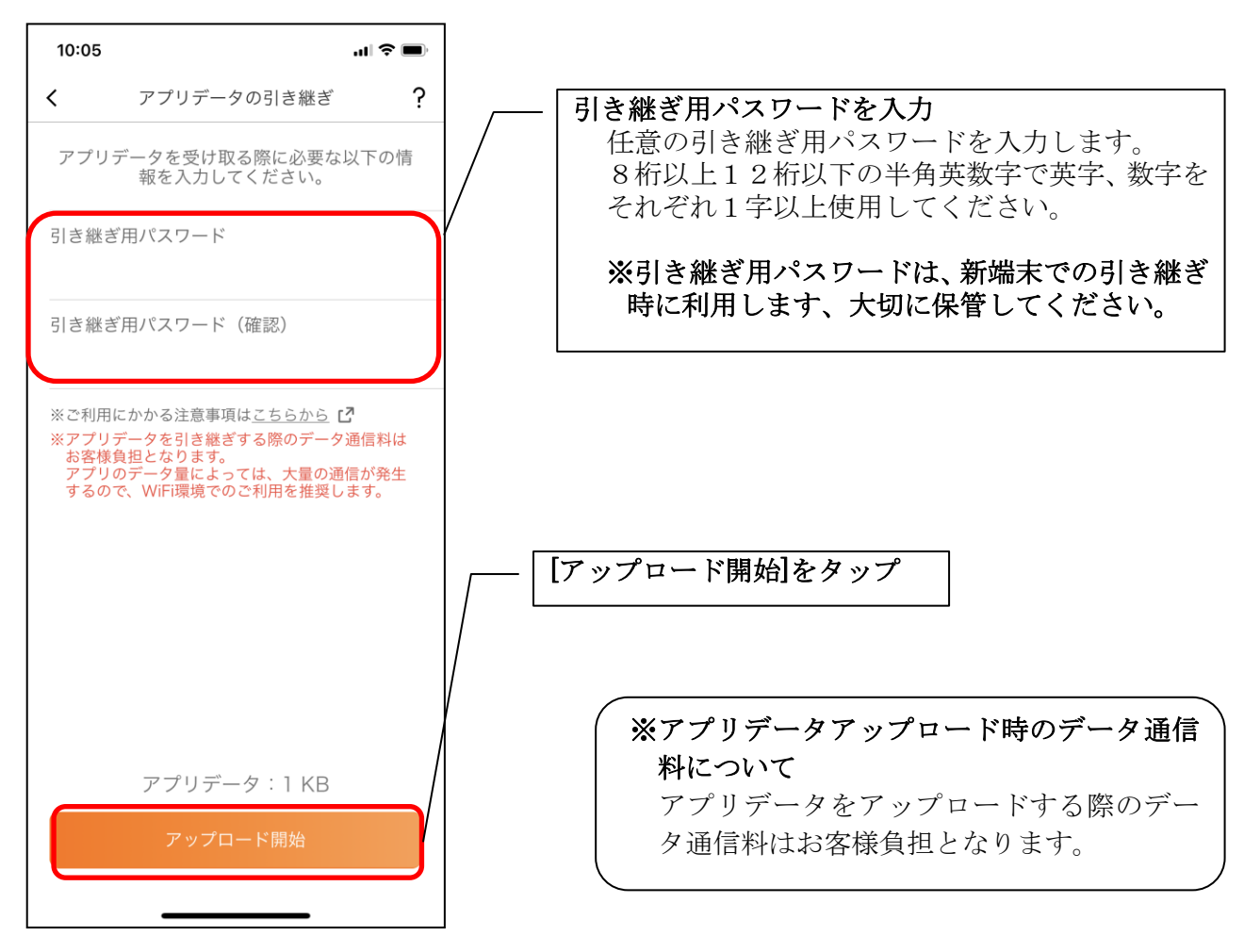

4. アプリパスコードを入力する

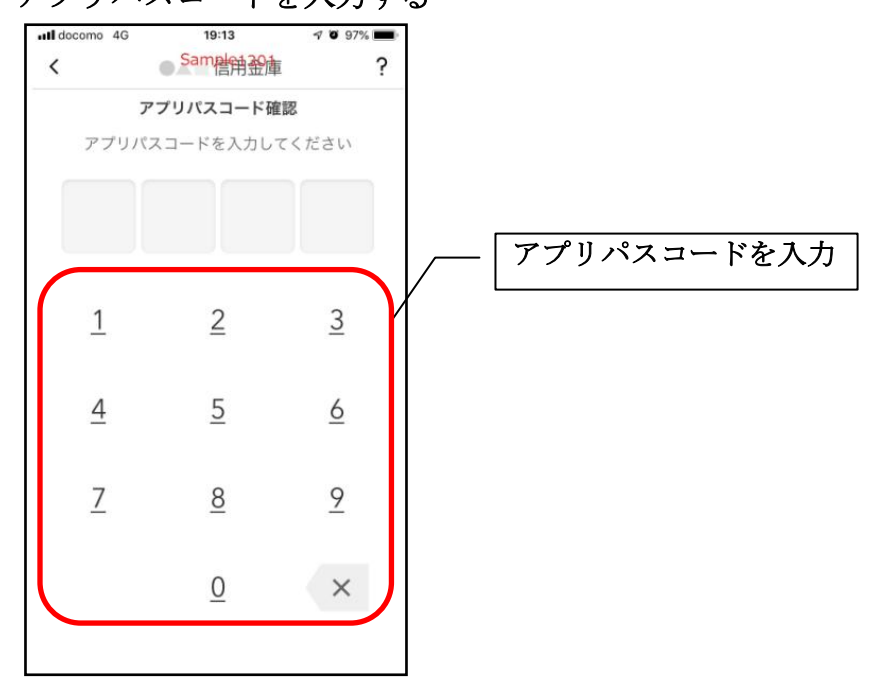

5. アプリデータをアップロードする

| 8:57 🕈 🔳                      |
|-------------------------------|
| アプリデータの引き継ぎ                   |
| 別端末に引き継ぐアプリデータをお預かり<br>しています。 |
| 0%                            |
|                               |
|                               |
|                               |
|                               |
|                               |
|                               |
|                               |
| b to II                       |
| キャンセル                         |
|                               |

- ・アプリデータのアップロードが完了すると引き継ぎコードが表示されますので、[ログインへ]をタップします。
- ※引き継ぎコードの有効期限は24時間です。有効期限が切れた場合はログインメニュー から操作をやり直してください。

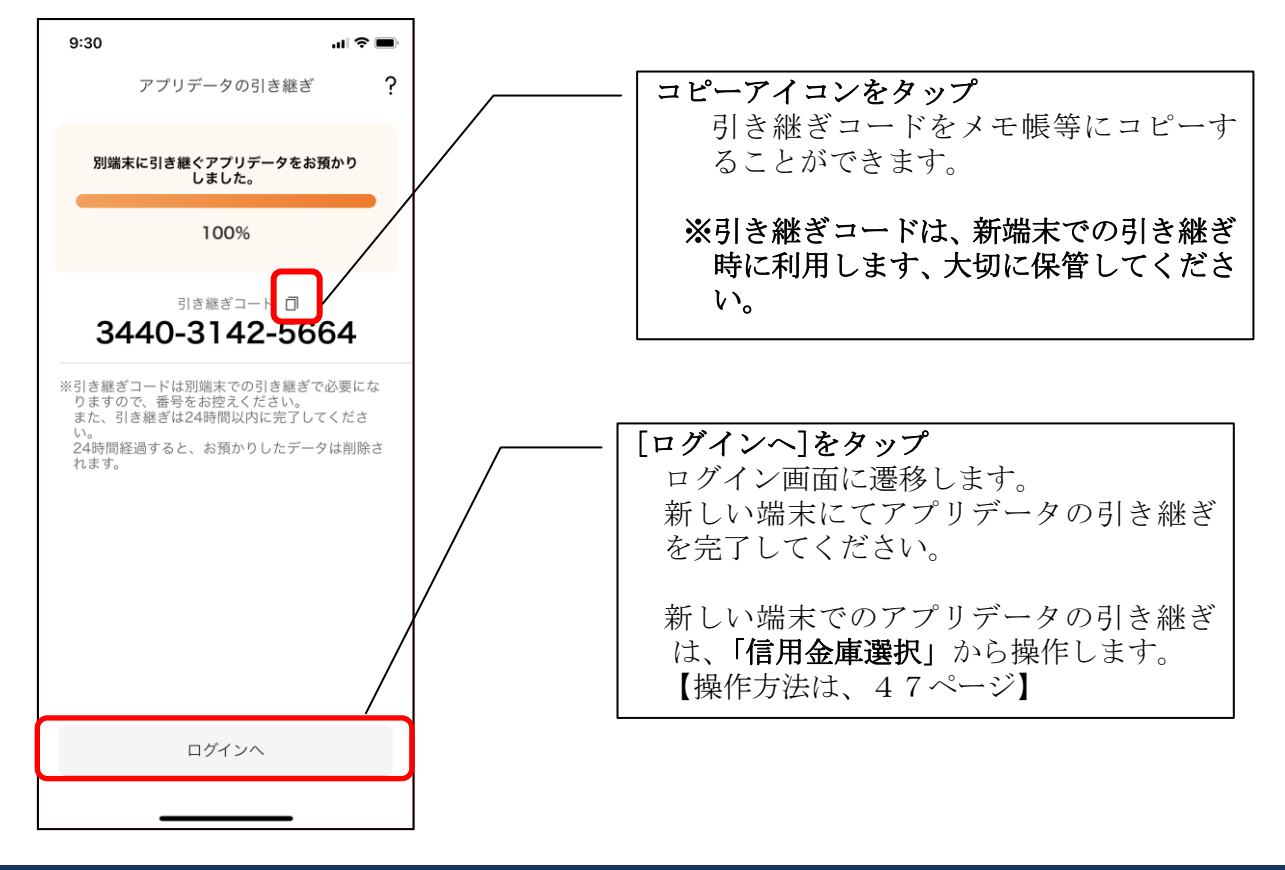

# 機種変更等により旧端末からアプリデータを引き継ぐ場合(新端末での操作)

※旧端末でアプリデータのアップロードを完了している場合に利用できます。

# 1. [機種変更はこちらから]をタップする

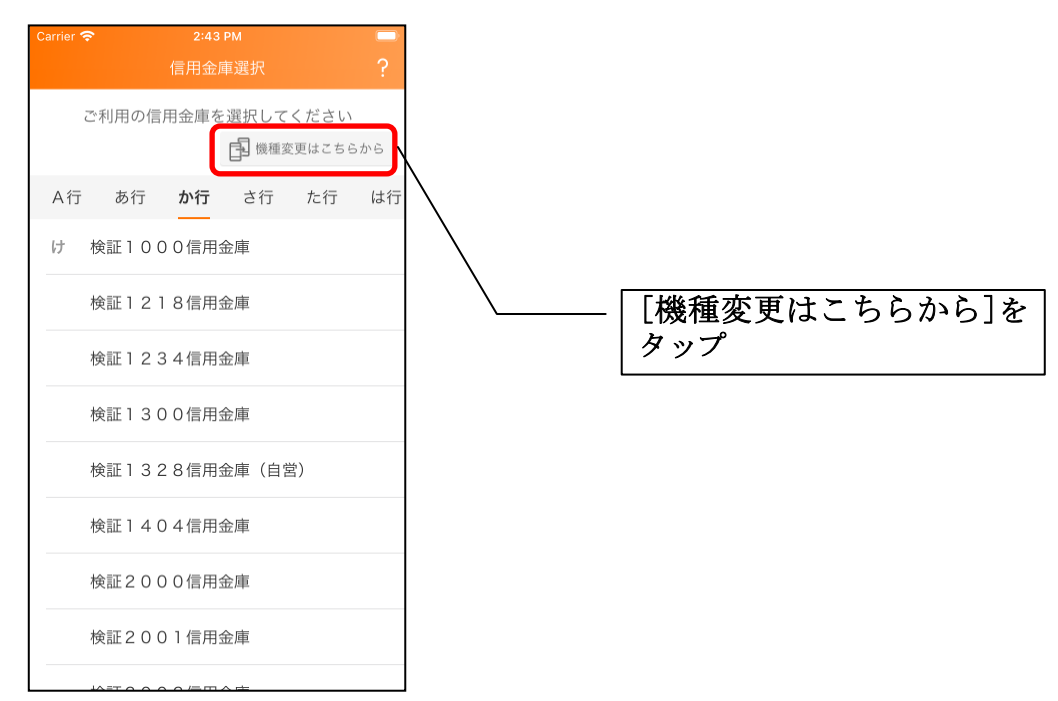

2. 引き継ぎコードと引き継ぎ用パスワードを入力する

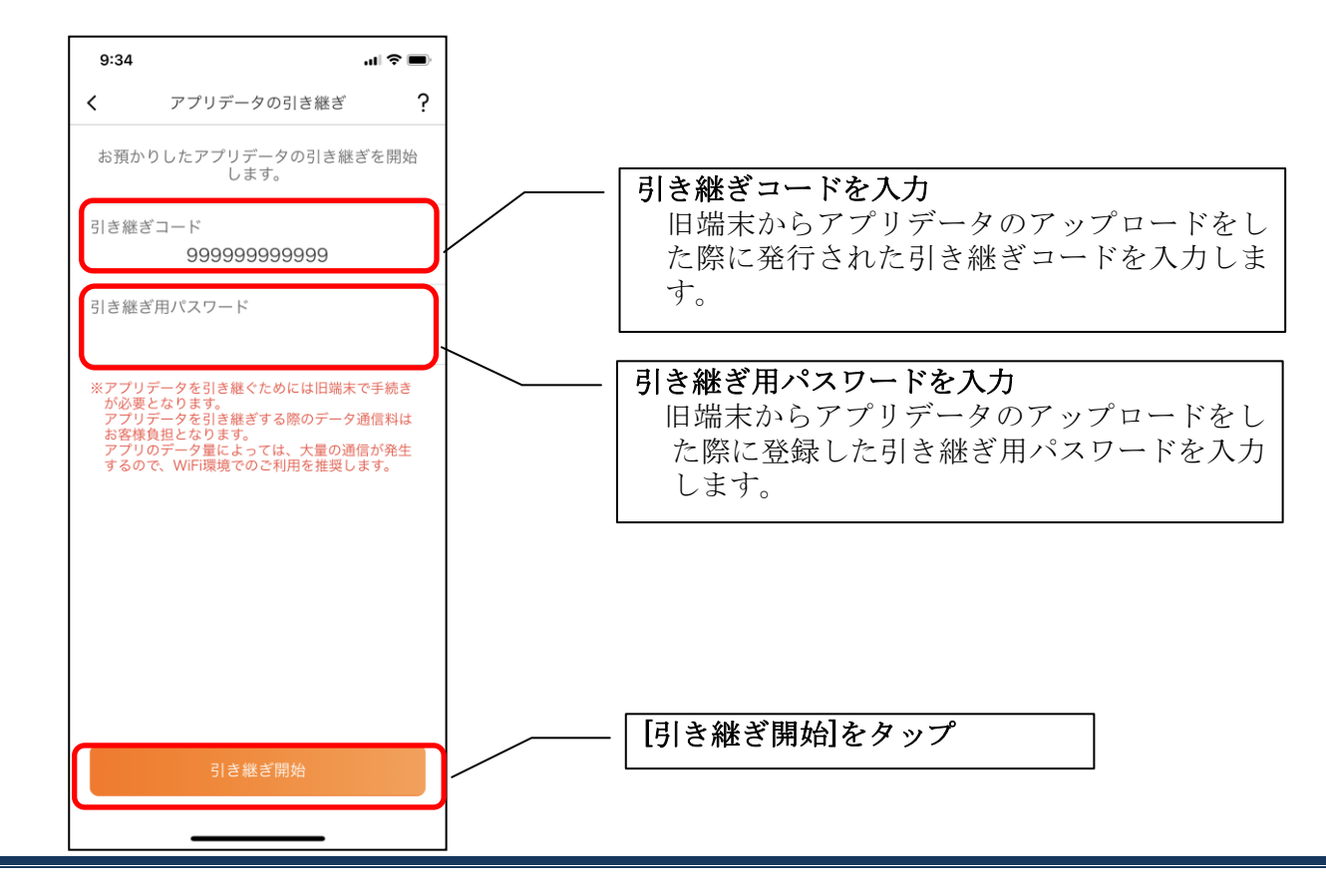

3. アプリデータを引き継ぐ

| 8:58 🗢 🔳                      |
|-------------------------------|
| アプリデータの引き継ぎ                   |
| お預かりした旧鑑末のアプリデータを引き<br>継ぎ中です。 |
| 0%                            |
|                               |
|                               |
|                               |
|                               |
|                               |
|                               |
|                               |
| キャンセル                         |
|                               |

 アプリデータの引き継ぎが完了すると以下画面が表示されますので、[引き継ぎ完了]を タップします。

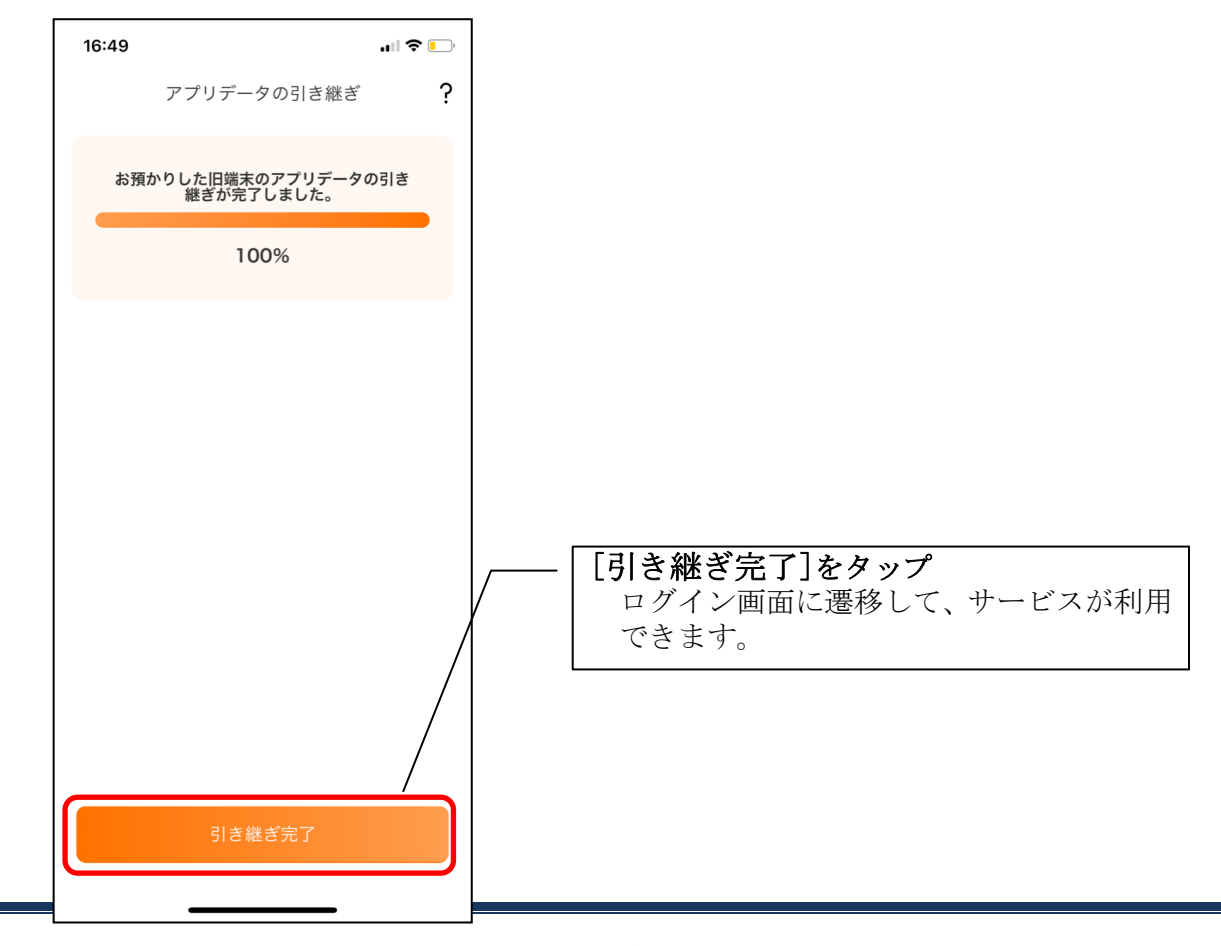